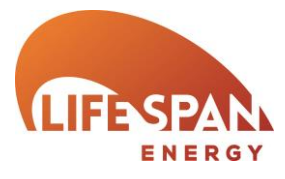

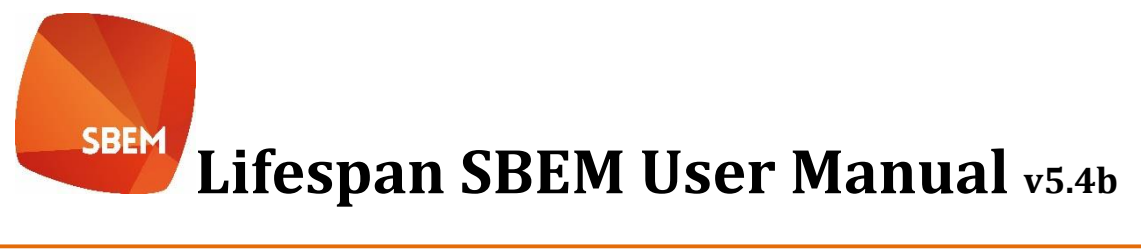

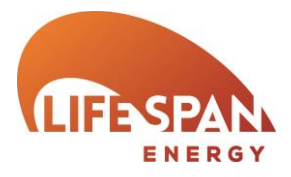

# WHAT IS LIFESPAN SBEM?

### GETTING STARTED WITH LIFESPAN SBEM

PRE-REQUISITES INSTALLATION REGISTRATION THE CONTROL PANEL OVERVIEW MY ACCOUNT GENERAL SUPPORT/ DOWNLOADS

### THE LIFESPAN SBEM INTERFACE

THE SURVEY SUMMARY SCREEN LIFESPAN SBEM INTERFACE - GENERAL OVERVIEW **PROJECT SETTINGS** BUILDING DETAILS **PROJECT DETAILS OCCUPIER DETAILS PROJECT BUILDING SERVICES PROJECT GEOMETRY AND THERMAL BRIDGES** WALL CONSTRUCTIONS **ROOF CONSTRUCTIONS** FLOOR AND CEILING CONSTRUCTIONS DOOR CONSTRUCTIONS **GLAZING TYPES** HVAC SYSTEM AND HWS HVAC - GENERAL DETAILS HVAC – HEATING SYSTEM HVAC - COOLING SYSTEM HVAC – SYSTEM ADJUSTMENT HVAC – METERING PROVISION HVAC – SYSTEM CONTROLS HVAC – BI-VALENT SYSTEMS HOT WATER SYSTEMS CHP GENERATOR **RENEWABLE ENERGY SYSTEMS SOLAR THERMAL ENERGY SYSTEMS** PHOTOVOLTAIC SYSTEMS WIND GENERATORS SOLAR COLLECTORS **GEOMETRY – DEFAULT SETTINGS FOR ZONES GEOMETRY – ZONE DETAILS** 1. ZONE DETAILS

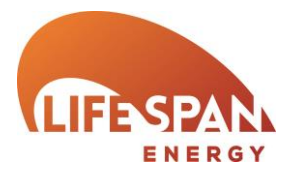

QUICK ENVELOPES - WALLS GLAZING AND DOORS 2. HVAC AND HWS **3. VENTILATION** 4. TU AND NIGHT COOLING 5. EXHAUST 6. LIGHTING (GENERAL) 7. LIGHTING (CONTROLS) 8. DISPLAY LIGHTING 9. SOLAR COLLECTORS **10.** INFILTRATION AND THERMAL BRIDGING **GEOMETRY – ENVELOPE DETAILS ENVELOPE DETAILS GLAZING DETAILS** Ratings ENERGY RATINGS RECOMMENDATIONS

- Building Regulations Compliance EPBD AUDIT
- BUILDING NAVIGATION
- **OPTIONAL REPORT REQUIREMENTS**

PART L (CONSERVATION OF FUEL AND POWER) IN WALES

ESSENTIAL READING

**RECOMMENDED READING** 

EPC ADDRESS SEARCH

**EPC** LODGEMENT

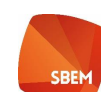

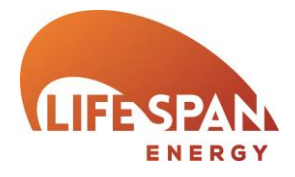

# WHAT IS LIFESPAN SBEM?

The National Calculation Model (NCM) is the agreed calculation methodology and procedure used to implement Building Regulations Compliance along with Energy Performance Certificates in Non Domestic Buildings. The Simplified Building Energy Model (SBEM) is the calculation software, funded by the DCLG and developed by the BRE, used to implement the NCM. This calculation software does not have an integrated user interface and these have been developed by commercial entities, along with a basic free version provided by the BRE in the form of iSBEM.

Lifespan SBEM is graphical user interface (GUI) to the SBEM calculation engine which seeks to improve on the basic user interface funded by DCLG. It provides an intuitive and step by step approach to the energy assessment process which aims to make the whole process more accessible, straight forward and less error prone whilst being easily affordable.

As Lifespan SBEM is a graphical interface, and undertakes very little in the way of calculation itself, this manual should be read in conjunction with the SBEM Technical Manual along with the NCM modeling guide and the iSBEM manual where relevant in order to fully understand the procedures and impact of each field. For the purpose of EPC generation the user should be full conversant with the relevant Non Domestic EPC conventions in force at the time of lodgment. Further details will be available from your accreditation scheme.

This manual will only cover the Lifespan SBEM software interface and not the SBEM calculation and methodologies.

# GETTING STARTED WITH LIFESPAN SBEM

### **PRE-REQUISITES**

Lifespan SBEM is primarily aimed at the Energy Performance Certificate assessor. It is therefore recommended that you have undertaken a training course to become an Energy Assessor prior to using Lifespan SBEM in order to fully understand the calculation methodology and its requirements. There are many training courses available from commercial entities, many of whom will use Lifespan SBEM within their training. We would suggest that if you have used a basic SBEM interface within your training you will be more than ready to use Lifespan SBEM. If you have not undertaken a training course you will still be able to use Lifespan SBEM, however you may experience some difficulties.

### INSTALLATION

Lifespan SBEM is entirely web based therefore there are no installation or project files to install or maintain. All files are kept within your account and can be downloaded any time you require. The software is compatible with any computer that is able to run a modern internet browser connected to the internet. The software will perform well on even the most basic PC, however if you currently experience internet performance issues these are likely to be reflected in the performance of the software.

### REGISTRATION

In order to use the software you will need to register your details with us. In order to register, please visit <u>www.lifespansbem.com/members/register.aspx</u> or visit the relevant area of the parent website at <u>www.lifespan-software.com</u>.

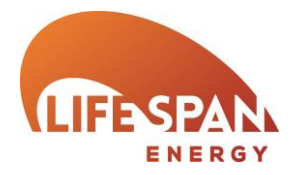

The registration process will only take a minute and will give you the opportunity to provide your energy assessor details where available. These will be verified by us at a later point, however it may be best to contact your scheme as we understand that some will issue you with a revised number for use with different softwares.

Once you have completed registration please visit <u>www.lifespansbem.com/members/login.aspx</u> and use the username and password detailed during registration to log into the software. Once you have logged into the software you will be asked to add details of your Professional Indemnity Insurance cover. This is primarily for use when lodging Energy Performance Certificates therefore please ensure it is correct and matches the details held by your scheme if applicable. If you proceed to attempt lodgement in the future without correct details specified it is likely to cause issues and may lead to legal/ scheme conduct issues. If you are intending to use the software for training please specify dummy details, though please ensure these are revised if you expect to lodge in the future.

At this stage you will be able to access the SBEM interface using the 'View energy surveys' link on your Control Panel, however some functionality will be restricted.

Before you will be able to successfully lodge Energy Performance Certificates and be granted full functionality you will need to forward some details of your qualifications to our team. Full details of the requirements can be found at the 'Upgrade your training account to start lodging' link in the top of the 'Overview' area of your Control Panel.

### THE CONTROL PANEL

The control panel is the area of the software where you are able to manage the administrative aspects of your account. It has 3 main sections, 'Overview', 'My Account' and 'General Support/ Downloads'.

### OVERVIEW

This contains links to access the interface software and related functionality.

'View energy surveys' opens up the interface software of the relevant version

'Import a survey' provides functionality to copy a survey from a linked company account.

'Cancel an existing certificate' provides functionality to cancel a certificate you have already lodged to the central government register. This is only available in certain circumstances.

'Export property list' exports a list of properties you have lodged through Lifespan SBEM.

'Historic surveys' opens up details of software and surveys lodged in previous versions of Lifespan SBEM.

### **My Account**

'Edit profile' allows you to edit your name, company details and email address. Please ensure these are kept up to date as they will be attributed to the surveys you produce and used by us to contact you.

'Account statement' details the financial transactions undertaken at lodgement etc.

'Add funds' allows you to credit your account prior to any transactions.

'Current fees' details the current fees applicable to your account.

'Manage professional indemnity insurance' allows you to review and update the insurance details attributed to your account and surveys

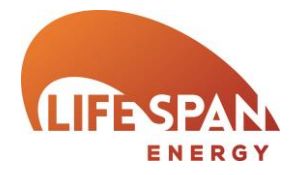

'Set up new company account' allows you to set up a company account to fund multiple assessor accounts.

'Link to company account' allows you to link your account to an already existing company account.

'Please register your data gatherers' allows you to register any data gatherers you use. These will be required to be recorded against any lodgements you have made where data gathers have been used.

'Set up automatic lodgement' allows you to link your Lifespan SBEM account to your accreditation scheme where applicable.

### GENERAL SUPPORT/ DOWNLOADS

This area provides general support details and any other information that may change over time.

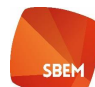

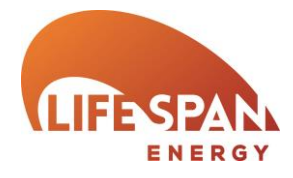

# THE LIFESPAN SBEM INTERFACE

Clicking on the 'View energy surveys' button of the 'Overview' area in your Control Panel will open the Lifespan SBEM interface.

### THE SURVEY SUMMARY SCREEN

The initial screen displays a summary of any surveys you have already undertaken along with providing access to relevant reports associated with them. It is also the area that grants access to other tools including integrated lodgement and summary tools specific to Lifespan along with providing access to your projects and new projects.

Summary of your existing projects. To select an existing project click on the Building Name. For each project the Building Name, Building address, Inspection date, Building Regs status, EPC status, lodged status and whether gDi has been used is displayed. SBEM Reports. This box contains a list of reports available for the selected property. Where a report is not available it is likely that the survey has not been calculated since its last edit or the report is not relevant to this particular project e.g. BRUKL report on an EPC project

| Instrument         Desired of Note State           Built         IP         Building Address         Purpose of Analys           Built         IP         Building Address         Purpose of Analys           Built         ST ANDREWS HOUSE, EDINBURGH, EH1 3D0         EPC Soutiand           Test Case 0001 - ENGLAND BReag         Street 01, London, SWIV 2LP         England Building R           Test Case 0001 - SOCTAND BReag         Street 01, London, SWIV 2LP         EPC England           Test Case 0001 - WALES BReag         Street 01, London, SWIV 2LP         EPC England           Test Case 0001 - WALES BReag         Street 01, London, SWIV 2LP         EPC England           Test Case 001 - WALES STOCHAND EPC         Street 01, London, SWIV 2LP         EPC England           Test Case 0101 - SCOTLAND EPC         24 HIGH STREET, DUNDEE: DD2 3DB         EPC Soutiand           Test Case 010 - SCOTLAND EPC         14 FTO NWAY, DUNDEE: DD2 1AN         EPC Soutiand           Test Case 010 - SCOTLAND EPC         14 AFTO NWAY, DUNDEE: DD2 1AN         EPC Soutiand           Test Case 010 - SCOTLAND EPC         300 PERTH FOAD, DUNDEE: DD2 1AN         EPC Soutiand           Test Case 010 - SCOTLAND EPC         300 PERTH FOAD, DUNDEE: DD2 1AN         EPC Soutiand           Test Case 020 - SCOTLAND EPC         300 PERTH FOAD, DUNDEE: DD2 1AN         EPC Soutiand <th>Show Looged :           Since Looged :           Date           Date           Date           Date           Pass           Colspan="2"&gt;M Reports           Date           Date           Pass           Compliance with England Building Regulations           Part           Date           Date           Date           Compliance with England Building Regulations           Part           Date           Date           Date           Date           Date           Date           Date           Date           Date           Date           Date           Date           Date           Date           Date           Date           Date           Date           <th< th=""></th<></th>                                                                                                    | Show Looged :           Since Looged :           Date           Date           Date           Date           Pass           Colspan="2">M Reports           Date           Date           Pass           Compliance with England Building Regulations           Part           Date           Date           Date           Compliance with England Building Regulations           Part           Date           Date           Date           Date           Date           Date           Date           Date           Date           Date           Date           Date           Date           Date           Date           Date           Date           Date <th< th=""></th<>                                                                                                    |
|----------------------------------------------------------------------------------------------------|----------------------------------------------------------------------------------------------------|
| AAA         ST ANDREWS HOUSE, EDINBURGH, EH1 3DG         EPC Sostiand           Teit C. 68: 0001 - ENGLAND BReas         Street 01, London, SW11 2LP         England Building R           Teit C. 68: 0001 - ENGLAND BReas         Street 01, London, SW11 2LP         EPC Sostiand           Teit C. 68: 0001 - ENGLAND BReas         Street 01, London, SW11 2LP         EPC Sostiand           Teit C. 68: 0001 - SCOTLAND BReas         Street 01, London, SW11 2LP         Boottsin Building Reg           Teit Case 0001 - VALES SReas         Street 01, London, SW11 2LP         Wales Subling Reg           Teit Case 0001 - VALES SReas         Street 01, London, SW11 2LP         EPC Fouliard           Teit Case 001 - VALES SReas         Street 01, London, SW11 2LP         EPC Fouliard           Teit Case 013 - SCOTLAND EPC         TA HICH STREET, DUNDEE, DD1 3D2         EPC Sostiand           Teit Case 013 - SCOTLAND EPC         12 ATION VAV, DUNDEE, DD1 4SZ         EPC Sostiand           Teit Case 013 - SCOTLAND EPC         13 ATTON VAV, DUNDEE, DD1 4SZ         EPC Sostiand           Teit Case 013 - SCOTLAND EPC         13 ATTON VAV, DUNDEE, DD1 4SZ         EPC Sostiand           Teit Case 013 - SCOTLAND EPC         30 O'PERTH POAD, DUNDEE, DD1 4SZ         EPC Sostiand           Teit Case 02 - SCOTLAND EPC         30 O'PERTH POAD, DUNDEE, DD1 4SZ         EPC Sostiand           Teit Case 03 - SCOTLAND                                                                                                    | Date         Pass           10/4/2014         NO         B+2.1         Failse           Regulations Part L 2013         10/4/2014         NO         NA         Failse           regulations 2015         10/4/2014         NO         NA         Failse         Part L           guilations 2015         10/4/2014         NO         NA         Failse         Part L         Part L           guilations 2015         10/4/2014         NA         NA         Failse         Additional Details Report           guilations Part L 2014         10/4/2014         NA         NA         Failse         SBEM Main Output Document           10/4/2014         NO         A25         Failse         Data Reference         Actual Evelocition - Actual Building                                                                                                    |
| SA         S1 AND/Res         S1 AND/Res         EUNBUMCH, EUNBUMCH, EUNBUMC                                                                                                    | Regulations Part L 2013         Ind/4/2014         NO         MA         False         Compliance with England Building Regulations           10/4/2014         NO         A/A         False         Compliance with England Building Regulations           10/4/2014         NO         A/A         False         Compliance with England Building Regulations           gulations Part L         01/4/2014         NO         A/A         False         Compliance with England Building Regulations           gulations Part L         01/4/2014         NO         A/A         False         Compliance with England Building Regulations           gulations Part L         01/4/2014         NO         A/A         False         Compliance with England Building Regulations           10/4/2014         NO         A/A         False         Compliance with England Building Regulations           10/4/2014         NO         A/A         False         Data Reflection - Actual Building                                                                                                    |
| BLARK BUOLT-EIDALIND ERGES         Street 01, London, SWIV 2LP         England Building N           ALCASE DOUT - SCOTLAND BRGS         Street 01, London, SWIV 2LP         Stottah Building N           ALCASE DOUT - SCOTLAND BRGS         Street 01, London, SWIV 2LP         Stottah Building N           ALCASE DOUT - SCOTLAND BRGS         Street 01, London, SWIV 2LP         Stottah Building N           ALCASE DOUT - WALESS BRGS         Street 01, London, SWIV 2LP         EPC England           It Case DOUT - WALESS BRGS         Street 01, London, SWIV 2LP         EPC England           It Case DOUT - WALESS BRGS         Street 01, London, SWIV 2LP         EPC England           It Case DOUT - WALESS EPC         Street 01, London, SWIV 2LP         EPC England           It Case DOIT - SCOTLAND EPC         175 HIGHS STREET, DUNCEE, DO2 3DB         EPC Soltand           It Case DOIT - SCOTLAND EPC         14 HIGH STREET, DUNCEE, DO1 3ES         EPC Soltand           It Case DOIT - SCOTLAND EPC         14 HIGH STREET, DUNCEE, DO1 3EN         EPC Soltand           It Case DOIT - SCOTLAND EPC         14 AFC NOW XLD NUCKE, DO1 4SR         EPC England           It Case DOI         Street 02, London, SWIV 2LP         EPC England         EPC England           It Case DOI         Street 03, London, SWIV 2LP         EPC England         EPC England           It Case DOI <td< td=""><td>Pair         Pair           Pair         10/4/2014         NO         V/2         Pairs         Pair         Pair         Pair         Pair         Pairs         Pairs</td></td<> | Pair         Pair           Pair         10/4/2014         NO         V/2         Pairs         Pair         Pair         Pair         Pair         Pairs         Pairs |
| Lass DOI - SING-AND BPC_         Steet 01, London, SWIV 3LP         PF-C England           ICase DOI - XALES BPCas         Steet 01, London, SWIV 3LP         Stottah Buiding R           ICase DOI - WALES BPCas         Steet 01, London, SWIV 3LP         Wike Buiding R           ICase DOI - WALES BPCas         Steet 01, London, SWIV 3LP         EPC Wales           ICase DOI - WALES BPCas         Steet 01, London, SWIV 3LP         EPC Wales           ICase DOI - SCOTLAND EPC         175 Hild-STREET, DUNDEE, DO2 3DB         EPC Stotland           ICase DOI - SCOTLAND EPC         24 HIRD STREET, DUNDEE, DO2 1NB         EPC Stotland           ICase DOI - SCOTLAND EPC         1 AFTON WY, DUNDEE, DO2 HAN         EPC Sootland           ICase DOI - SCOTLAND EPC         24 HIRD STREET, DUNDEE, DD2 1AN         EPC Sootland           ICase DOI - SCOTLAND EPC         300 PERTH ROAD, DUNDEE, DD2 1AN         EPC Sootland           ICase DOI - SCOTLAND EPC         38 COMMERCIAL STREET, DUNDEE, DD1 1SJ         EPC Sootland           ICase DOI - SCOTLAND EPC         38 COMMERCIAL STREET, DUNDEE, DD2 1AN         EPC Sootland           ICase DOI - SCOTLAND EPC         38 COMMERCIAL STREET, DUNDEE, DD1 SJ         EPC Sootland           ICase DOI - SCOTLAND EPC         36 COMMERCIAL STREET, DUNDEE, DD1 SJ         EPC Sootland           ICase DOI - SCOTLAND EPC         38 COMMERCIAL STREET, DUNDEE,                                                                                                    | Number         Pase         Pase           Regulations 2015         10/4/2014         NA         VA         False           gulations Part L 2014         10/4/2014         NA         VA         False           10/4/2014         NA         A25         False         0 SBEM Main Output Document           10/4/2014         NA         A25         False         0 bats Reflection - Actual Bulding                                                                                                    |
| Loss DDI - NOU-Text Break         Street 01. London. SWIY 2LP         Stotland Building Reg           Loss DDI - VALES EResk         Street 01. London. SWIY 2LP         EPC Streight           Loss DDI - VALES ERE         Street 01. London. SWIY 2LP         EPC Streight           Loss DDI - VALES ERE         Street 01. London. SWIY 2LP         EPC Streight           Loss DDI - VALES ERE         Street 01. London. SWIY 2LP         EPC Streight           Loss DDI - VALES ERE         Street 01. London. SWIY 2LP         EPC Streight           Loss DDI - SCOTLAND ERC         175 HIGH STREET, DUNDEE, DDI 152         EPC Stotland           Loss DDI - SCOTLAND ERC         1 AFTON WW, DUNDEE, DDI 152         EPC Stotland           Loss DDI - SCOTLAND ERC         Street 02. London. SWIY 2LP         EPC Stotland           Loss DDI - SCOTLAND ERC         Street 03. London. SWIY 2LP         EPC Stotland           Loss DDI - SCOTLAND ERC         Street 03. London. SWIY 2LP         EPC Stotland           Loss DDI - SCOTLAND ERC         Street 03. London. SWIY 2LP         EPC Criginal           Loss DDI - SCOTLAND ERC         Street 03. London. SWIY 2LP         EPC Criginal           Loss DDI - SCOTLAND ERC         Street 05. London. SWIY 2LP         EPC Criginal           Loss DDI - SCOTLAND ERC         Street 05. London. SWIY 2LP         EPC Criginal                                                                                                    | upulations 2010         Out-2014         NA         Pase           guiations 2014         1014/2014         NA         Faile         0           guiations 2015         1014/2014         NA         A25         Faile         0           1014/2014         NO         A25         Faile         Data Reflection - Actual Building                                                                                                    |
| Loss DOI - MALES FRZ         Street 01. London. SWIV 2.Lp         These Solution (see<br>Case 2001 - MALES FRZ           LOss 2001 - MALES FRZ         Street 01. London. SWIV 2.Lp         EPC Whiles<br>EPC Solution (See 2001 - MALES FRZ           LOss 201 - SCOTLAND EPC         175 HIGH STREET. DUNDEE. DO2 3DB         EPC Solution (See 2001 - MALES FRZ           LOss 201 - SCOTLAND EPC         14 FTO NWY. UNIVEE. DO4 8BR         EPC Solution (See 2001 - MALES FRZ           LOss 201 - SCOTLAND EPC         14 FTO NWY. UNIVEE. DD2 1AN         EPC Solution (See 201 - SCOTLAND EPC)           LOss 201 - SCOTLAND EPC         300 PERTH ROAD, DUNDEEL DD2 1AN         EPC Solution (SWIV 2.LP)           LOss 202 - SCOTLAND EPC         380 CMMERCIAL STREET, DUNDEEL DD2 1AN         EPC Solution (SWIV 2.LP)           LOss 203 - SCOTLAND EPC         38 COMMERCIAL STREET, DUNDEEL DD2 1AN         EPC Solution (SWIV 2.LP)           LOss 203 - SCOTLAND EPC         38 COMMERCIAL STREET, DUNDEEL DD2 1AN         EPC Solution (SWIV 2.LP)           LOss 204 - SOLUTER STREET, DUNDEEL DD2 1AN         EPC England (LOSs 204         Street 03. London, SWIV 2.LP)           LOss 205 - Street 03. London, SWIV 2.LP         EPC England (LOSs 205 - Street 03. London, SWIV 2.LP)         EPC England (LOSs 205 - Street 03. London, SWIV 2.LP)                                                                                                    | 10/4/2014 NA A25 False     10/4/2014 NA A25 False     10/4/2014 NA A25 False                                                                                                    |
| 1034:001         1004:001         1004:001         1004:001         1004:001           1034:011         1004:001         Street 01         1004:001         210         210           1034:011         SODILAND EPC         1475 HIGH STREET, DUNDEE, DOI 102         EPC Sootland           1034:011         SODILAND EPC         14 HIGH STREET, DUNDEE, DOI 102         EPC Sootland           1034:013         SODILAND EPC         14 AFON WAY, DUNDEE, DOI 102         EPC Sootland           1034:013         SODILAND EPC         10 AFON WAY, DUNDEE, DOI 102         EPC Sootland           1034:013         SODILAND EPC         30 PERTH AND, DUNDEE, DOI 21AN         EPC Sootland           1034:020         Street 02, London, SWIV 21P         EPC Sootland         EPC Sootland           1034:021         Street 03, London, SWIV 21P         EPC England         EPC Sootland           1034:020         Street 03, London, SWIV 21P         EPC England         EPC England           1034:020         Street 05, London, SWIV 21P         EPC England         EPC England                                                                                                    | 10/4/2014 NO A25 False O Data Reflection - Actual Building                                                                                                    |
| Loss D10         SCOTLAND EPC         Difference         Difference <thdifference< th=""> <thdifference< th="">         Differenc</thdifference<></thdifference<>                                                                                                    |                                                                                                    |
| Instruction         Control         Control         Contro         Control <thcontrol< th=""></thcontrol<>                                                                                                    | 10(4/2014 NO P+18 Epice U Data Reflection - Notional Building                                                                                                    |
| 1038-010-SCOTLAND EPC         1 AFTON WAY, DUNDEE, DC4 88R         EPC Sootland           1038-010-SCOTLAND EPC         300 PERTH ROAD, DUNDEE, DC2 1AN         EPC Sootland           1038-020-SCOTLAND EPC         300 PERTH ROAD, DUNDEE, DC2 1AN         EPC Sootland           1038-020-SCOTLAND EPC         300 OWNERCIAL STREET, DUNDEE, DD1 3EJ         EPC Sootland           1038-020-SCOTLAND EPC         30 COMMERCIAL STREET, DUNDEE, DD1 3EJ         EPC Sootland           1038-020-SCOTLAND EPC         30 COMMERCIAL STREET, DUNDEE, DD1 3EJ         EPC Sootland           1038-024         Street 04, London, SWIV 21P         EPC England           1038-025         Street 04, London, SWIV 21P         EPC England           1038-026         Street 05, London, SWIV 21P         EPC England                                                                                                    | 10/4/2014 VCS Carbon Nautral/18 Falsa                                                                                                    |
| 1038-011-SCOTLAND EPC         300 PETIT HOAD, DUNDEEL DO2 1AN         EPC Seatand           1038-02         Steet 02, London, SWIY 2LP         EPC England           1038-03         Steet 03, London, SWIY 2LP         EPC England           1038-03         Steet 03, London, SWIY 2LP         EPC England           1038-03         Steet 03, London, SWIY 2LP         EPC England           1038-03         Steet 03, London, SWIY 2LP         EPC England           1038-03         Steet 03, London, SWIY 2LP         EPC England           1038-03         Steet 05, London, SWIY 2LP         EPC England           1038-03         Steet 05, London, SWIY 2LP         EPC England                                                                                                    | 10/4/2014 NO Be20 False O Risk of Overheating                                                                                                    |
| Cost OD         Cost OD         Cost OD         Cost OD         Cost OD           Cost OD         Street 02, London, SWIV 2LP         EPC England           Cost OD         Street 03, London, SWIV 2LP         EPC England           Cost OD         Street 03, London, SWIV 2LP         EPC England           I Cost OD         Street 04, London, SWIV 2LP         EPC England           I Cost OD         Street 04, London, SWIV 2LP         EPC England           I Cost OD         Street 04, London, SWIV 2LP         EPC England           I Cost OD         Street 06, London, SWIV 2LP         EPC England                                                                                                    | 27/4/2014 NO C132 False Technical Output - Actual Building                                                                                                    |
| 1.0389.1020-SCOTLAND EPC         36 COMMERCIAL STREET, DUNDEE, DD1 SEJ         EPC Sextand           1.0389.03         Street 03, London, SWIV 2LP         EPC England           1.0389.05         Street 04, London, SWIV 2LP         EPC England           1.0389.05         Street 05, London, SWIV 2LP         EPC England           1.0389.05         Street 05, London, SWIV 2LP         EPC England           1.0389.05         Street 05, London, SWIV 2LP         EPC England                                                                                                    | 22/4/2014 NO B43 False O Technical Output - Notional Building                                                                                                    |
| LCBSE 03         Street 03. London. SWIV 2LP         EPC England           LCBSE 04         Street 04. London. SWIV 2LP         EPC England           LCBSE 05         Street 05. London. SWIV 2LP         EPC England           LCBSE 06         Street 06. London. SWIV 2LP         EPC England           LCBSE 06         Street 06. London. SWIV 2LP         EPC England                                                                                                    | 22/4/2014 NO C431 False                                                                                                    |
| 1 Case 04         Street 04, London, SWIV 2LP         EPC England           1 Case 05         Street 05, London, SWIV 2LP         EPC England           Case 06         Street 06, London, SWIV 2LP         EPC England                                                                                                    | 23/4/2014 NO B37 False SEEM Input Data File                                                                                                    |
| t <u>Case 05</u> Street 05, London, SW1V 2LP EPC England<br>t <u>Case 06</u> Street 08, London, SW1V 2LP EPC England                                                                                                    | 24/4/2014 NO E28 False EPCoen Input Data File                                                                                                    |
| t Case 06 Street 06, London, SW1V 2LP EPC England                                                                                                    | 25/4/2014 NO B29 False O BRUKL Input Data File                                                                                                    |
| · · · · · · · · · · · · · · · · ·                                                                                                    | 28/4/2014 NO A22 False O BBL11 Input Data File                                                                                                    |
| t Case 07 Street 07, London, SW1V 2LP EPC England                                                                                                    | 28/4/2014 NO C66 False                                                                                                    |
| t Case 08 Street 08, London, SW1V 2LP EPC England                                                                                                    | 28/4/2014 NO B35 False SBEM Error Log                                                                                                    |
| t Case 09 Street 09, London, SW1V 2LP EPC England                                                                                                    | 28/4/2014 NO B42 False SBFM Calculation Log                                                                                                    |
| t Case 10 Street 10, London, SW1V 2LP EPC England                                                                                                    | 27/4/2014 NO B35 False                                                                                                    |
| t Case 11 Street 11, London, SW1V 2LP EPC England                                                                                                    | 27/4/2014 NO B43 False Olifestan SBEM Error Log                                                                                                    |
| t Case 12 Street 12, London, SW1V 2LP EPC England                                                                                                    | 27/4/2014 YES A23 False                                                                                                    |
| t Case 13 Street 13, London, SW1V 2LP EPC England                                                                                                    | 27/4/2014 NO C51 False                                                                                                    |
| t Case 14 Street 14, London, SW1V 2LP EPC England                                                                                                    | 10/4/2014 NO A19 False                                                                                                    |
| 1 <u>2</u>                                                                                                    |                                                                                                    |

The buttons at the bottom of the page are used to create a 'New' project, or 'Edit', 'View' or 'Delete' an existing project. Where you are seeking to manipulate an existing project it must first be selected by clicking on the Building Name. The 'View' differs from 'Edit' in that 'View' cannot be used to make alterations (i.e. a safeguard)

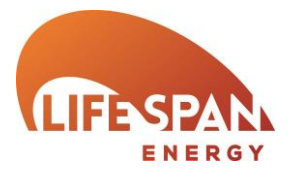

### LIFESPAN SBEM INTERFACE - GENERAL OVERVIEW

Calculate Energy Ratings

g Details

ing Details

ing Name ling Type : ess :

e of Analysis

The pane on the left hand side summarises the sections within Lifespan SBEM that must be completed for each project. You may navigate by clicking on each section directly in the pane or by using the 'Next'/ 'Previous' buttons at the bottom of the page. Ideally you should work from beginning to end however you are able to skip back and forth, though some features reference the library you create initially therefore this should be considered. The section you are currently in will be highlighted a different colour

Next >

rkshop business

< Previous

EPC Engla

Test C

B1 C

The 'Calculate Energy Ratings' button can be pressed at any time once the project is complete. This will overwrite any reports previously created and also reset the Recommendations Report to its default state (i.e. no user input).

Optional Report Requirements

Additional Data Inputs

pl life pañ

Project Settings

Building Details Project Details Occupier Details Building Service

ilding Services sometry and Thei oject Library

al Bridge

The 'Next'/ 'Previous' buttons should be used as the preferred method of navigating the software. These will validate data on the screen for errors/ omissions. The software manual is available to download at all times.

Close

Test Case 01

Pressing the 'Save' button at any point will drop any reports previously created. This is to prevent any reports from reflecting the data inaccurately.

Softv

v

Any additional, or modified data inputs introduced in Lifespan SBEM v5.4a will be highlighted lime green for additional data inputs or light blue for modified data inputs.

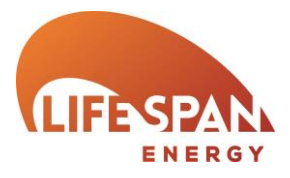

### PROJECT SETTINGS – BUILDING DETAILS

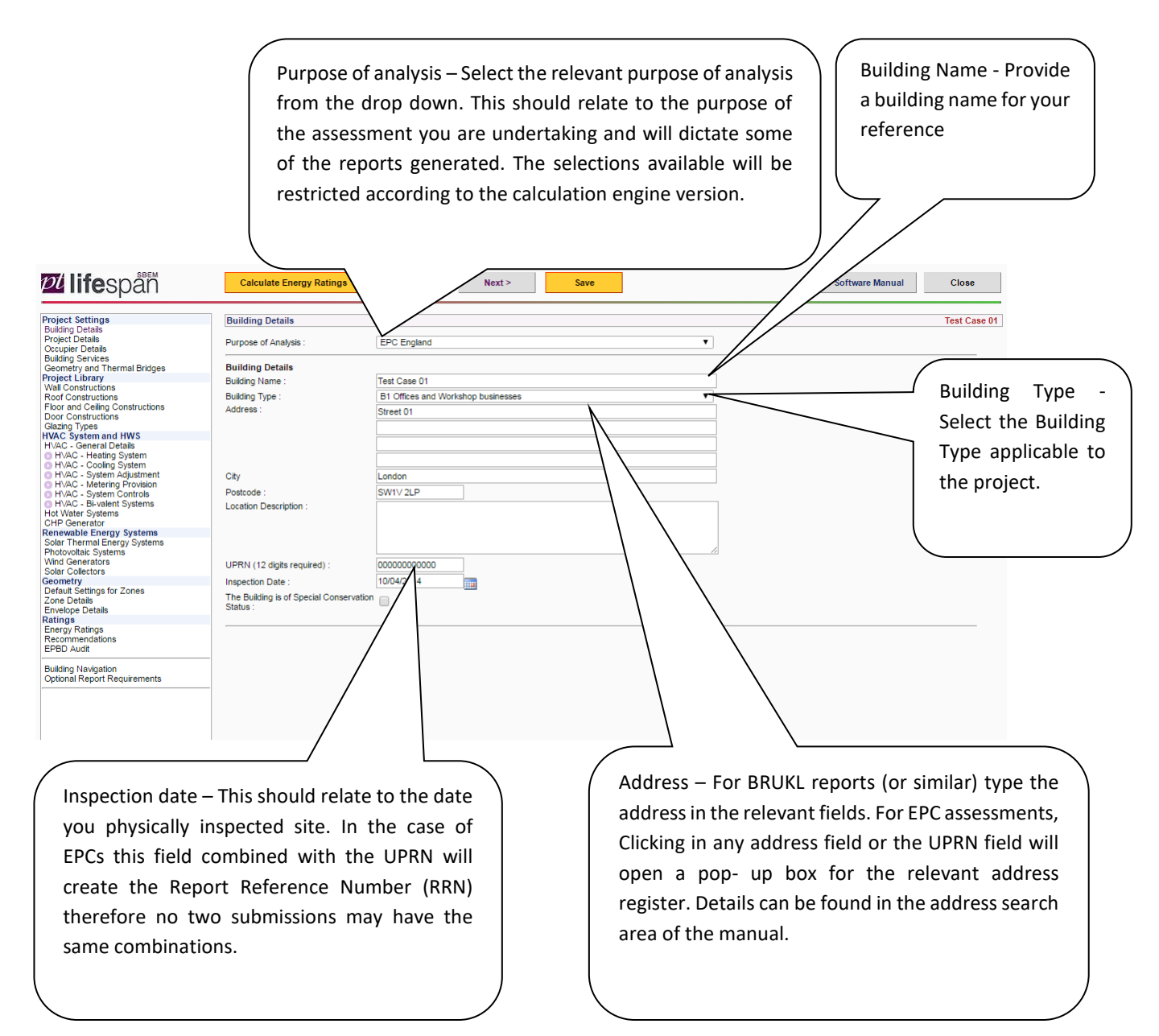

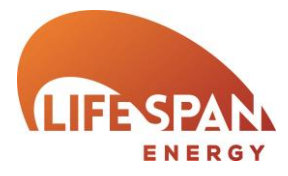

### **PROJECT SETTINGS – PROJECT DETAILS**

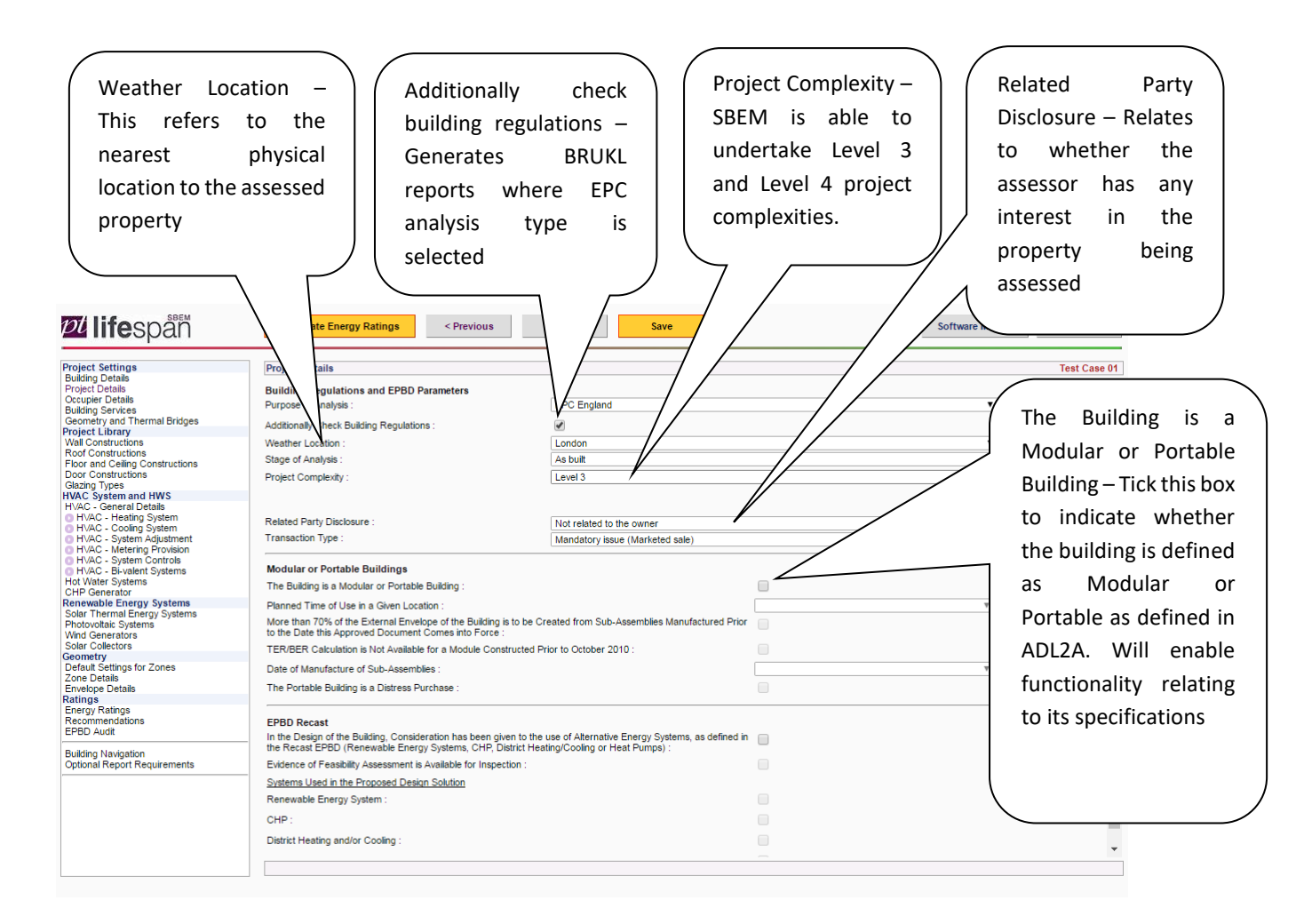

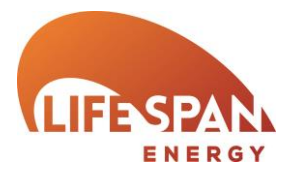

### PROJECT SETTINGS – OCCUPIER DETAILS

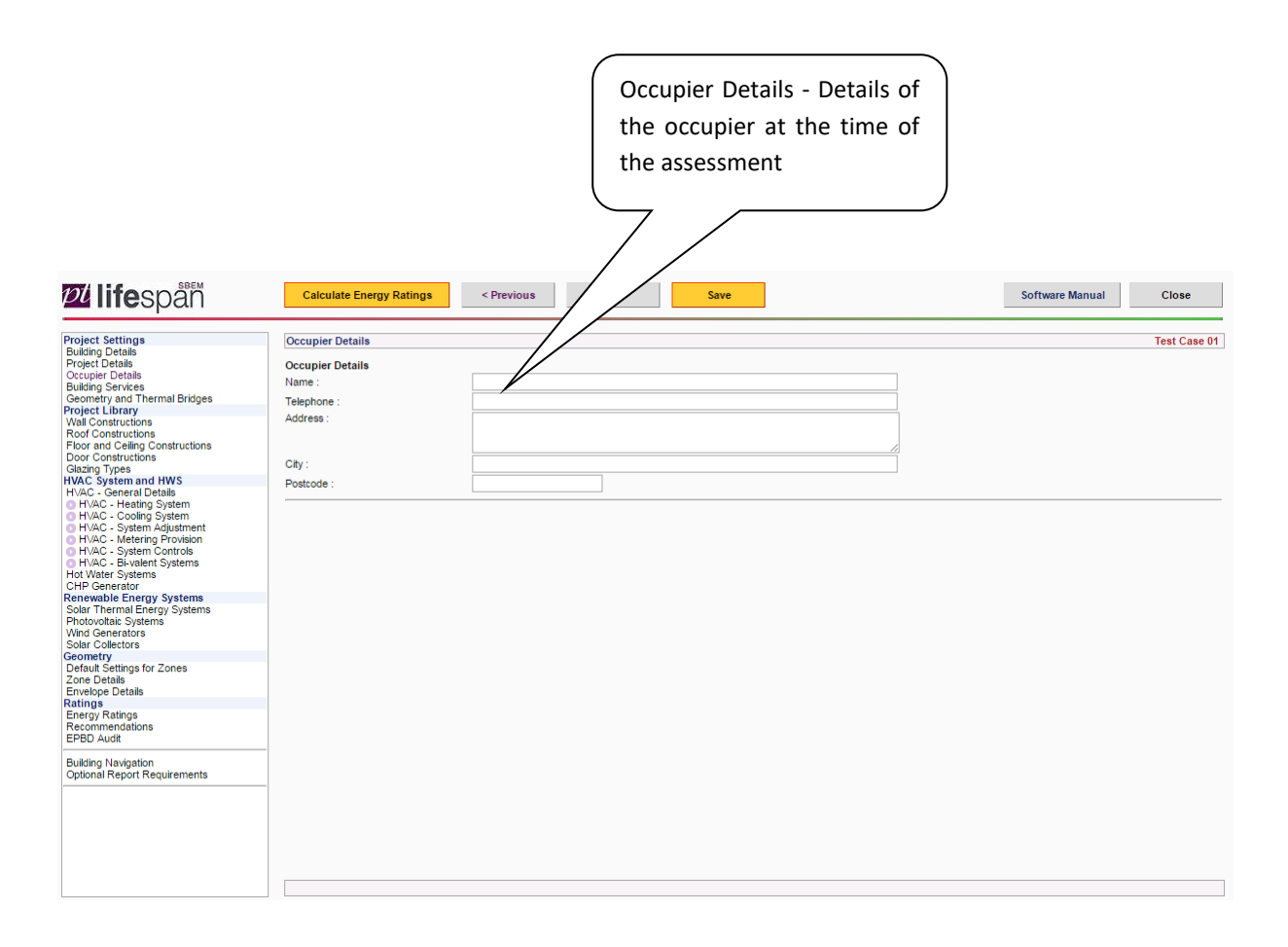

SBEN

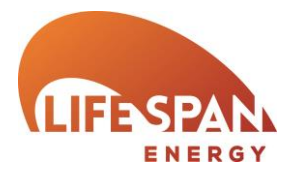

### **PROJECT SETTINGS – PROJECT BUILDING SERVICES**

**Dife**span Calculate Energy Ratings < Previous Next > Save Software Manual Close Project Settings Building Details Project Details Occupier Details Building Services Geometry and Their Project Library Wall Constructions Roof Constructions Test Case 01 Project Building Services HVAC System Defaults Project Building Services Air Conditioning Inspection nal Bridges HVAC System Defaults These should be chosen if you do not know system type or detailed parameters. If you do not know heating me system), select detric resistance heating as your default. If you have more system information, set up another HVAC system defaults - Select the fuel Roof Constructions Floor and Ceiling Constructions Door Constructions types that should be attributed to the Zones without HVAC System Door Constructions Glazing Types HVAC System and HWS Should only include unconditioned spaces which have no heating or cooling, eg plant rooms, storage spaces, e default HVAC systems available within VAC - General Details HVAC - Heating System HVAC - Cooling System HVAC - Soytem Adjustment HVAC - Metering Provision HVAC - System Controls HVAC - System Systems J Water Systems HP Generator newable Form Heating Only - Electric Resistance Heat generated by passing current through resistance wire. Assumed to be storage and/or direct acting p entered in the MAC Systems - General Details section as "Other local room heater - fanned". SBEM. Every effort should be made to specify user created HVAC systems in Heating Only - Other Systems Assumed to be wet radiator system. Heat generated by Real combustion or refrigeration cycle heat pumps. Pumps assumed to be powered by grid electricity. • accordance with those present in the Renewable Energy System Solar Thermal Energy System Photovoltaic Syste Wind Generators Solar Collectors property. Default systems should be Heating and Mechanical Cooling Assumed to be constant volume air system with terminal reheat and fixed fresh air. Refrigeration (chillers), fans, pur Solar Collectors Geometry Default Settings for Zones Zone Details Envelope Details Ratings Energy Ratings Recommendations EPBD Audit Heating : Natural Gas avoided where possible and only used v Grid Supplied Electricity Cooling for data creation. Building Navigation Optional Report Requirements The Systems have Provision for Metering - Tick if The Systems have M&T with alarms for lighting systems have provision for metering *pl* life 'out of range' values - Tick if lighting Project Settings Building Details Project Details Occupier Details Building Services Geometry and Th Project Building Services systems have M&T with alarms for 'out of HVAC System Defaults Project Build range' values Geometry and Thermal Bridges Project Library Wall Constructions Project Building Services Wall Constructions Roof Constructions Floor and Ceiling Constructions Door Constructions Lighting Systems Controls The Systems have Provision for Metering The Systems have M&T with alarm for "out of range" values : Electrical Power Factor - Select the Joor Constructions Jacing Types IVAC - System and HWS HVAC - Heating System HVAC - Cooling System HVAC - Cooling System HVAC - System Adjustment HVAC - System Controls HVAC - System Controls HVAC - System Systems Jot Water Systems JPI Generator measured electrical power factor for the Other Building Details Electrical Power Factor : >0.95 property Lighting Energy Numerical Inidicator Calculation LENI Calculation Carried Out : HVAC - Bivalent Systems Hot Water Systems CHP Generator Renewable Energy Systems Solar Thermal Energy Systems Photovoltaic Systems Wind Generators Solar Collectors Geometry No District Heating Parameters Carbon Dioxide Conversion Factor of the DH Network Known : LENI Calculation Carried Out - Specify Conversion Factor (kgCO2/kWh) : 0.3 Solar Collectors Geometry Default Settings for Zones Zone Details Envelope Details Ratings Energy Ratings Recommendations EPBD Audit Primary Energy Conversion Factor of the DH Network whether a Lighting Energy Numerical 1.2 Conversion Factor (kWh/kWh) : Indicator calculation has been carried out Building Navigation Optional Report Requirements District Heating Parameters – For district heating systems specify the CO2 conversion factor and Primary Energy **Conversion Factor** 

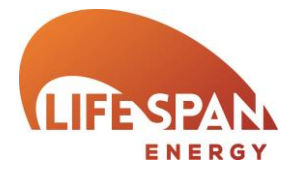

| Project Settings                                                                                                    | Project Building Services                                                                                                    |                                                                                                 |                                                                                   | Test Case 01                                               |                    |
|----------------------------------------------------------------------------------------------------|----------------------------------------------------------------------------------------------------|-------------------------------------------------------------------------------------------------|-----------------------------------------------------------------------------------|------------------------------------------------------------|--------------------|
| Project Settings<br>Buding Details<br>Buding Details<br>Occupier Details<br>Buding Services<br>Geometry and Thermal Bridges<br>Project Library<br>Wall Constructions<br>Foor and Celling Constructions<br>Door on particulary<br>Foor and Celling Constructions<br>Door on particulary<br>Board Constructions<br>HVAC - System Althus<br>HVAC - System Althus<br>HVAC - System Adjustment<br>HVAC - System Adjustment<br>HVAC - System Adjustment<br>HVAC - System Adjustment<br>HVAC - System Sources<br>Sour Collectors<br>Sour Torimal Energy Systems<br>Sour Collectors<br>Sour Collectors<br>Sour Collectors<br>Sour Defaults Systems<br>Photovotal: Systems<br>Photovotal: Systems<br>Sour Collectors<br>Sour Default Settings for Zones<br>Zone Details<br>Energy Ratings<br>Recommendations<br>EPBD Audit<br>Building Navigation<br>Cystonal Report Requirements | Project Building Services         HVAC System Defaults       Project Building Services         Air Conditioning Inspection       Image: Conditioning System :         The Building has an Air Conditioning System :       Image: Conditioning System :         Actual Total Effective Rated Output Known :       Image: Conditioning System :         Actual Total Effective Rated Output (kW) :       Image: Conditioning Inspection has been Commissioned for Compliance with Energy Performance of Buildings         Regulations :       Image: Conditioning System State State | Air Conditioning In<br>Air Conditioning In<br>Air Conditioning sy<br>an inspection con<br>EPBD. | spection - Specify wheth<br>rstem and details relating<br>npleted relating to the | er the building ha<br>to whether it has<br>requirements of | s an<br>had<br>the |

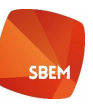

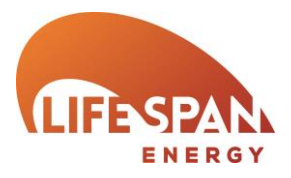

### PROJECT SETTINGS – PROJECT GEOMETRY AND THERMAL BRIDGES

| roject Settings<br>uliding Details<br>troject Details<br>Scupier Details<br>Scupier Details<br>uliding Services<br>scometry and Thermal Bridges<br>roject Library<br>Val Constructions<br>toor and Calling Constructions | Project Geometry and Thermal Bridge<br>Global Infiltration<br>Air Permeability Known :<br>Air Permeability at S0pa (m³/h/m²) : |                  | 3                       |                        | Geometry<br>Giobal Zone Height (m) :<br>Number of Storeys :<br>Building Area (m²) : | 4<br>2<br>1296   | $\left\{ \right.$ | Number of storeys -<br>Enter the maximum<br>number of storeys |
|----------------------------------------------------------------------------------------------------|----------------------------------------------------------------------------------------------------|------------------|-------------------------|------------------------|-------------------------------------------------------------------------------------|------------------|-------------------|---------------------------------------------------------------|
| Door Constructions<br>Glazing Types                                                                                                    | Building Rotation in Degrees (clockwise) :                                                                                     |                  | 0                       | *                      |                                                                                     |                  |                   | in the building being                                         |
| IVAC - General Details                                                                                                    | Global Thermal Bridges                                                                                                    |                  |                         |                        |                                                                                     |                  |                   | assessed                                                      |
| HVAC - Cooling System<br>HVAC - System Adjustment                                                                                                    | Junctions Involving Metal Cladding                                                                                             |                  |                         |                        | Junctions NOT Involving Metal Cladding                                              |                  |                   | ussesseu                                                      |
| H∨AC - Metering Provision<br>  H∨AC - System Controls<br>  H∨AC - Bi-valent Systems                                                                                                    | Type of Junction                                                                                                    | User Psi<br>W/mK | QA Accredited<br>Detail | Default Psi<br>W/mK    | Type of Junction                                                                    | User Psi<br>W/mK | QA Ac<br>Detail   |                                                               |
| ot Water Systems<br>HP Generator                                                                                                    | Roof-wall                                                                                                    | 0                |                         | 0.28                   | Roof-wall                                                                           | 0                |                   |                                                               |
| newable Energy Systems                                                                                                    | Wall-ground floor                                                                                                    | 0                |                         | 1.15                   | Wall-ground floor                                                                   | 0                |                   | 0.16                                                          |
| notovoltaic Systems                                                                                                    | Wall-wall (corner)                                                                                                    | 0                |                         | 0.25                   | Wall-wall (corner)                                                                  | 0                |                   | 0.09                                                          |
| lar Collectors                                                                                                    | Wall-floor (not gro por)                                                                                                    | 0                |                         | 0                      | Wall-floor (not ground floor)                                                       | 0                |                   | 0.07                                                          |
| efault Settings for Zones                                                                                                    | Lintel above win oor                                                                                                    | 0                |                         | 1.27                   | Lintel above window or door                                                         | 0                |                   | 0.3                                                           |
| one Details<br>nvelope Details                                                                                                    | Sill below wind                                                                                                    | 0                |                         | 1.27                   | Sill below window                                                                   | 0                |                   | 0.04                                                          |
| atings<br>inergy Ratings<br>lecommendations<br>IPBD Audit                                                                                                    | Jamb at wind                                                                                                    | 0                |                         | 1.27                   | Jamb at window or door                                                              | 0                |                   | 0.05                                                          |
| iptional Report Requirements                                                                                                    |                                                                                                    |                  |                         |                        |                                                                                     |                  |                   |                                                               |
| Global<br>been c                                                                                                    | _/<br>Thermal Bridges – W<br>alculated they can b                                                                              | here G<br>e spec | ilobal The              | ermal Bri<br>re. These | dges have<br>e must be                                                              |                  |                   |                                                               |

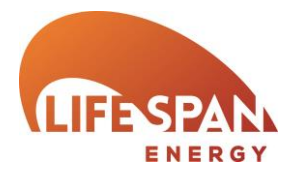

### **PROJECT LIBRARY – WALL CONSTRUCTIONS**

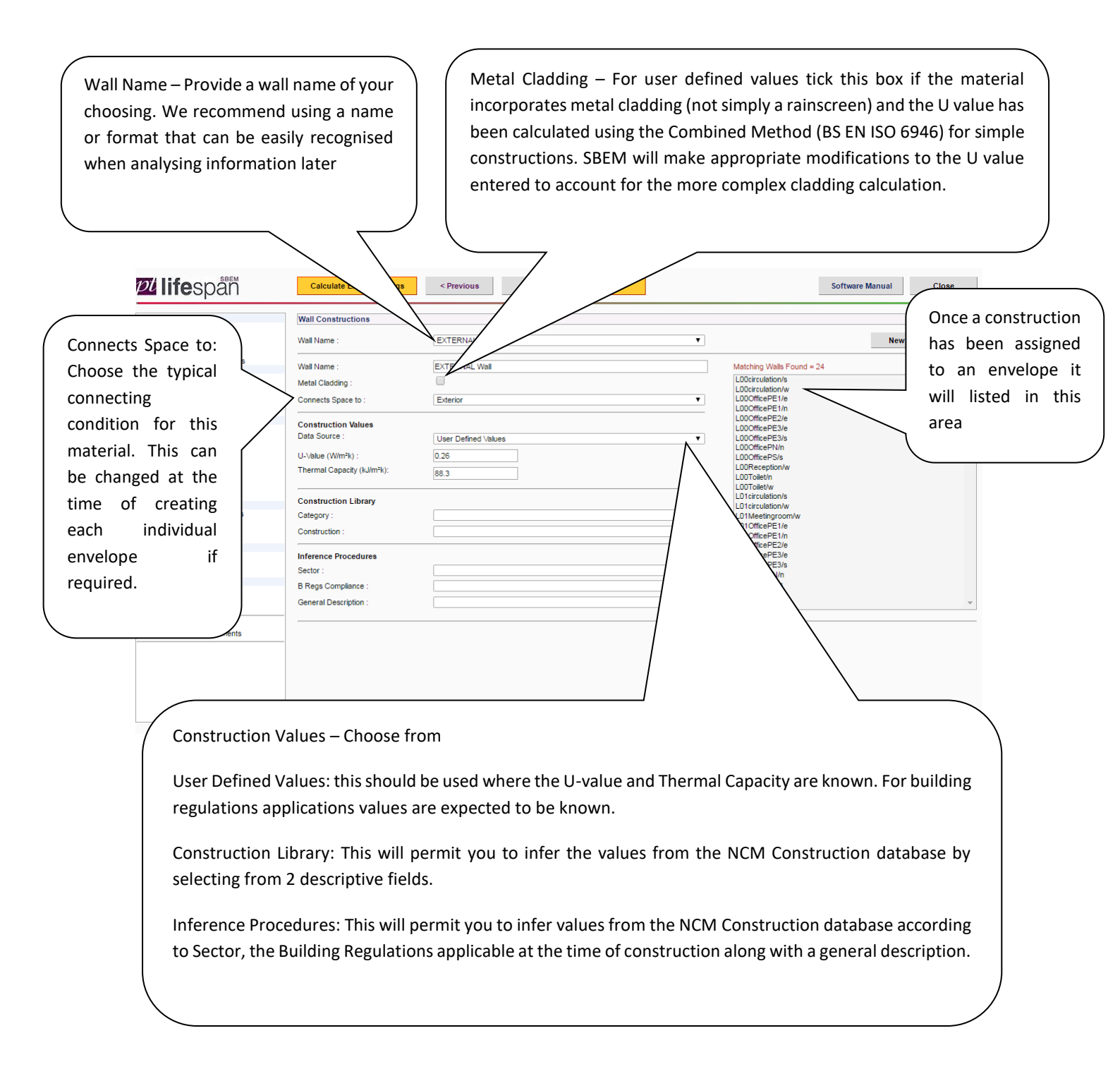

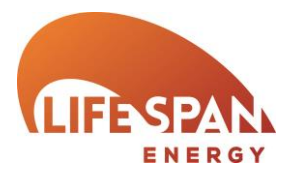

# PROJECT LIBRARY – ROOF CONSTRUCTIONS

| <b>24 life</b> spañ                                                                                             | Calculate Energy Ratings   | < Previous          | Next > | Save |   |                               | Software Manual | Close       |
|----------------------------------------------------------------------------------------------------|----------------------------|---------------------|--------|------|---|-------------------------------|-----------------|-------------|
| Project Settings                                                                                                | Roof Constructions         |                     |        |      |   |                               |                 | Test Case 0 |
| Project Details<br>Occupier Details<br>Building Services                                                        | Roof Name :                | External Roof       |        |      | T |                               | New             | Delete      |
| Geometry and Thermal Bridges<br>Project Library                                                                 | Roof Name :                | External Roof       |        |      |   | Matching Roofs Found =        | 9               |             |
| Wall Constructions<br>Roof Constructions                                                                        | Metal Cladding :           |                     |        |      |   | L01circulation/c              |                 |             |
| Floor and Ceiling Constructions<br>Door Constructions                                                           | Connects Space to :        | Exterior            |        |      | ٣ | L01Office/c<br>L01OfficePE1/c |                 |             |
| IVAC System and HWS                                                                                             | Construction Values        |                     |        |      |   | L01OfficePE2/c                |                 |             |
| HVAC - General Details     HVAC - Heating System                                                                | Data Source :              | User Defined Values |        |      | • | L01OfficePN/c                 |                 |             |
| <ul> <li>HVAC - Cooling System</li> <li>HVAC - System Adjustment</li> </ul>                                     | U-Value (W/m²k) :          | 0.18                |        |      |   | L01OfficePS/c<br>L01Toilet/c  |                 |             |
| <ul> <li>HVAC - Metering Provision</li> <li>HVAC - System Controls</li> <li>HVAC - Bi-valent Systems</li> </ul> | Thermal Capacity (kJ/m²k): | 21.8                |        |      |   |                               |                 |             |
| Hot Water Systems<br>CHP Generator<br>Renewable Energy Systems                                                  | Construction Library       |                     |        |      |   |                               |                 |             |
| Solar Thermal Energy Systems                                                                                    | Category :                 |                     |        |      | Ŧ |                               |                 |             |
| Wind Generators<br>Solar Collectors                                                                             | Construction :             |                     |        |      | ٣ |                               |                 |             |
| Geometry<br>Default Settings for Zones                                                                          | Inference Procedures       |                     |        |      |   |                               |                 |             |
| Envelope Details                                                                                                | Sector :                   |                     |        |      | Ŧ |                               |                 |             |
| Ratings<br>Energy Ratings                                                                                       | B Regs Compliance :        |                     |        |      | Ŧ |                               |                 |             |
| Recommendations<br>EPBD Audit                                                                                   | General Description :      |                     |        |      | Ŧ |                               |                 | -           |
| Building Navigation<br>Optional Report Requirements                                                             |                            |                     |        |      |   |                               |                 |             |
|                                                                                                    |                            |                     |        |      |   |                               |                 |             |
|                                                                                                    |                            |                     |        |      |   |                               |                 |             |
|                                                                                                    |                            |                     |        |      |   |                               |                 |             |
|                                                                                                    |                            |                     |        |      |   |                               |                 |             |
|                                                                                                    |                            |                     |        |      |   |                               |                 |             |

SBE

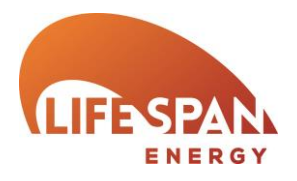

# PROJECT LIBRARY – FLOOR AND CEILING CONSTRUCTIONS Calculate Energy Ratings < Previous</th> Next > Save

| Project Settings                                                                                        | Eloor and Ceiling Constructio   | ns                      |                                       |                                | Test Case 01       |
|----------------------------------------------------------------------------------------------------|---------------------------------|-------------------------|---------------------------------------|--------------------------------|--------------------|
| Building Details                                                                                        | ricer and coming construction   |                         |                                       |                                | 1001 0400 01       |
| Occupier Details                                                                                        | Floor Name :                    | Ground                  | T                                     |                                | New Delete         |
| Building Services<br>Geometry and Thermal Bridges                                                       | -                               |                         |                                       |                                |                    |
| Project Library                                                                                         | Floor Name :                    | Ground                  |                                       | Matching Floors Found = 9      |                    |
| Roof Constructions<br>Floor and Ceiling Constructions                                                   | Connects Space to :             | Underground             | Υ                                     | L00cffice/f                    | *                  |
| Door Constructions                                                                                      | Construction Values             |                         |                                       | L00OfficePE2/f                 |                    |
| HVAC System and HWS                                                                                     | Data Source :                   | User Defined Values     | •                                     | L00OfficePE3/f                 |                    |
| HVAC - General Details<br>HVAC - Heating System                                                         | U-√alue (W/m²k) :               | 0.22                    |                                       | L00OfficePN/f<br>L00OfficePS/f |                    |
| <ul> <li>HVAC - System Adjustment</li> <li>HVAC - Metering Provision</li> </ul>                         | Thermal Capacity (kJ/m²k):      | 77.7                    |                                       | L00Toilet/f                    |                    |
| <ul> <li>HVAC - System Controls</li> <li>HVAC - Bi-valent Systems</li> <li>Hot Water Systems</li> </ul> | The Ground Floor U-Value is Cor | rected                  |                                       |                                |                    |
| CHP Generator                                                                                           | Construction Library            |                         |                                       |                                |                    |
| Solar Thermal Energy Systems                                                                            | Category                        |                         | ×                                     |                                |                    |
| Photovoltaic Systems<br>Wind Generators                                                                 | Construction :                  |                         | · · · · · · · · · · · · · · · · · · · |                                |                    |
| Solar Collectors                                                                                        | Construction .                  |                         |                                       |                                |                    |
| Default Settings for Zones                                                                              | Inference Procedures            | \<br>\                  |                                       |                                |                    |
| Zone Details                                                                                            | Sector :                        |                         | <b>v</b>                              |                                |                    |
| Ratings                                                                                                 | B Rega Complian                 |                         | *                                     |                                |                    |
| Energy Ratings<br>Recommendations                                                                       | B Regs Complian                 |                         | •                                     |                                |                    |
| EPBD Audit                                                                                              | General Deso                    |                         | Ŧ                                     |                                | <b>*</b>           |
| Building Navigation                                                                                     |                                 |                         |                                       |                                |                    |
| Optional Report Requirements                                                                            | _ /                             | N N                     |                                       |                                |                    |
|                                                                                                    |                                 |                         |                                       |                                |                    |
|                                                                                                    |                                 |                         |                                       |                                |                    |
|                                                                                                    |                                 | 1                       |                                       |                                |                    |
|                                                                                                    | _                               |                         |                                       |                                |                    |
| (                                                                                                    |                                 |                         |                                       |                                |                    |
| The Ground Flo                                                                                          | or U value is Corre             | ected – Tick this box i | f the U value has b                   | een calculated in              | accordance with    |
| 'ISO 13370:200                                                                                          | 7 – Thermal                     |                         |                                       |                                |                    |
| Performance o                                                                                           | f Buildings – Heat              | Transfer via the Grou   | und – Calculation N                   | Aethods'. If it has            | s been calculated  |
| in the conventi                                                                                         | onal method, SBE                | M will modify the U     | value to account f                    | or the characteri              | stics of heat loss |

through floors in contact with the ground.

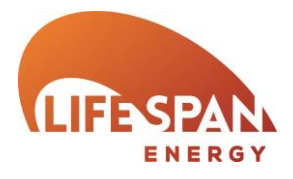

# PROJECT LIBRARY – DOOR CONSTRUCTIONS

| 24 lifespåm                                                                                                    | Calculate Energy Ratings                        | < Previous Next     | > Save |                                       |                        | Software Manual | Close        |
|----------------------------------------------------------------------------------------------------|-------------------------------------------------|---------------------|--------|---------------------------------------|------------------------|-----------------|--------------|
| Project Settings                                                                                                    | Door Constructions                              |                     |        |                                       |                        |                 | Test Case 01 |
| Building Details<br>Project Details<br>Occupier Details<br>Building Services                                                      | Door Name :                                     | Door                |        | T                                     |                        | New             | Delete       |
| Geometry and Thermal Bridges<br>Project Library<br>Wall Constructions                                                             | Door Name :                                     | Door                |        |                                       | Matching Doors Found = | 1               |              |
| Roof Constructions<br>Floor and Ceiling Constructions<br>Door Constructions<br>Glazing Types                                      | Construction Values<br>Data Source :            | User Defined Values |        | ¥                                     |                        |                 |              |
| HVAC - General Details<br>HVAC - Heating System<br>HVAC - Cooling System<br>HVAC - System Adjustment<br>HVAC - Metering Provision | U-√alue (W/m²k) :<br>Thermal Capacity (kJ/m²k): | 54.6                |        |                                       |                        |                 |              |
| HVAC - System Controls     HVAC - Bi-valent Systems Hot Water Systems CHP Generator                                               | Construction Library                            |                     |        | •                                     |                        |                 |              |
| Renewable Energy Systems<br>Solar Thermal Energy Systems<br>Photovoltaic Systems<br>Wind Generators                               | Construction :                                  |                     |        | · · · · · · · · · · · · · · · · · · · |                        |                 |              |
| Solar Collectors<br>Geometry                                                                                                    | Inference Procedures                            |                     |        |                                       |                        |                 |              |
| Default Settings for Zones<br>Zone Details<br>Envelope Details                                                                    | Sector :                                        |                     |        | Ŧ                                     |                        |                 |              |
| Ratings<br>Energy Ratings                                                                                                    | B Regs Compliance :                             |                     |        | Ψ                                     |                        |                 |              |
| Recommendations<br>EPBD Audit                                                                                                    | General Description :                           |                     |        | Ŧ                                     |                        |                 | Ŧ            |
| Building Navigation<br>Optional Report Requirements                                                                               |                                                 |                     |        |                                       |                        |                 |              |
|                                                                                                    |                                                 |                     |        |                                       |                        |                 |              |

SBEN

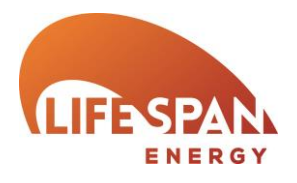

# PROJECT LIBRARY – GLAZING TYPES

| <b>24 life</b> spän                                                                                                    | Calculate Energy Ratings                                                                | < Previous                | Next >           | Save         |                        |                                                                                                    | Software Manual              | Close                    |
|----------------------------------------------------------------------------------------------------|-----------------------------------------------------------------------------------------|---------------------------|------------------|--------------|------------------------|----------------------------------------------------------------------------------------------------|------------------------------|--------------------------|
| Project Settings                                                                                                    | Glazing Types                                                                           |                           |                  |              |                        |                                                                                                    |                              | Test Case 01             |
| Building Details<br>Project Details<br>Occupier Details<br>Building Services                                                                                                    | Glazing Name :                                                                          | Window                    |                  |              | T                      |                                                                                                    | New                          | Delete                   |
| Geometry and Thermal Bridges<br>Project Library<br>Wall Constructions                                                                                                    | Glazing Name :                                                                          | Window                    |                  |              |                        | Matching Windows Four                                                                                                    | ind = 23                     |                          |
| Roof Constructions<br>Floor and Ceiling Constructions<br>Door Constructions<br>Glazing Types                                                                                      | Glazing Values<br>Data Source :                                                         | User Defined Value        | es               |              | ¥                      | L00circulation/w/g<br>L00Circulation/w/g<br>L00Circulation/w/g<br>L00Circulation/w/g<br>L00Circulation/w/g                                                                                                    |                              |                          |
| HVAC System and HWS<br>HVAC - General Details<br>HVAC - Heating System<br>HVAC - Cooling System<br>HVAC - System Adjustment<br>HVAC - Metering Provision                          | U-Value (W/m²k) :<br>Total Solar Transmittance :<br>Visible Solar Transmittance :       | 1.6<br>0.4<br>0.71        | $\mathbf{X}$     |              |                        | L000fficePE2/e/g<br>L000fficePE3/e/g<br>L000fficePU/n/g<br>L000fficePV/n/g<br>L000fficePS/s/g<br>L00Toilet/n/g                                                                                                    |                              |                          |
| HVAC - System Controls     HVAC - Bi-valent Systems     HotWater Systems     CHP Generator     Renewable Energy Systems     Solar Thermal Energy Systems     Photovoltaic Systems | Glazing Library<br>Glazing Type :<br>Frame Type :                                       | $\bigwedge$               |                  |              | ¥<br>                  | L00Toilet/w/g<br>L01circulation/s/g<br>L01circulation/w/g<br>L010ftcePE1/e/g<br>L010ftcePE1/e/g                                                                                                    |                              |                          |
| Wind Generators<br>Solar Collectors<br>Geometry<br>Default Settings for Zones<br>Zone Details<br>Envelope Details<br>Ratings<br>Energy Ratings<br>Recommendations<br>EPBD Audit   | Inference Procedures<br>B Regs Compliance :<br>Panes :<br>Coating :<br>Frame Material : |                           |                  |              | 4<br>4                 | L01OfficePE2/e/g<br>L01OfficePE3/e/g<br>L01OfficePE3/e/g<br>L01OfficePE3/e/g<br>L01OfficePS/s/g<br>L01Toilet/v/g<br>L01Toilet/v/g                                                                                                    |                              | Ŧ                        |
| Building Navigation<br>Optional Report Requirements                                                                                                    |                                                                                         |                           |                  |              |                        |                                                                                                    |                              |                          |
| Visible Solar                                                                                                    | Transmittance – AK                                                                      | A L-Solar.                | . The            | Tota         | ıl Solar Tra           | nsmittance -                                                                                                    | – AKA T-Solar                | . Defined                |
| fraction of so<br>glazing system                                                                                                    | lar energy that pass<br>n. Should refer to va                                           | ses throug<br>llues for n | gh the<br>Iormal | as t<br>thro | he time a<br>ugh the u | averaged ration rational ration ration rational rational relation relation relation rational relation rational rational rationa<br>Rational rational r | tio of energ<br>ement to tha | y passing<br>it incident |
| incidence of s                                                                                                    | olar radiation, shadi                                                                   | ng is acco                | ounted           | upo          | n it. Sho              | uld refer t                                                                                                    | o values fo                  | r normal                 |
| for in the geor                                                                                                    | metry section.                                                                          |                           |                  | incic        | lence of so            | olar radiation                                                                                                    | n, shading is a              | accounted                |
|                                                                                                    |                                                                                         |                           |                  | for i        | n the geon             | netry section                                                                                                    | 1.                           |                          |
|                                                                                                    |                                                                                         |                           |                  |              |                        |                                                                                                    |                              |                          |

SBEN

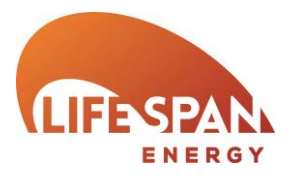

### HVAC SYSTEM AND HWS - HVAC - GENERAL DETAILS

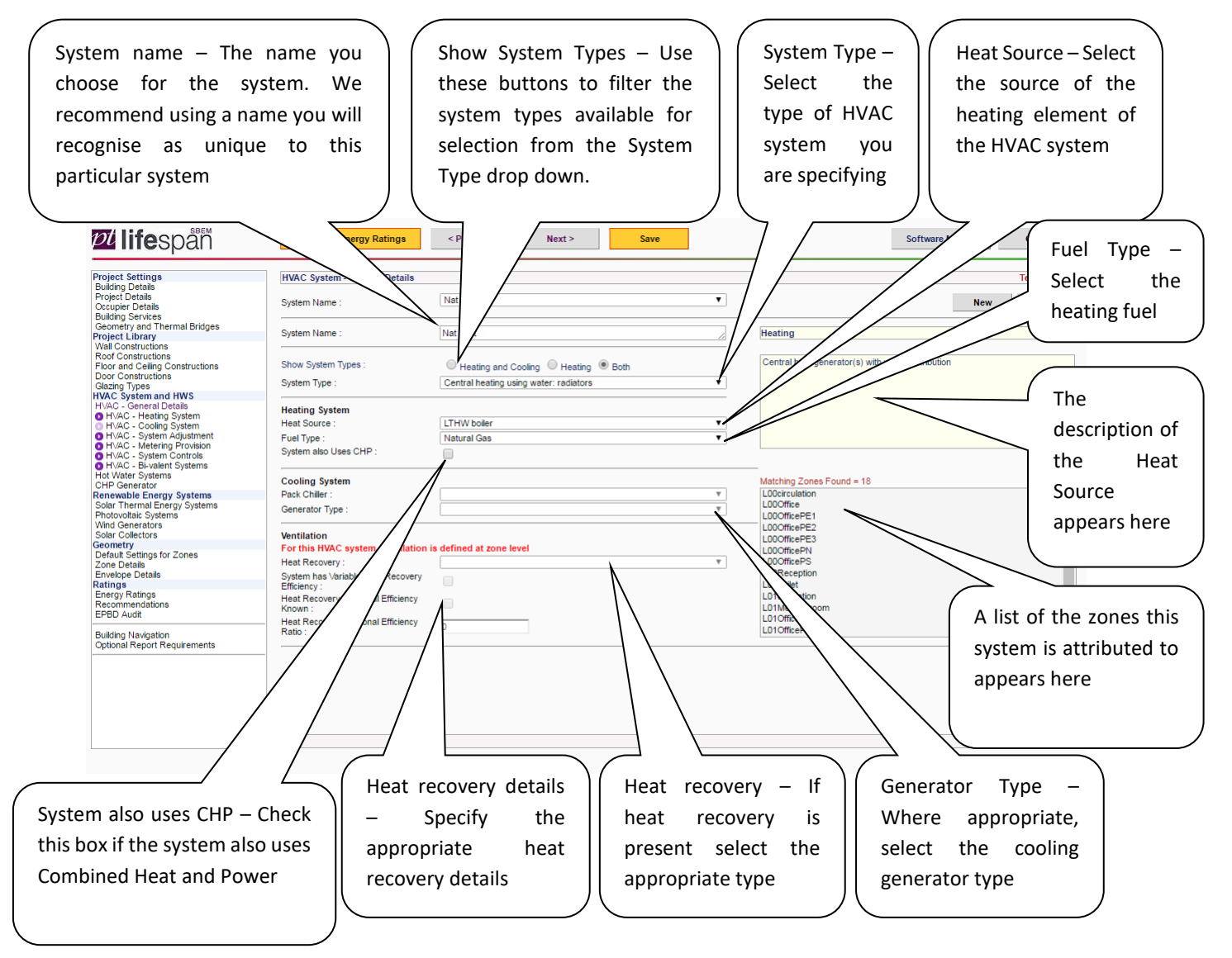

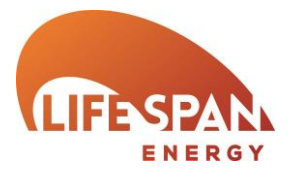

### HVAC SYSTEM AND HWS - HVAC - HEATING SYSTEM

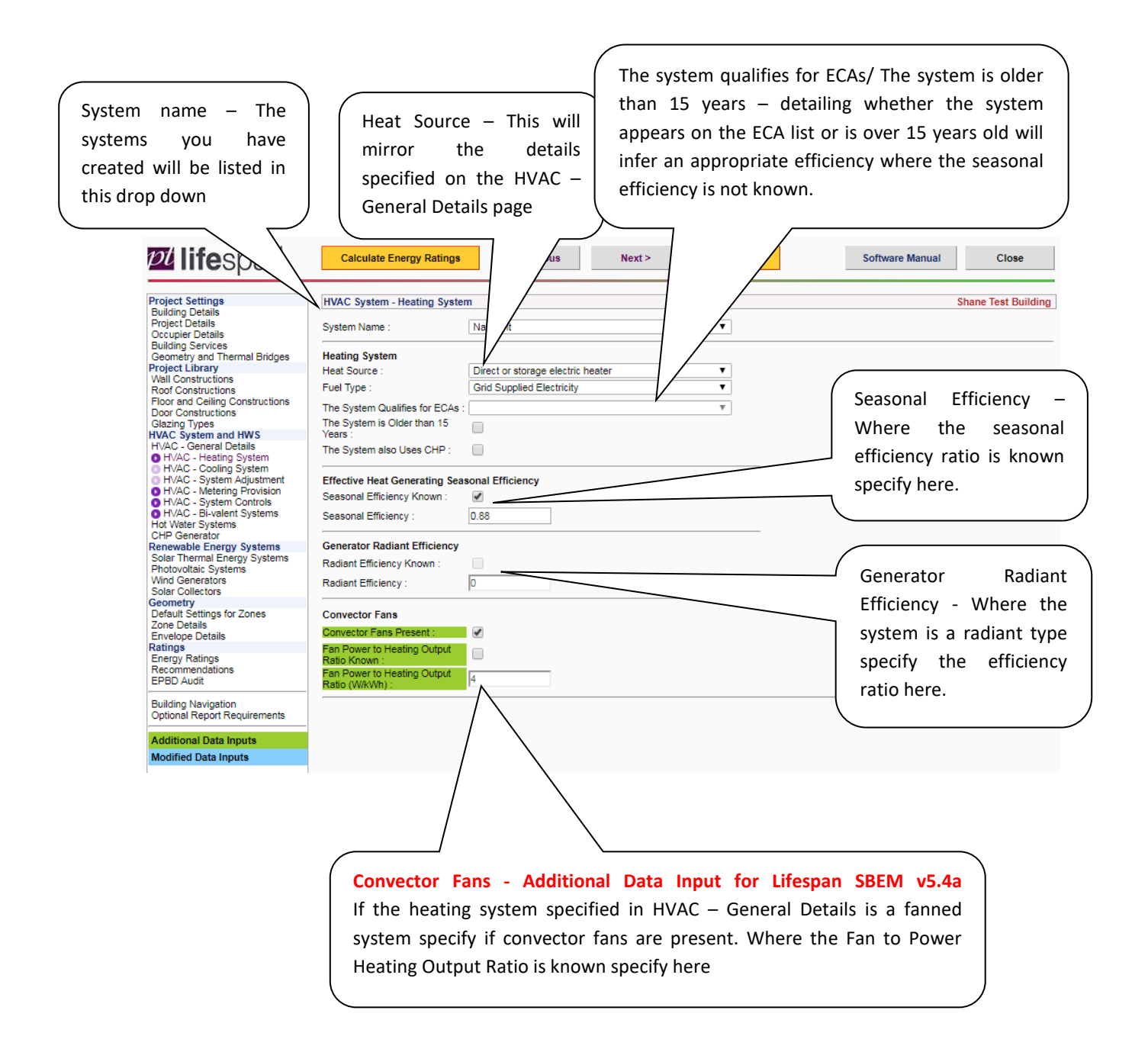

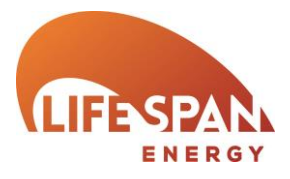

### HVAC SYSTEM AND HWS - HVAC - COOLING SYSTEM

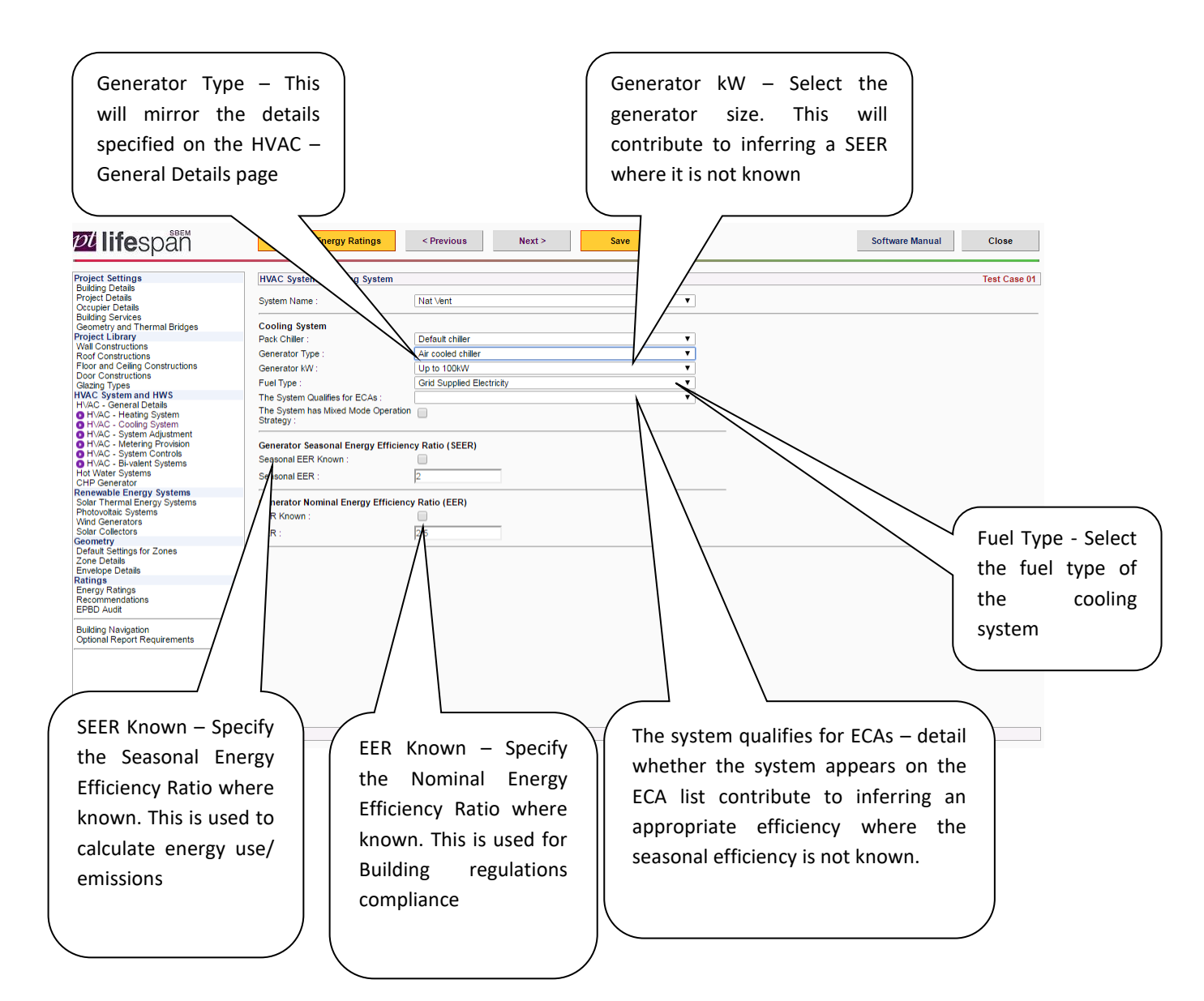

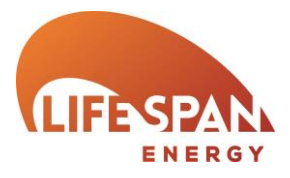

### HVAC System and HWS – HVAC – System Adjustment

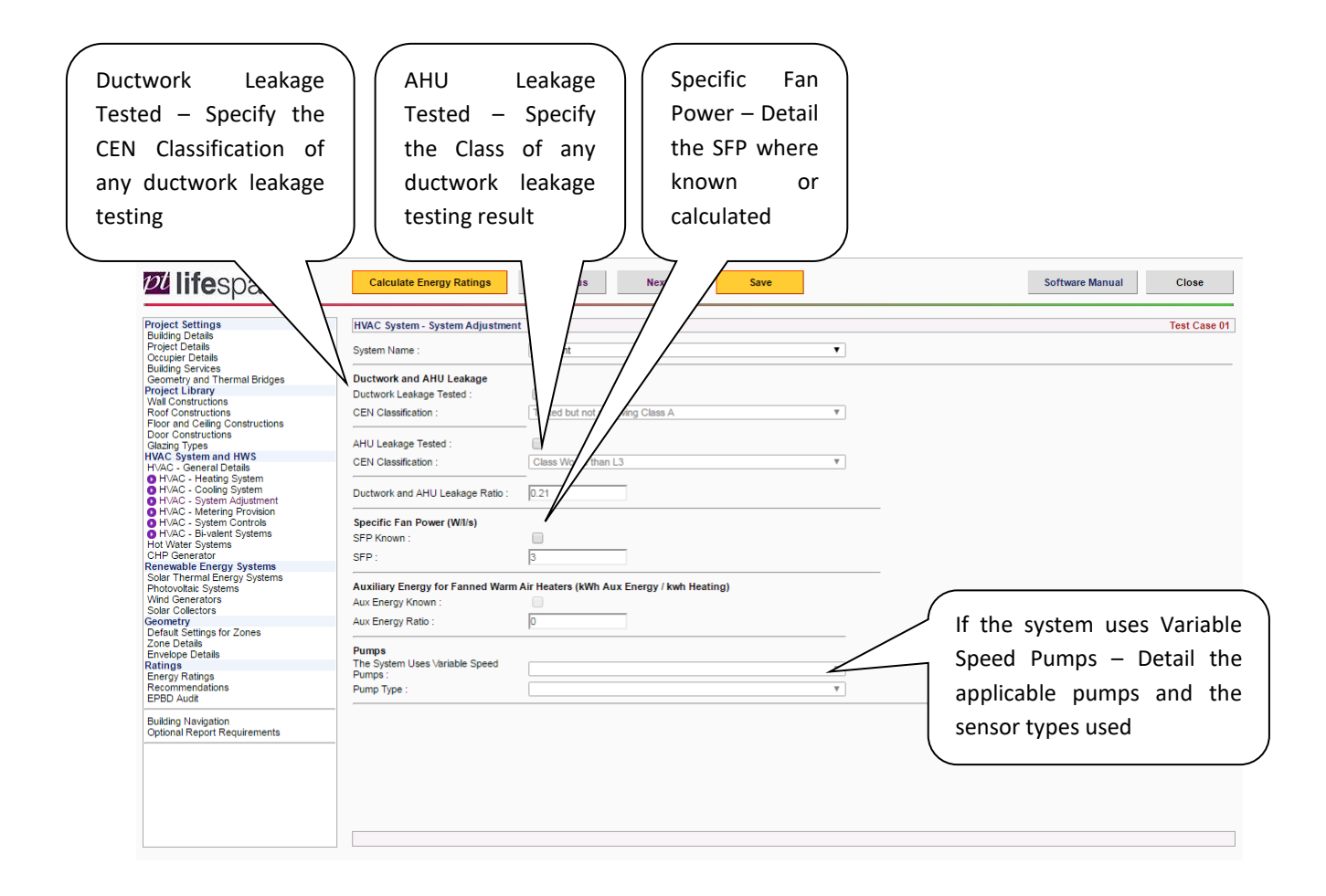

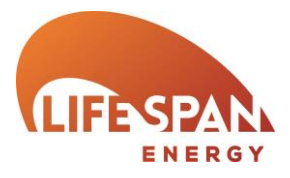

# HVAC System and HWS – HVAC – METERING PROVISION

|                                                                                                    |                                                                                                    | Controls<br>Monitoring<br>present a s<br>and Auxilia | provision – Sp<br>g and Targeting<br>5% control corre<br>ary Energy. | ecify whether<br>for out of range<br>ction is applied to | the system<br>values. If both<br>o Heating, Coo | has<br>are<br>ling |
|----------------------------------------------------------------------------------------------------|----------------------------------------------------------------------------------------------------|------------------------------------------------------|----------------------------------------------------------------------|----------------------------------------------------------|-------------------------------------------------|--------------------|
| 24 lifespån                                                                                                    | Calculate Energy Ratings < Pr                                                                                                    | evious                                               | Ve                                                                   |                                                          | Software Manual                                 | Close              |
| Project Settings<br>Buding Details<br>Project Details<br>Occupier Details<br>Buding Services<br>Geometry and Thermal Bridges<br>Project Library<br>Wal Constructions<br>Floor and Celling Constructions<br>Elocr and Celling Constructions<br>Biolary Types<br>HVAC System and HWS<br>HVAC - George System<br>O HVAC - Heating System<br>O HVAC - Gooling System<br>O HVAC - System Albustment<br>O HVAC - System Albustment<br>O HVAC - System Systems<br>O HVAC - System Systems<br>O HVAC - System Systems<br>O HVAC - System Systems<br>O HVAC - System Systems<br>O HVAC - System Systems<br>O HVAC - System Systems<br>O HVAC - System Systems<br>O HVAC - System Systems<br>Solar Thermal Energy Systems<br>Solar Collectors<br>Geometry<br>Default Setting for Zones<br>Default Setting Son Zones<br>Energy Ratings<br>Energy Ratings<br>Energy R | HVAC System - Metering Provision System Name : Controls Provision The System has Provision for Metering : The System has MAT with alarm for "out of range" values : Control Correction Heating (%) : Cooling (%) : Auxiliary Energy (%) : | Nat Ven                                              |                                                                      | Other controls covered in the h                          | eating guide will be available in f             | Test Case 01       |

SBEN

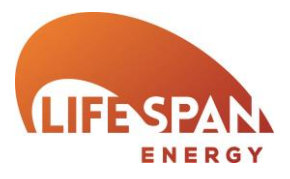

### HVAC System and HWS – HVAC – System Controls

Heating System Controls – Detail whether the system has the following controls; Central Time, Optimum Start/ Stop, Local Time, Local temperature, Weather Compensation. **D** lifespän us Software Manual Calculate Energy Ratir Next > Save Close Project Settings Buiding Details Project Details Occupier Details Buiding Services Geometry and Thermal Bridges Geometry and Thermal Bridges Wall Constructions Floor and Ceiling Constructions Door Constructions Glazing Types HVAC System and HWS HVAC System and HWS H HVAC System - System Co Test Case 01 System Name Nat Vent T In order to assess the impact of these controls you should modify the heat generator efficiency in accordance with the heating efficiency credits for each system type given in the Non-Domestic Heating, Cooling and Ventilation Compliance Guide. Heating System Controls Central Time Control : Optimum Start/Stop Control : Local Time Control (ie, room by room) : Local Temperature Control (ie, room by room) ; Weather Compensation Control : Solar Collectors Geometry Default Settings for Zones Zone Details Envelope Details Ratings Energy Ratings Recommendations EPBD Audit Building Navigation Optional Report Requirements

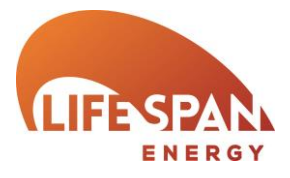

### HVAC SYSTEM AND HWS – HVAC – BI-VALENT SYSTEMS

Bi-Valent Systems – For a Bi-Valent system specify the details of the non-primary systems here. For each additional system you must specify the; Heat source, Fuel Type, Heat Generating seasonal efficiency, Percentage of heat provided (0-100). 24 lifespåñ < Previous Next > Software Manual Save Close Ca Project Settings Buiding Details Project Details Occupier Details Buiding Services Geometry and Thermal Bridges Project Library Wald Constructions Roof Constructions Roof Constructions Door Constructions Door Constructions Door Constructions HVAC System - Bi-valent Systems Test Case 01 ¥ System Name Nat Vent Heat Source Fuel Type Seasonal Efficiency Percentage of Heat • ۳ 1 ۲ v Door Constructions Glacing Types HVAC System and HWS HVAC - General Details HVAC - General Details HVAC - System Adjustment HVAC - System Adjustment HVAC - System Adjustment HVAC - System Controls HVAC - System Controls HVAC - State HVAC - System Controls HVAC - State HVAC - State H • • v 3 v 4 5 Ŧ v 6 v v 7 ¥ v 8 Ŧ v 9 v v CHP Generator Renewable Energy Systems Solar Thermal Energy Systems Photovoltaic Systems Wind Generators Solar Collectors Securety v 10 v Solar Collectors Geometry Default Settings for Zones Zone Details Envelope Details Ratings Energy Ratings Recommendations EPBD Audit Building Navigation Optional Report Requirements

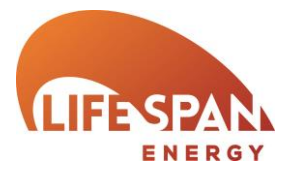

HVAC System and HWS - Hot Water Systems

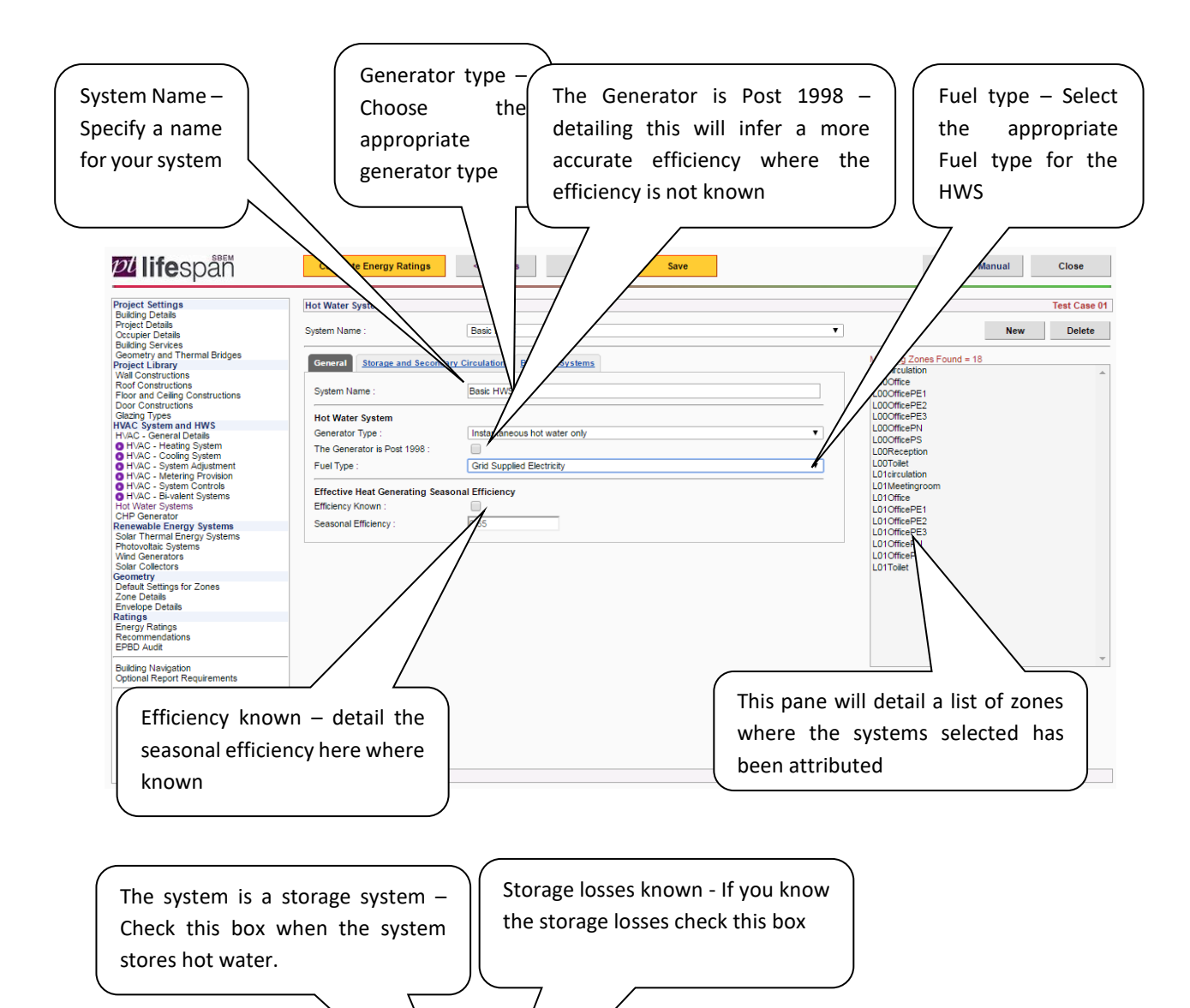

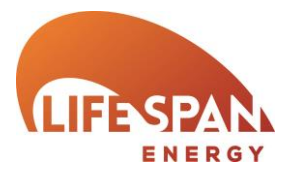

| ect Settings<br>Jing Details                                                                                                    | Hot Water Systems                                                                                                    |                                                                                                    |                                                                                                    |                            | Test Case                 |
|----------------------------------------------------------------------------------------------------|----------------------------------------------------------------------------------------------------|----------------------------------------------------------------------------------------------------|----------------------------------------------------------------------------------------------------|----------------------------|---------------------------|
| ect Details                                                                                                    | System Name :                                                                                                    | Basic HWS                                                                                                    | •                                                                                                    | New                        | Delete                    |
| Jing Services                                                                                                    |                                                                                                    |                                                                                                    |                                                                                                    |                            |                           |
| metry and Thermal Bridges                                                                                                    | General Storage and Secondary                                                                                                    | Circulation Bi-valent Systems                                                                                                    |                                                                                                    | Matching Zones Found = 18  |                           |
| Constructions                                                                                                    |                                                                                                    |                                                                                                    |                                                                                                    | LODOffice                  |                           |
| r and Ceiling Constructions                                                                                                    | Storage System                                                                                                    | _                                                                                                    |                                                                                                    | L00OfficePE1               |                           |
| Constructions                                                                                                    | The System is a Storage System :                                                                                                    | 1                                                                                                    |                                                                                                    | L00OfficePE2               |                           |
| C System and HWS                                                                                                    | Storage Losses Known :                                                                                                    |                                                                                                    |                                                                                                    | L000fficePN                |                           |
| C - General Details                                                                                                    |                                                                                                    |                                                                                                    |                                                                                                    | L00OfficePS                |                           |
| AC - Cooling System                                                                                                    | Storage Volume (litres) :                                                                                                    | 100                                                                                                    |                                                                                                    | LOOReception               |                           |
| AC - System Adjustment<br>AC - Metering Provision                                                                                                    | Insulation Type :                                                                                                    | Factory insulated                                                                                                    | Ŧ                                                                                                    | LO1circulation             |                           |
| AC - System Controls                                                                                                    | Insulation Thickness (mm) :                                                                                                    | 80                                                                                                    |                                                                                                    | L01Meetingroom             |                           |
| AC - BI-valent Systems<br>/ater Systems                                                                                                    |                                                                                                    |                                                                                                    |                                                                                                    | L01Office<br>L01OfficePE1  |                           |
| Generator                                                                                                    | Storage Losses (MJ/month) :                                                                                                    | U                                                                                                    |                                                                                                    | L01OfficePE2               |                           |
| Thermal Energy Systems                                                                                                    | Secondary Circulation                                                                                                    |                                                                                                    |                                                                                                    | L01OfficePE3               |                           |
| ovoltaic Systems                                                                                                    | The System has Secondary                                                                                                    |                                                                                                    |                                                                                                    | L010fficePN<br>L010fficePS |                           |
| Collectors                                                                                                    | Circulation :<br>Secondary Circulation Parameters                                                                                                    |                                                                                                    |                                                                                                    | L01Toilet                  |                           |
| etry<br>It Settings for Zones                                                                                                    | Known :                                                                                                    |                                                                                                    |                                                                                                    |                            |                           |
| Details                                                                                                    |                                                                                                    |                                                                                                    |                                                                                                    |                            |                           |
| ope Details                                                                                                    | Circulation Losses (W/m) :                                                                                                    | 0                                                                                                    |                                                                                                    |                            |                           |
| ly Ratings                                                                                                    | Pump Power (kW) :                                                                                                    | 0                                                                                                    |                                                                                                    |                            |                           |
| nmendations<br>Audit                                                                                                    | Loop Length (m) :                                                                                                    | 0                                                                                                    |                                                                                                    |                            |                           |
|                                                                                                    |                                                                                                    |                                                                                                    |                                                                                                    |                            |                           |
| ng Navigation<br>nal Report Requirements                                                                                                    | There is Time Control :                                                                                                    |                                                                                                    |                                                                                                    |                            |                           |
|                                                                                                    |                                                                                                    |                                                                                                    |                                                                                                    | )                          |                           |
| Life on SBEM                                                                                                    |                                                                                                    | har North                                                                                                    |                                                                                                    |                            | CIE                       |
| lifespäñ                                                                                                    | Calculate En                                                                                                    | us Next >                                                                                                    | Save                                                                                                    | Software Manual            | Clo                       |
| lifespan                                                                                                    | Calculate Dr.                                                                                                    | us Next>                                                                                                    | Save                                                                                                    | Software Manual            | Clo                       |
| lifespan                                                                                                    | Calculate D.<br>Hot Water Systems                                                                                                    | us Next >                                                                                                    | Save                                                                                                    | Software Manual            | Clo<br>Test               |
| lifespan                                                                                                    | Calculate En<br>Hot Water Systems<br>System Name :                                                                                                    | us Next>                                                                                                    | Save                                                                                                    | Software Manual            | Clo<br>Test<br>W D        |
| lifespan<br>ng Detais<br>to Settings<br>ng Detais<br>to Detais<br>piser Detais<br>ng Services<br>tety, and Thermal Bridges                                                                                                    | Calculate Dr.<br>Hot Water Systems<br>System Name :<br>General Storage and Second                                                                                                    | Basi Hiris                                                                                                    | Save                                                                                                    | Software Manual  Nev       | Clo<br>Test               |
| Lifespan<br>t Settings<br>ng Detais<br>t: Detais<br>t: Detais                                                                                                    | Calculate C.<br>Hot Water Systems<br>System Name :<br>General Storage and Seconda                                                                                                    | US Next ><br>Basic HW:<br>Py Circulation Bi-valent Systems                                                                                                    | Save                                                                                                    | Software Manual            | Clo<br>Test<br>W D        |
| Lifespan<br>t Settings<br>mp Details<br>t Oetails<br>ber Details<br>geservices<br>t Library<br>Constructions<br>Constructions                                                                                                    | Calculate D.<br>Hot Water Systems<br>System Name :<br>General Storage and Seconda<br>Heat Generator Type                                                                                                    | US Next ><br>Basic Hills<br>Pry Circulation Bi-valent Systems<br>Fuel Type                                                                                                    | Save Seasonal Percentage of                                                                                                    | Software Manual            | Clo<br>Test               |
| SBEM<br>Settings<br>g Details<br>ID tails<br>g Details<br>g Detai                                                                                                    | Calculate En<br>Hot Water Systems<br>System Name :<br>General Storage and Seconda<br>Heat Generator Type                                                                                                    | Basic Hive<br>Basic Hive<br>ry Circulation Bi-valent Systems<br>Fuel Type                                                                                                    | Save<br>Seasonal Percentage of<br>Efficiency Heat                                                                                                    | Software Manual            | Clo<br>Test<br>W D        |
| Settings<br>Details<br>Details<br>Details<br>Services<br>Services<br>Library<br>onstructions<br>onstructions<br>onstructions<br>Orderupt Constructions<br>onstructions<br>Orderupt Constructions<br>Orderupt Constructions<br>Orderupt Constructions                                                                                                    | Calculate Ch<br>Hot Water Systems<br>System Name :<br>General Storage and Seconda<br>Heat Generator Type                                                                                                    | Bask HVS<br>Bask HVS<br>NY Circulation<br>Bi-valent Systems<br>Fuel Type<br>T                                                                                                    | Save<br>Seasonal Percentage of<br>Efficiency Heat                                                                                                    | Software Manual            | Clo<br>Test<br>w D        |
| Settings<br>Details<br>Potals<br>Potals                   | Calculate D                                                                                                    | US Next ><br>Basic HW-<br>Basic HW-<br>Py Circulation Bi-valent Systems<br>Fuel Type                                                                                                    | Seasonal Percentage of<br>Efficiency Percentage of<br>Heat                                                                                                    | Software Manual            | Clo<br>Test<br>W D        |
| ABEM<br>Settings<br>Details<br>Details<br>Details<br>Services<br>Services<br>Details<br>Services<br>Details<br>Services<br>Details<br>Services<br>Details<br>Services<br>Services<br>Details<br>Services<br>Details<br>Details<br>Services<br>Details<br>Services<br>Details<br>Services<br>Details<br>Services<br>Details<br>Services<br>Details<br>Services<br>Details<br>Services<br>Details<br>Services<br>Details<br>Services<br>Details<br>Services<br>Details<br>Services<br>Details<br>Services<br>Details<br>Services<br>Details<br>Services<br>Services<br>Details<br>Services<br>Details<br>Details<br>Details<br>Details<br>Details<br>Details                                                                                                    | Calculate En Hot Water Systems System Name : General Storage and Seconda Heat Generator Type 1 2 3                                                                                                    | Basic Hivs<br>Basic Hivs<br>Pro Circulation Be-valent Systems<br>Fuel Type                                                                                                    | Seasonal Percentage of Heat                                                                                                    | Software Manual  Nev       | Test                      |
| Settings<br>Details<br>Details<br>De                                                                                                    | Calculate Ch.                                                                                                    | Basic H/V-<br>Basic H/V-<br>PX Circulation<br>Bi-valent Systems<br>Fuel Type<br>T<br>T                                                                                                    | Save<br>Sessonal Percentage of<br>Efficiency Percentage of<br>test<br>v 0 0 0<br>v 0 0<br>v 0 | Software Manual            | Cio<br>Test<br>w D        |
| ABEM<br>Settings<br>Details<br>Details<br>Details<br>Portails<br>Services<br>try and Thermal Bridges<br>Library<br>onstructions<br>onstructions<br>onstructions<br>onstructions<br>onstructions<br>onstructions<br>Compared two<br>Compared two<br>Com                                                                                                    | Calculate En       Hot Water Systems       System Name :       General     Storage and Seconda       Heat Generator Type       1       2       3       4                                                                                                    | US Next > US Next > US Provide the second second se | Save Seasonal Percentage of Heat                                                                                                    | Software Manual  New       | Clo<br>Test<br>w D        |
| Lifespan<br>Settings<br>O beals<br>Details<br>Details<br>Services<br>Services<br>outructions<br>outructions<br>outructions<br>outructions<br>Outructions<br>Outructions<br>Outructions<br>Outructions<br>Outructions<br>System and HWS<br>- General Details<br>- General Details<br>- G                                                                                                    | Calculate Dr. Hot Water Systems System Name :  General Storage and Seconda Heat Generator Type  I L L L L L L L L L L L L L L L L L L                                                                                                    | Bask Hivs<br>Bask Hivs<br>Py Circulation<br>Fuel Type<br>V<br>V<br>V<br>V<br>V<br>V<br>V<br>V<br>V<br>V<br>V                                                                                                    | Save           Seasonal<br>Efficiency         Percentage of<br>Heat           v         0           v         0           v         0           v         0           v         0           v         0           v         0           v         0                                                                                                    | Software Manual            | Clo<br>Test<br>w D        |
| Estings<br>g Details<br>g Details<br>g                                                                                                    | Calculate Calculate Calcul | Basic HWS                                                                                                    | Save           Save           Seasonal           Efficiency           Percentage of           Heat           V           V                                                                                                    | Software Manual  Nev       | Cio<br>Test<br>w D        |
| Ilifespaan<br>Settings<br>Details<br>Details<br>Details<br>Details<br>Details<br>Details<br>Details<br>Setwices<br>Setwices<br>S                                                                                                    | Calculate En       Hot Water Systems       System Name :       Seneral     Storage and Seconda       Heat Generator Type     1       1                                                                                                    | Basic Hills                                                                                                    | Save           Seasonal<br>Efficiency         Percentage of<br>Heat           V         0           V         0                                                                                                    | Software Manual  New       | Cio<br>Test<br>w D        |
| Iffespan<br>Second<br>Second<br>Seco                                                                        | Calculate En  Hot Water Systems System Name :  General Storage and Seconda Heat Generator Type  I L L L L L L L L L L L L L L L L L L                                                                                                    | Basi: HVX Basi: HVX Basi: HVX Bi-valent Systems Fuel Type                                                                                                    | Save           Seasonal<br>Efficiency         Percentage of<br>Heat           v         0           v         0                                                                                                    | Software Manual            | Clo<br>Test<br>W D        |
| Lifespaan<br>t Settings<br>g Details<br>ier Details<br>g Details<br>g Details<br>g Services<br>g Services<br>g Services<br>try and Thermal Bridges<br>try and Thermal Bridges<br>try and Thermal Bridges<br>try and Thermal Bridges<br>try and thermal Bridges<br>try and thermal Bridges<br>try and thermal Bridges<br>try and thermal Bridges<br>try and thermal Bridges<br>try and thermal Bridges<br>try and thermal Bridges<br>System Adjustment<br>4.0 - Retails<br>A.0 - Heating System<br>A.0 - Matering Provision<br>A.0 - Bridges<br>Settem Adjustment<br>A.0 - System Sate<br>Settem Systems<br>Benerator<br>Bable Energy Systems<br>Details Systems                                                                                                    | Calculate En       Hot Water Systems       System Name :       General Storage and Seconda       Heat Generator Type       1                                                                                                    | V Circulation Basic HW  Py Circulation Be-valent Systems  Fuel Type                                                                                                    | Save           Save           Sessonal         Percentage of<br>Heat           V         D         D           V         D         D           V         D         D           V         D         D           V         D         D           V         D         D           V         D         D           V         D         D           V         D         D           V         D         D           V         D         D           V         D         D           V         D         D                                                                                                    | Software Manual  Nev       | Clo<br>Test<br>W D        |
| Settings     Detais     Detais     Deta                                                                                                    | Calculate En       Hot Water Systems       System Name :       General     Storage and Seconda       Heat Generator Type       1       2       3       4       5       6       7       8       9                                                                                                    | Basi: Hiv:<br>Basi: Hiv:<br>PY Circulation Be-valent Systems<br>Fuel Type<br>V<br>V<br>V<br>V<br>V<br>V<br>V<br>V<br>V<br>V<br>V<br>V<br>V                                                                                                    | Save           Seasonal<br>Efficiency         Percentage of<br>Heat           v         0           v         0                                                                                                    | Software Manual            | Cio<br>Test<br>W D        |
| SBEM     SBEM                                                                                                    | Calculate En       Hot Water Systems       System Name :       General     Storage and Seconda       Heat Generator Type       1       2       3       4       5       6       7       8       9       10                                                                                                    | Bask HVS                                                                                                    | Save           Seasonal         Percentage of Heat           Efficiency         Percentage of Heat           Y         0           Y         0                                                                                                    | Software Manual      Nev   | Cio<br>Test<br>W D        |
| Lifespaan<br>t Strings<br>g Details<br>g Details<br>g Details<br>g Details<br>g Details<br>g Services<br>g Services<br>try and Thermal Bridges<br>try and Thermal Bridges<br>try and Thermal Bridges<br>try and Thermal Bridges<br>try and Thermal Bridges<br>try and Thermal Bridges<br>try and thermal Bridges<br>try and thermal Bridges<br>try and thermal Bridges<br>try and thermal Bridges<br>try and thermal Bridges<br>System<br>AC - Boding System<br>AC - Netering Provision<br>Second Bridges<br>Second Bridges<br>Second Bridges<br>Bridges<br>Bri                                                                                                    | Systems           System Name :           General         Storage and Seconda           Heat Generator Type           1                                                                                                    | V Circulation Bi-valent Systems  Fuel Type                                                                                                    | Save           Seasonal         Percentage of<br>Heat           V         0           V         0                                                                                                    | Software Manual            | Cio<br>Test<br>W D        |
| Lifespaan<br>Constructions<br>Constructions<br>Constructi                                                                                                    | Calculate En         Hot Water Systems         System Name :         General       Storage and Seconda         Heat Generator Type       1         1                                                                                                    | Basi: Hiv:<br>Basi: Hiv:<br>PY Circulation<br>Bevalent Systems<br>Fuel Type<br>V<br>V<br>V<br>V<br>V<br>V<br>V<br>V<br>V<br>V<br>V<br>V<br>V                                                                                                    | Save           Seasonal<br>Efficiency         Percentage of<br>Heat           v         0           v         0                                                                                                    | Software Manual  New       | Test (                    |
| Lifespan<br>space<br>space | Calculate En         Hot Water Systems         System Name :         General       Storage and Seconda         Heat Generator Type       1         1                                                                                                    | Basi: HVS Bi-valent Systems Fuel Type                                                                                                    | Save           Seasonal         Percentage of<br>Heat           Y         0           Y         0                                                                                                    | Nev                        | Cio<br>Test<br>W D        |
| SAEM<br>Section 2<br>Section 2<br>Secti                                                                                                    | Kolutate En         Hot Water Systems         System Name :         Seneral       Storage and Seconda         Heat Generator Type         1                                                                                                    | V Circulation Beker HW  Py Circulation Bek-valent Systems  Fuel Type                                                                                                    | Save           Seasonal         Percentage of<br>Heat           V         0           V         0                                                                                                    | Software Manual            | Cio<br>Test<br>W D        |
| SBEM<br>Section 2015<br>Section 2015<br>Section 20                                                                                                    | General         Storage and Seconda           Heat Generator Type         1           1                                                                                                    | Basi Hivis<br>Py Circulation<br>Py Circulation<br>Fuel Type<br>V<br>V<br>V<br>V<br>V<br>V<br>V<br>V<br>V<br>V<br>V<br>V<br>V                                                                                                    | Save           Seasonal<br>Efficiency         Percentage of<br>Heat           v         0           v         0                                                                                                    | Nev                        | Cio<br>Test<br>W D        |
| SEEM<br>SEEMING SEEMING SEEMING<br>Set Settings<br>ap Details<br>ber Details<br>ber Details<br>ber Details<br>ber Details<br>ber Details<br>ber Details<br>ber Details<br>ber Details<br>constructions<br>constructions<br>constructi                                                                                                    | Calculate En           Hot Water Systems           System Name :           General         Storage and Seconda           Heat Generator Type           1           2           3           4           5           6           7           8           9           10                                                                                                    | Basi: HVS Bi-valent Systems Fuel Type                                                                                                    | Save           Seasonal         Percentage of<br>Heat           V         0           V         0                                                                                                    | Nev                        | Clot                      |
| Ilifespan<br>Sectors<br>t Settings<br>to Datals<br>to Datals<br>t                                                                                                    | Calculate En           Hot Water Systems           System Name :           General         Storage and Seconda           Heat Generator Type           1           2           3           4           5           6           7           8           9           10                                                                                                    | V Circulation                                                                                                    | Save           Seasonal<br>Efficiency         Percentage of<br>Heat           V         0           V         0                                                                                                    | Software Manual            | Close<br>Test w<br>W Date |
| SBEM<br>SBEM<br>SIGNAL<br>Statistics<br>Statistics                                                                                                    | Hot Water Systems           System Name :           General         Storage and Seconda           Heat Generator Type           1           2           3           4           5           6           7           8           9           10                                                                                                    | Basic Hills                                                                                                    | Save           Seasonal         Percentage of Heat           V         0           V         0                                                                                                    | Nev                        | Cio<br>Test<br>W D        |
| SBEM<br>Second Second Sec                                                                                                    | Calculate En         Hot Water Systems         System Name :         System Name :         General Storage and Seconda         Heat Generator Type       1         1                                                                                                    | V Circulation Bi-valent Systems  Fuel Type  V  V  V  V  V  V  V  V  V  V  V  V  V                                                                                                    | Save           Seasonal         Percentage of Heat           V         0           V         0                                                                                                    | Software Manual      Nev   | Clo<br>Test               |
| All feespaan<br>Settings<br>Details<br>Details<br>Details<br>Details<br>Settings<br>to Details<br>genkes<br>genkes<br>genkes<br>genkes<br>Settings<br>Themal Bridges<br>Library<br>Constructions<br>onstructions<br>onstructions<br>Themal Details<br>Constructions<br>Constructions<br>Construc                                                                                                    | Calculate En         Hot Water Systems         System Name :       System Name :         General       Storage and Seconda         Heat Generator Type       1         1                                                                                                    | Basi: Hive<br>Basi: Hive<br>ry Circulation<br>Fuel Type<br>V<br>V<br>V<br>V<br>V<br>V<br>V<br>V<br>V<br>V<br>V<br>V<br>V<br>V<br>V<br>V<br>V<br>V<br>V                                                                                                    | Save           Seasonal<br>Efficiency         Percentage of<br>Heat           v         0           v         0                                                                                                    | Software Manual            | Test<br>W D               |
| Setting s<br>Details<br>Details<br>Details<br>To Details<br>For Details<br>For Details<br>For Details<br>For Details<br>For Details<br>For Details<br>For Details<br>For Details<br>For Details<br>For Details<br>Constructions<br>Types<br>General Detail<br>Constructions<br>Types<br>General Details<br>Constructions<br>Types<br>General Details<br>Constructions<br>Types<br>Constructions<br>Constructions<br>Cons                                                                                                    | Hot Water Systems         System Name :         General       Storage and Seconda         Heat Generator Type         1                                                                                                    | Bask HVS  Py Circulation B-valent Systems  Fuel Type                                                                                                    | Save           Seasonal         Percentage of           Efficiency         Percentage of           V         0           V         0                                                                                                    | Nev                        | Cio<br>Test<br>W D        |

SBEM

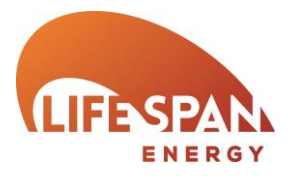

### HVAC System and HWS – CHP Generator

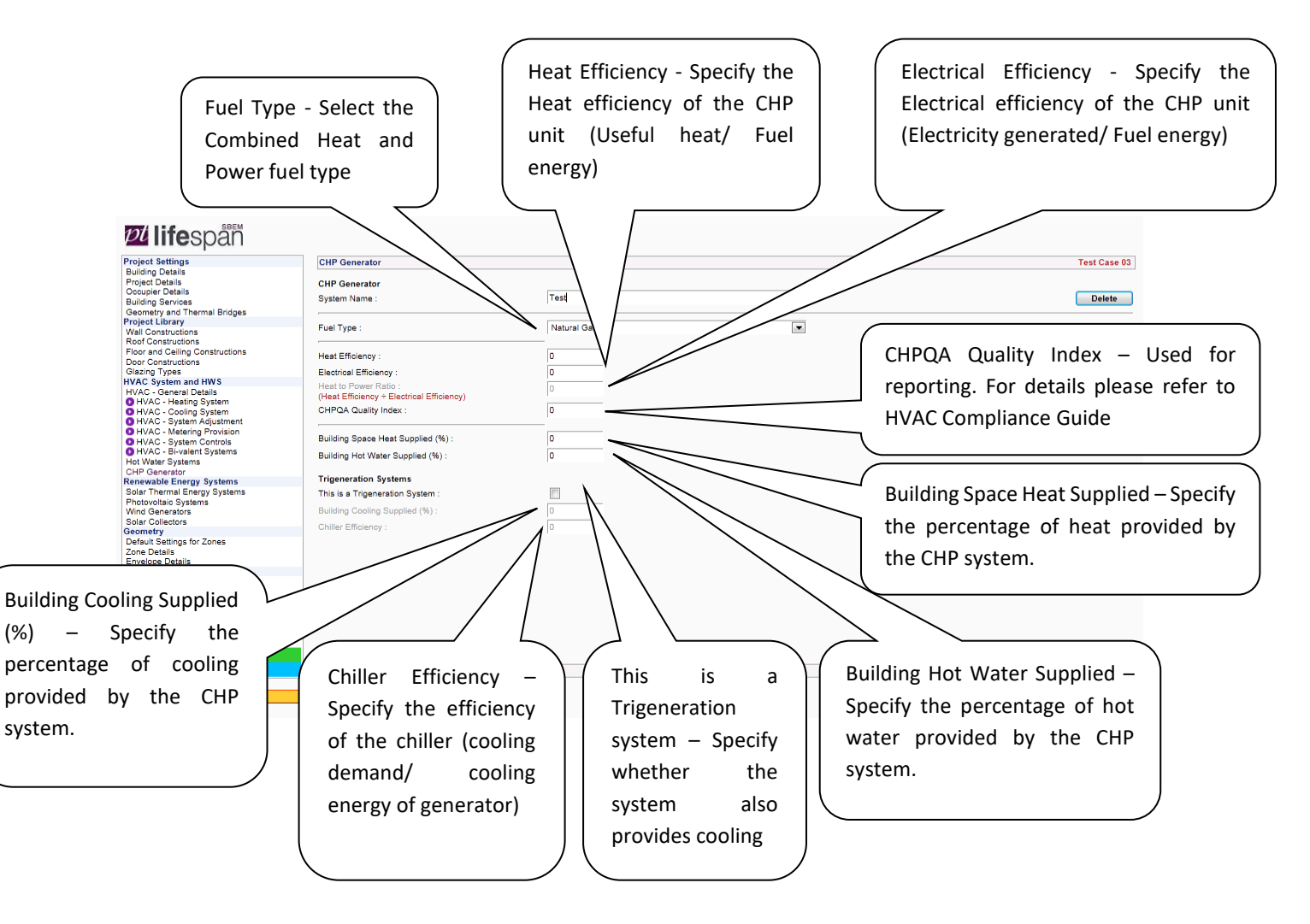

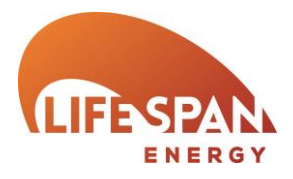

#### Multiplier - Where there In Hot Water System Name -Area – Define the aperture area are multiple identical System - Select Assign your systems assign the the HWS system of the solar collector system a name multiplier here served tware Manual Close 22 lifespån Ca Project Settings Building Details Project Details Occupier Details Building Services Geometry and Thermal Bridges Project Library Wall Constructions Orientation – Attribute Solar Thermal En System Name the Orientation of the Collector Parameters Solar Sto solar collector Wall Constructions Roof Constructions Floor and Ceiling Constructions Door Constructions Solar Thermal Energy System Floor and Celling Constructions Door Constructions Glazing Types HVAC System and HWS HVAC Costem System HVAC Cooling System HVAC - Hearing System HVAC - Hearing System HVAC - Hearing Protonois HVAC - System Controls HVAC - System Controls HVAC - System Controls HVAC - System Controls HVAC - System Controls HVAC - Burkent Systems Solar Collectors Geometry Default Settings for Zones Zene Bodes Balance Ratings System Name Multiplier : In Hot Water System Angle – Define the Area (m²) Orientation inclination of the Angle (degrees) solar collector Collector Performance Parameters from EN 12975-2 Performance ameters Known Collecto Elat Panel Collector Type – Where test data tor Efficiency Loss Coefficient (W/m<sup>2</sup>K lependence of the Collector Heat t (W/m<sup>2</sup>K) : Envelope La Ratings Energy Ratings Recommendations EPBD Audit is not available select the ence Angle Modifier collector type Building Navigation Optional Report Require Collector Performance Parameters from EN - 12975-2 Where EN - 12975-2 test data is available known - Check this box if details from EN-12975-2 test specify details here data are known. Solar Storage Volume -Solar Pre-Heating type -Insulation type – If the Pre-heating type has a Specify the dedicated solar Select the solar pre-heating separate solar store provide cylinder storage volume insulation details here type Calculate Energy Ratings < Prev Software Manual Close Dillifespan Project Settings Building Details Project Details Occupier Details Building Services Geometry and Th Thermal Energy Systems Collector Loop - Check this box if • Building Services Geometry and Thermal Bridges Project Library Wall Constructions there is a heat exchanger in the ters Solar Storage and ( Collector P ion Losses Wall Constructions Roof Constructions Floor and Ceiling Constructions Door Constructions Solar Storage collector loop Joor Constructions Jacing Types WAC System and HWS IVAC - General Details HVAC - Heating System HVAC - Cooling System HVAC - System Adjustment HVAC - System Controls HVAC - System Controls HVAC - System Systems Iot Water Systems Solar Pre-Heating Type Insulation Type Insulation Thickness (mm) Collector Loop There is a Heat Exchanger in the Collector Loop Overall Heat Loss Coefficient of All HVAC - Bi-valent Systems Hot Water Systems CHP Generator Renewable Energy Systems Solar Thermal Energy Systems Photovoltaic Systems Wind Generators Solar Collectors Geometry Heat Transfer Rate Known Pipes in the Collector Loop Known -Heat Transfer Rate (W/K) Overall Heat Loss Coefficient of All Pipes in the Collector Loop Known : Specify Heat Loss Coefficient of Solar Collectors Geometry Default Settings for Zones Zone Details Envelope Details Ratings Energy Ratings Recommendations EPBD Audit 0 Heat Loss Coefficient (W/K) : Collector Loop here Building Navigation Optional Report Requirements

RENEWABLE ENERGY SYSTEMS - SOLAR THERMAL ENERGY SYSTEMS

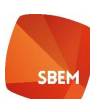

| Pullifespan                                                                                                    | Calculate Energy Ratings     < Previous                                                                                                    | Distribution Losses – Specify<br>whether the systems distribution<br>system is insulated        |
|----------------------------------------------------------------------------------------------------|----------------------------------------------------------------------------------------------------|-------------------------------------------------------------------------------------------------|
| Subling Services Geometry and Thermal Bridges Project Library Wall Constructions Roof Constructions Door Constructions Door Constructions Door Constructions Door Constructions HVAC Cystem and HWS HVAC - General Details HVAC - General Details HVAC - Cooling System HVAC - Metering Provision HVAC - Metering Provision HVAC - Meteri | Collector Parameters         Solar Storage and Collector Loco         Auxiliary 5*         Auxiliary 5*           Distribution Losses         Distribution Piese between the SES and the Back-Up Hot Water System are Insulated :         Image: Consumption Circulation System Pumps Roman Piece of Circulation System Pumps Roman Piece of Circulation System Pumps (W) :         Image: Consumption Piece of Circulation System Pumps Piece of Circulation System Pumps Piece of Circulation System Piece of Circulation System Piece of Circulation Piece of Circulation System Piece of Circulation Piece of Circulation Piece of Circu | Auxiliary Energy<br>Consumption – Select the<br>circulation system type                         |
| Kenewable Lnergy Systems<br>Solar Thermal Energy Systems<br>Photoroital: Systems<br>Photoroital: Systems<br>Solar Collectors<br>Geometry<br>Default Settings for Zones<br>Zone Details<br>Envelope Details<br>Envelope Details<br>Ratings<br>Becommediations<br>EPBD Audit<br>Building Navágation<br>Optional Report Requirements                                                                                                    |                                                                                                    | Nominal Power of Circulation System Pumps<br>Known – If the pump power is known specify<br>here |

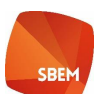

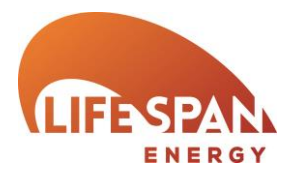

**RENEWABLE ENERGY SYSTEMS – PHOTOVOLTAIC SYSTEMS** 

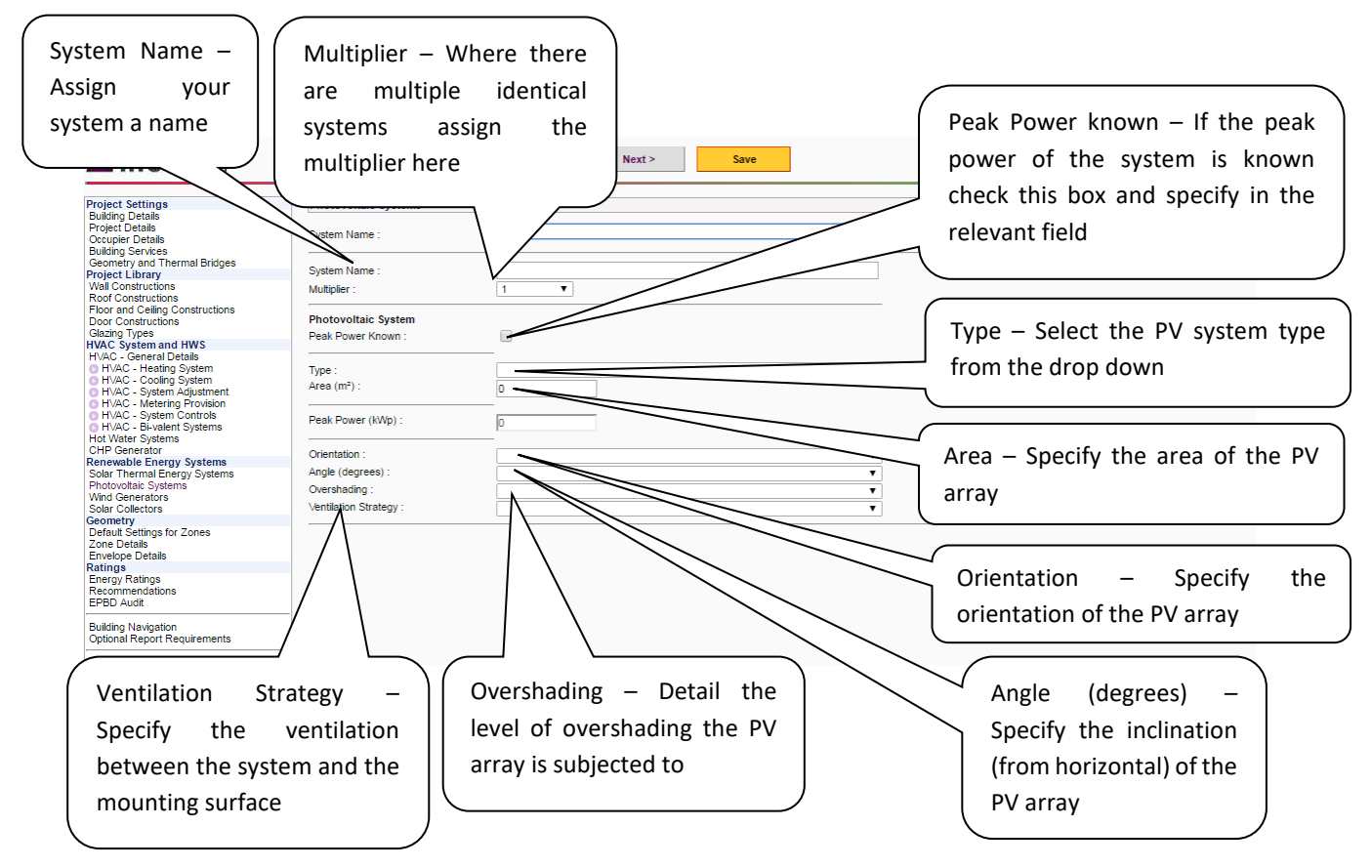

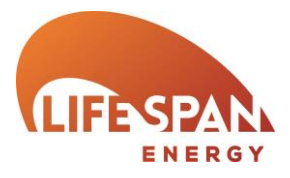

RENEWABLE ENERGY SYSTEMS – WIND GENERATORS

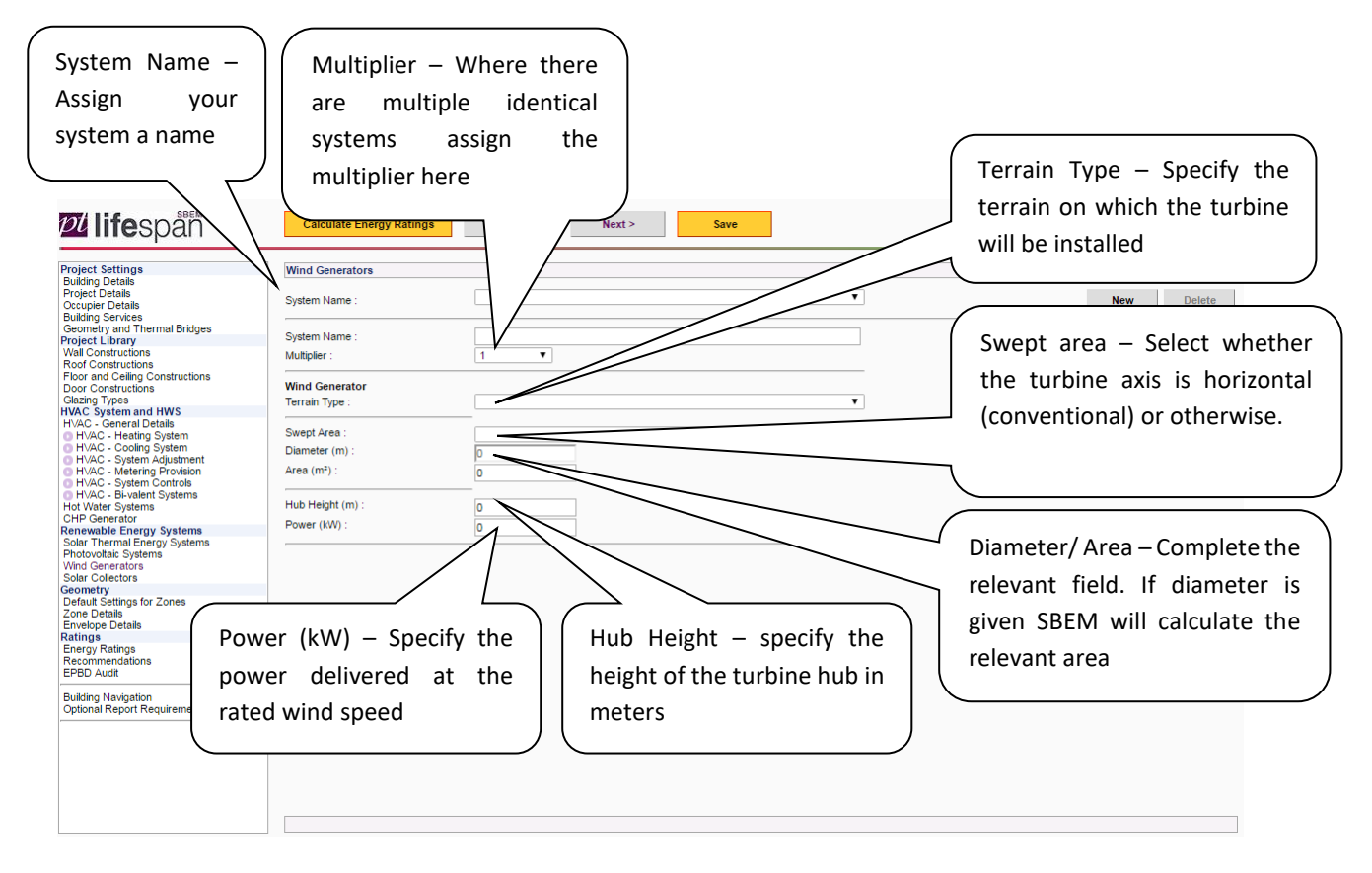

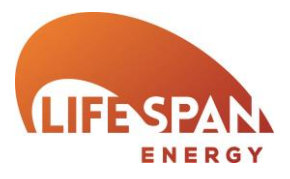

### RENEWABLE ENERGY SYSTEMS – SOLAR COLLECTORS

| System<br>Assign<br>system                                                                                                    | n Name –<br>your<br>na name                                                                                                    | Collector type                                           |       |       | Software Manual Cir | DSe     |
|----------------------------------------------------------------------------------------------------|----------------------------------------------------------------------------------------------------|----------------------------------------------------------|-------|-------|---------------------|---------|
| Project Settings<br>Building Details<br>Project Details<br>Occupier Details<br>Building Services<br>Geometry and Thermal Bridges<br>Project Library<br>Wall Constructions<br>Foor and Celling Constructions<br>Eduating Types<br>HVAC Constructions<br>Classing Types<br>HVAC System and HWS<br>HVAC - General Details<br>HVAC - General Details<br>HVAC - General Details<br>HVAC - General Details<br>HVAC - General Details<br>HVAC - Cooling System<br>HVAC - Vestering Provision<br>HVAC - Hering Provision<br>HVAC - Bi-valent Systems<br>HVAC - Bi-valent Systems | Solar Collect<br>System Name :<br>Solar Collector<br>Collector Type :<br>Control Type :<br>Shading Correction Factor (ratio) :<br>Transpired Solar Collector<br>Type :<br>Operation :<br>Absorptivity :                                                                                                    |                                                          | · · · | ▼<br> | Test                | Case 01 |
| Reinweible Energy Systems<br>Soler Thormal Energy Systems<br>Photovolatic Systems<br>Soler Collectors<br>Geometry<br>Default Settings for Zones<br>Zone Details<br>Envelope Details<br>Ratings<br>Energy Ratings<br>Recommendations<br>EPBD Audit<br>Building Navigation<br>Optional Report Requirements                                                                                                    | Non-Transpired Solar Collector<br>Collector Height (m) :<br>Air Temperature Coefficient (KW/m <sup>5</sup> ) :<br>Air Flow Rate Coefficient ;<br>The Solar Collector has an Independen<br>Fan :<br>Supply SFP Known :<br>Supply SFP (WWs) :<br>Design Air Flow Rate Known :<br>Design Air Flow Rate (m3/s) : | 0<br>0<br>0<br>0<br>0<br>0<br>0<br>0<br>0<br>0<br>0<br>0 |       |       |                     |         |
|                                                                                                    |                                                                                                    |                                                          |       |       |                     |         |

SBEN

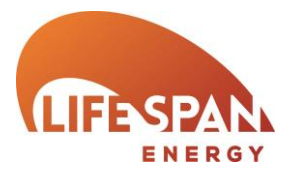

### GEOMETRY – DEFAULT SETTINGS FOR ZONES

The default settings for zones page is used to select the features that most commonly occur in your project. The features set here will be used to pre-populate some of the information when generating geometry information saving input time.

Wherever possible, user specified attributes should be selected.

If an attribute is deleted subsequent to its selection in 'Default settings for zones' a replacement will need to be selected to replace it before accessing the geometry information.

| <b>Zí life</b> spåñ                             | Calculate Energy Ratings                 | Previous Next > For each attribute select the feature that you expect to occur most often when generating the geometry data | 0 |
|-------------------------------------------------|------------------------------------------|----------------------------------------------------------------------------------------------------|---|
| Project Settings                                | Default Settings for Zones and Envi      | relopes                                                                                                    |   |
| Building Details                                |                                          |                                                                                                    |   |
| Occupier Details                                | Naming of Envelope Elements, Glaz        | zing and Doors                                                                                                    |   |
| Building Services                               | Use iSBEM Naming Strategy :              |                                                                                                    |   |
| Geometry and Thermal Bridges                    |                                          |                                                                                                    |   |
| Wall Constructions                              | Zone Defaults                            |                                                                                                    |   |
| Roof Constructions                              | Activity Type :                          | Generic Office Area                                                                                                    |   |
| Floor and Ceiling Constructions                 | H) (AC Sustam :                          | Not Vent                                                                                                    |   |
| Glazing Types                                   | HVAC System.                             | Nat vent                                                                                                    |   |
| HVAC System and HWS                             | Hot Water System :                       | Basic HWS V                                                                                                    |   |
| HVAC - General Details                          | Lamp Type :                              | T8 Fluorescent - halophosphate - low frequency ballast                                                                      |   |
| HVAC - System Adjustment                        | Envelope Defaulte                        |                                                                                                    |   |
| HVAC - Metering Provision                       | Cround Eleas Construction                | Default Cround Eleos                                                                                                    |   |
| HVAC - System Controls HVAC - Bi-valent Systems | Ground Floor Construction .              |                                                                                                    |   |
| Hot Water Systems                               | Internal Floor or Ceiling Construction : | Default Internal Floors and Ceilings                                                                                        |   |
| CHP Generator<br>Benewable Epergy Systems       | Roof Construction :                      | Default Roof                                                                                                    |   |
| Solar Thermal Energy Systems                    | Wall Construction :                      | Default Wall                                                                                                    |   |
| Photovoltaic Systems                            | Glazing Type :                           | Default glazing                                                                                                    |   |
| Wind Generators<br>Solar Collectors             | Date Construction :                      | Porteel growing                                                                                                    |   |
| Geometry                                        | Door Construction :                      | Default Door                                                                                                    |   |
| Default Settings for Zones<br>Zone Details      | Additional Default Settings (for Gra     | aphical Drawing Interface)                                                                                                  |   |
| Ratings                                         | Internal Wall Construction :             | Default Internal Wall                                                                                                    |   |
| Energy Ratings<br>Recommendations               | Glazed Area (m²) :                       | 0                                                                                                    |   |
| EPBD Audit                                      | Door Area (m²) :                         | 0                                                                                                    |   |
| Building Navigation                             |                                          |                                                                                                    |   |
|                                                 |                                          |                                                                                                    |   |
|                                                 |                                          |                                                                                                    |   |
|                                                 |                                          |                                                                                                    |   |
|                                                 |                                          |                                                                                                    |   |
|                                                 |                                          |                                                                                                    |   |
|                                                 |                                          |                                                                                                    |   |
|                                                 |                                          |                                                                                                    |   |
| L                                               |                                          |                                                                                                    |   |

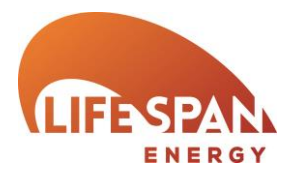

# GEOMETRY – ZONE DETAILS

This page will list all of the zones created for this project along with some of their key details.

| – Click this butto<br>zone. It will take<br>Details' page                    | in to create a you to the '1. | Copy – This b<br>any zones s<br>check box adj<br>on this page | utton will duplic<br>elected using<br>acent to each zo | ate<br>the<br>one<br>Check<br>on this      | e – This<br>zones s<br>box adj<br>s page | button will<br>elected usin<br>jacent to each |
|------------------------------------------------------------------------------|-------------------------------|---------------------------------------------------------------|--------------------------------------------------------|--------------------------------------------|------------------------------------------|-----------------------------------------------|
|                                                                              | gs <                          | Previous                                                      |                                                        | 5                                          | oftware Manual                           | Clo                                           |
| Project Settings                                                             | Zone Details                  |                                                               |                                                        |                                            |                                          | Test ase 01                                   |
| Building Details<br>Project Details<br>Occupier Details<br>Building Capitage |                               |                                                               |                                                        | N                                          | lew Co                                   | py Delete                                     |
| Geometry and Thermal Bridges<br>Project Library                              | Zone Name                     | HVAC System                                                   | Building Type                                          | Activity Type                              | Zone Height<br>(m)                       | Floor Area                                    |
| Wall Constructions<br>Roof Constructions                                     | 1 LOOcirculation              | Nat Vent                                                      | B1 Offices and Workshop<br>businesses                  | Circulation area (corridors and stairways) | 4                                        | 24                                            |
| Floor and Ceiling Constructions<br>Door Constructions                        | 2 🔲 L00Office                 | Nat Vent                                                      | B1 Offices and Workshop                                | Generic Office Area                        | 4                                        | 144                                           |
| Glazing Types<br>HVAC System and HWS                                         | 3 L00OfficePE1                | Nat Vent                                                      | B1 Offices and Workshop                                | Generic Office Area                        | 4                                        | 36                                            |
| HVAC - General Details<br>HVAC - Heating System                              | 4 L00OfficePE2                | Nat Vent                                                      | B1 Offices and Workshop                                | Generic Office Area                        | 4                                        | 36                                            |
| HVAC - System Adjustment     HVAC - Metering Provision                       | 5 L00OfficePE3                | Nat Vent                                                      | B1 Offices and Workshop                                | Generic Office Area                        | 4                                        | 36                                            |
| <ul> <li>HVAC - System Controls</li> <li>HVAC - Bi-valent Systems</li> </ul> | 6 🔲 L00OfficePN               | Nat Vent                                                      | B1 Offices and Workshop                                | Generic Office Area                        | 4                                        | 156                                           |
| Hot Water Systems<br>CHP Generator                                           | 7 L00OfficePS                 | Nat Vent                                                      | B1 Offices and Workshop                                | Generic Office Area                        | 4                                        | 156                                           |
| Solar Thermal Energy Systems<br>Photovoltais Systems                         | 8 LOOReception                | Nat Vent                                                      | B1 Offices and Workshop                                | Reception                                  | 4                                        | 36                                            |
| Wind Generators<br>Solar Collectors                                          | 9 LOOToilet                   | Nat Vent                                                      | B1 Offices and Workshop                                | Toilet                                     | 4                                        | 24                                            |
| Geometry<br>Default Settings for Zones                                       | 10 L01circulation             | Nat Vent                                                      | B1 Offices and Workshop                                | Circulation area (corridors and stainways) | 4                                        | 24                                            |
| Zone Details<br>Envelope Details                                             | 11 L01Meetingroom             | Nat Vent                                                      | B1 Offices and Workshop                                | Generic Office Area                        | 4                                        | 36                                            |
| Ratings<br>Energy Ratings<br>Recommendations                                 | 12 L01Office                  | Nat Vent                                                      | B1 Offices and Workshop                                | Generic Office Area                        | 4                                        | 144                                           |
| EPBD Audit                                                                   | 13 L01OfficePE1               | Nat Vent                                                      | B1 Offices and Workshop                                | Generic Office Area                        | 4                                        | 36                                            |
| Building Navigation<br>Optional Report Requirements                          | 14 L01OfficePE2               | Nat Vent                                                      | B1 Offices and Workshop                                | Generic Office Area                        | 4                                        | 36                                            |
|                                                                              | 15 010ftraD52                 | Nat Vent                                                      | B1 Offices and Workshop                                | Generic Office Area                        | 4                                        | 36                                            |
|                                                                              |                               |                                                               |                                                        |                                            |                                          |                                               |

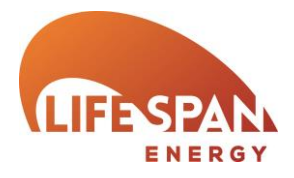

### GEOMETRY - ZONE DETAILS - 1. ZONE DETAILS

This page details an overview of each zone. The zone information specified here will generate the commonly occurring details behind each attribute, however these details can be amended in the relevant tab accessible from this page.

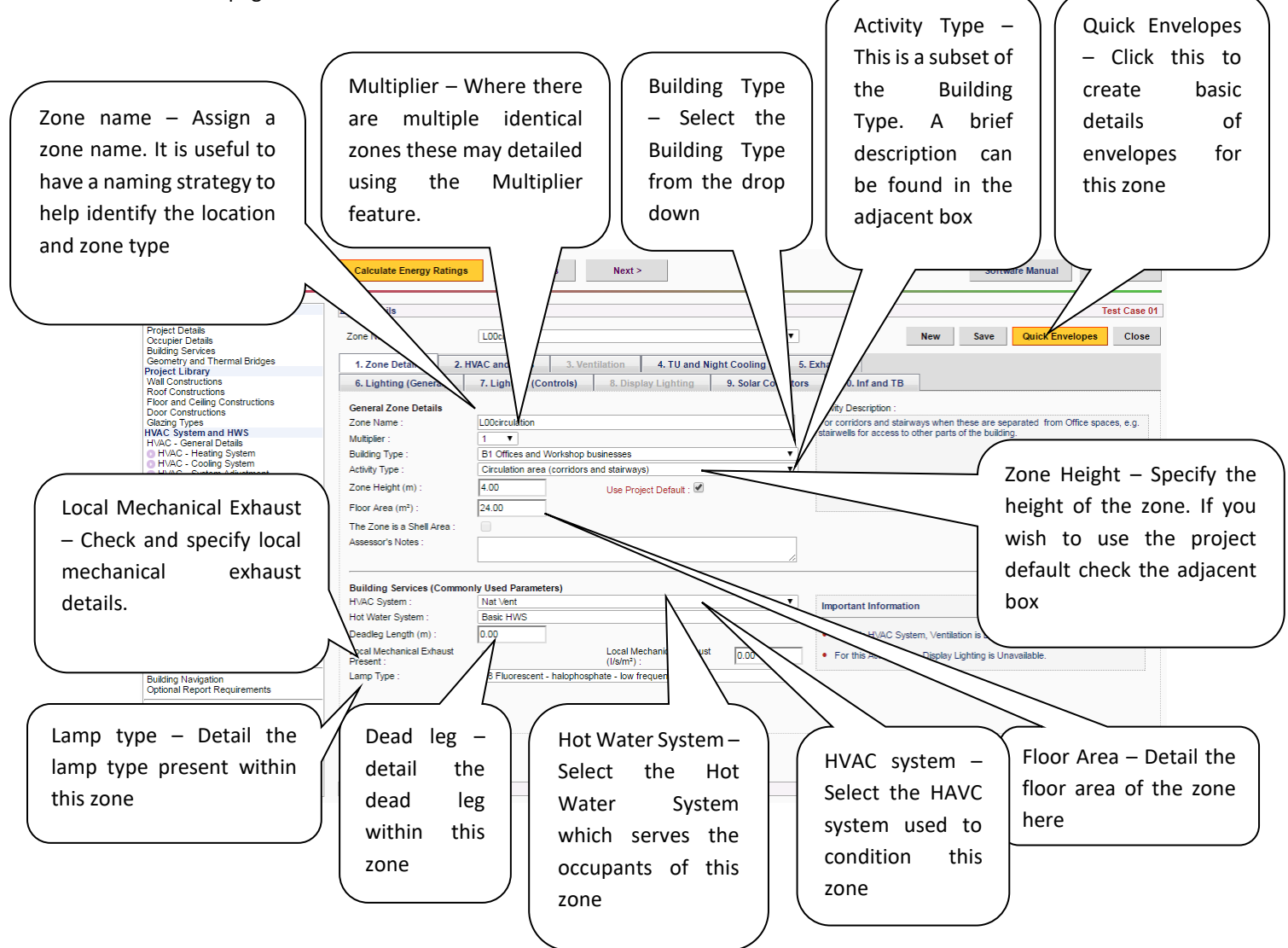

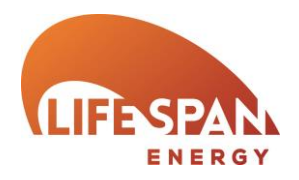

### GEOMETRY – ZONE DETAILS – QUICK ENVELOPES – WALLS GLAZING AND DOORS

Quick Envelopes is a system we have created to assist in creating the Geometry data required for each SBEM assessment quickly and easily. It is accessible through the Zone Details and Envelope Details area of the software and all details created will be generated as a subset of the zone it is accessed through. As 'Quick Envelopes' is intended to create the majority of your envelope information quickly and efficiently you may need to enter the 'Envelope Details' section separately to specify detail relating to each specific element. Details of this can be found later in this manual.

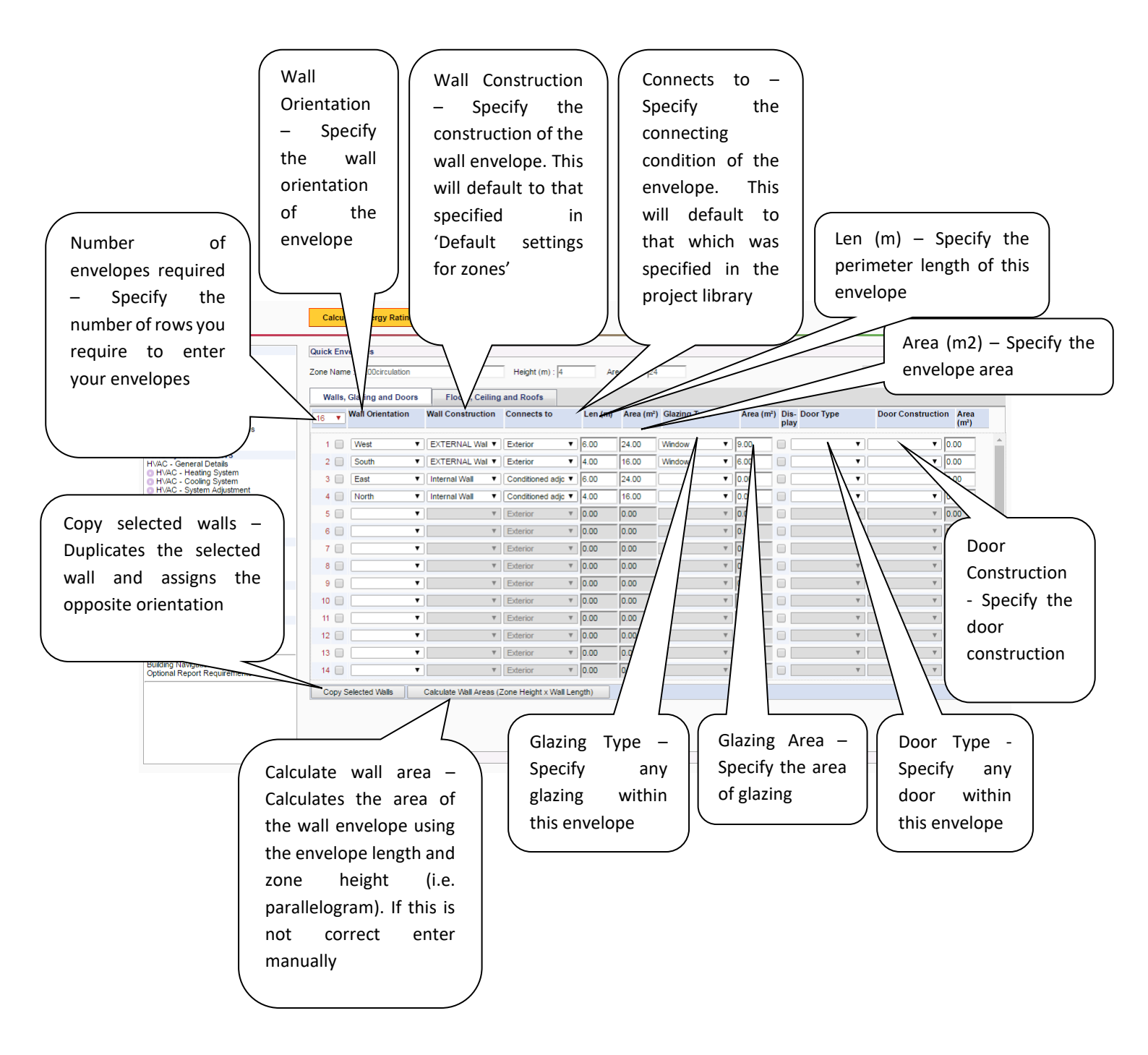

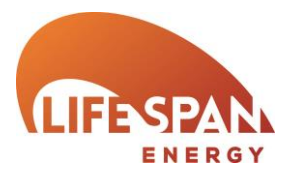

# GEOMETRY – ZONE DETAILS – 2. HVAC AND HWS

| Destratification fans<br>– Detail v                                                                                                    | present<br>whether                                                                                                    |
|----------------------------------------------------------------------------------------------------|----------------------------------------------------------------------------------------------------|
| present in this zone                                                                                                    | y Ratings < Previous Next > Software Manual Close                                                                                                    |
| Project Details       Decupier Details       Building Services       Geometry and Thermal Bridges       Project Library       Wall Constructions       Roof Constructions       Boor Constructions       Glazing Types       HVAC System and HWS       HVAC - Heating System       HVAC - Coding System       HVAC - Vetering Provision       HVAC - System Controls       HVAC - System Stores       HVAC - Systems       HVAC - Systems       HVAC - Systems       CHP Generator       Renewable Energy Systems                                                                                                    | Test Case 01         New Save Quick Envelopes Close         1.200       2. HVAC and HWS       3. Ventilation       4. TU and Night Cooling       5. Exhaust         6. Lighting (Controls)       8. Display Lighting       9. Solar Collectors       10. Inf and TB         HVAC System       Nat Vent       Image: Controls       Image: Controls       Image: Controls         HVAC System       Nat Vent       Image: Controls       Image: Controls       Image: Controls       Image: Controls         Hot Water System       Image: Controls       Image: Controls       Image: Controls       Image: Controls       Image: Controls       Image: Controls         Hot Water System       Image: Controls       Image: Controls       Image: Controls       Image: Controls       Image: Controls         Hot Water System       Image: Controls       Image: Controls       Image: Cont |
| Solar Thermal Energy Systems<br>Photovolics Systems<br>Wind Centerators<br>Solar Collectors<br>Geometry<br>Default Settings for Zones<br>Zone Details<br>Reatings<br>Fattings<br>Reatings<br>Reatings<br>Beatings<br>Beatin | Details – 1.                                                                                                    |

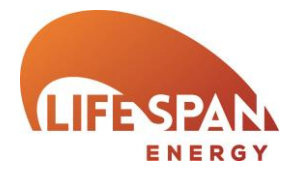

### GEOMETRY - ZONE DETAILS - 3. VENTILATION

Details specified in this tab should relate to this zone specifically. Ventilation details for centralised plant should be detailed at project level in the 'HVAC Systems and HWS' area of the project library. If the centralised system incorporates terminal units in the zone these may be specified at zone level here.

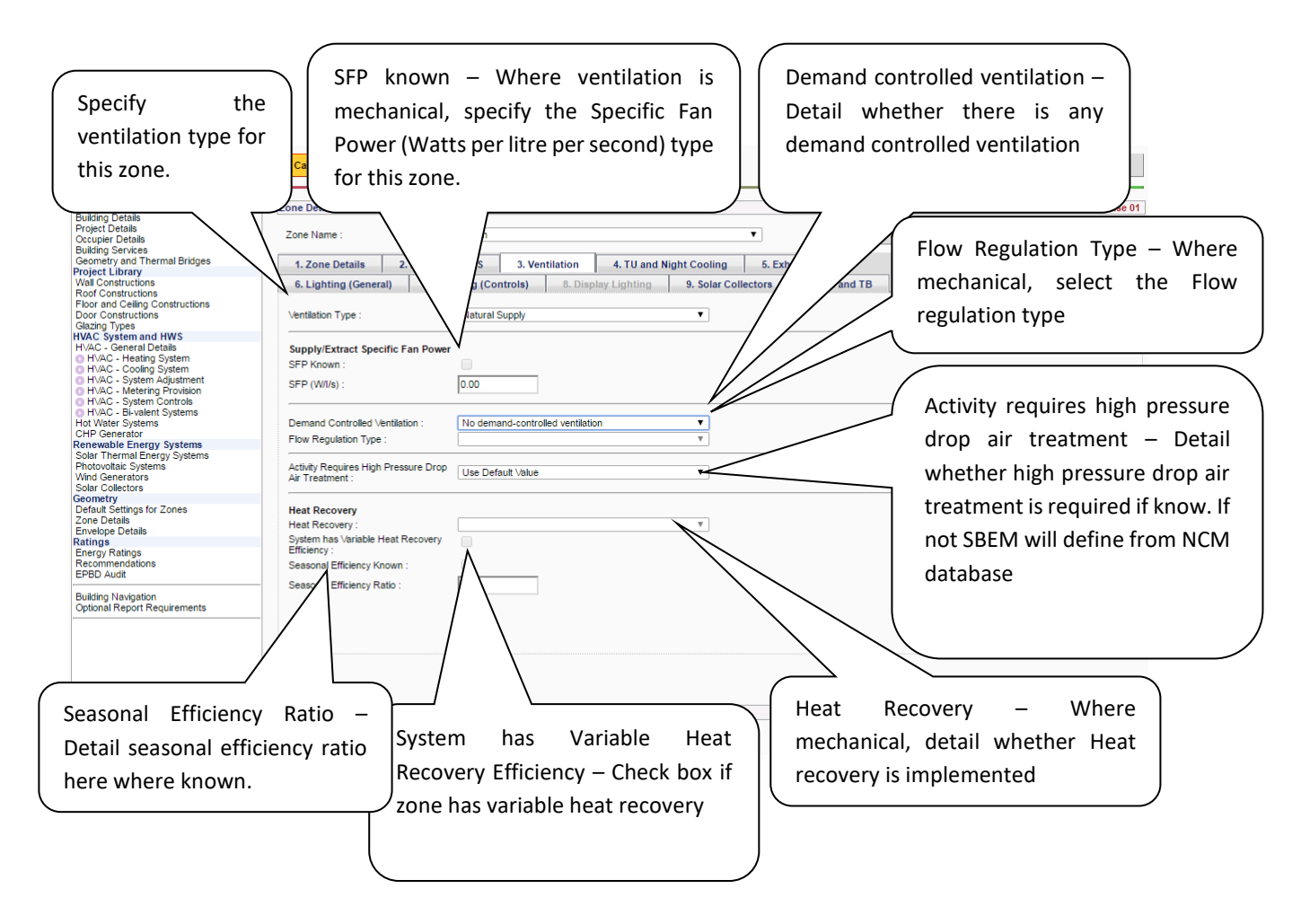

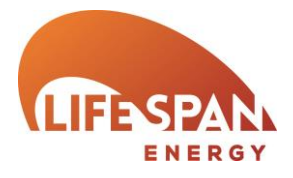

### GEOMETRY – ZONE DETAILS – 4. TU AND NIGHT COOLING

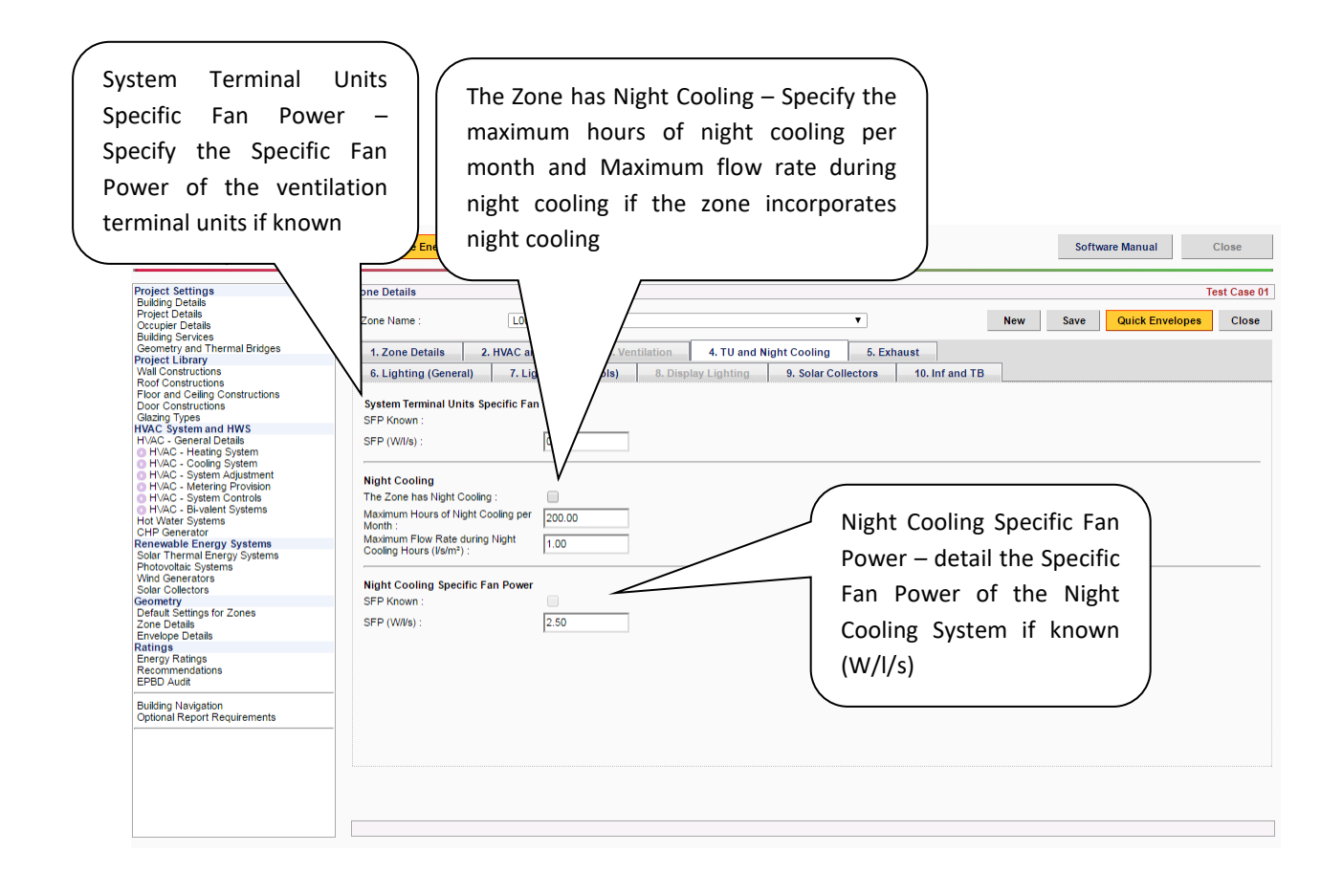

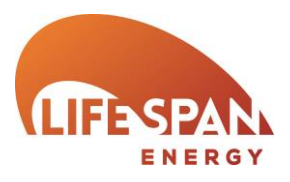

### GEOMETRY - ZONE DETAILS - 5. EXHAUST

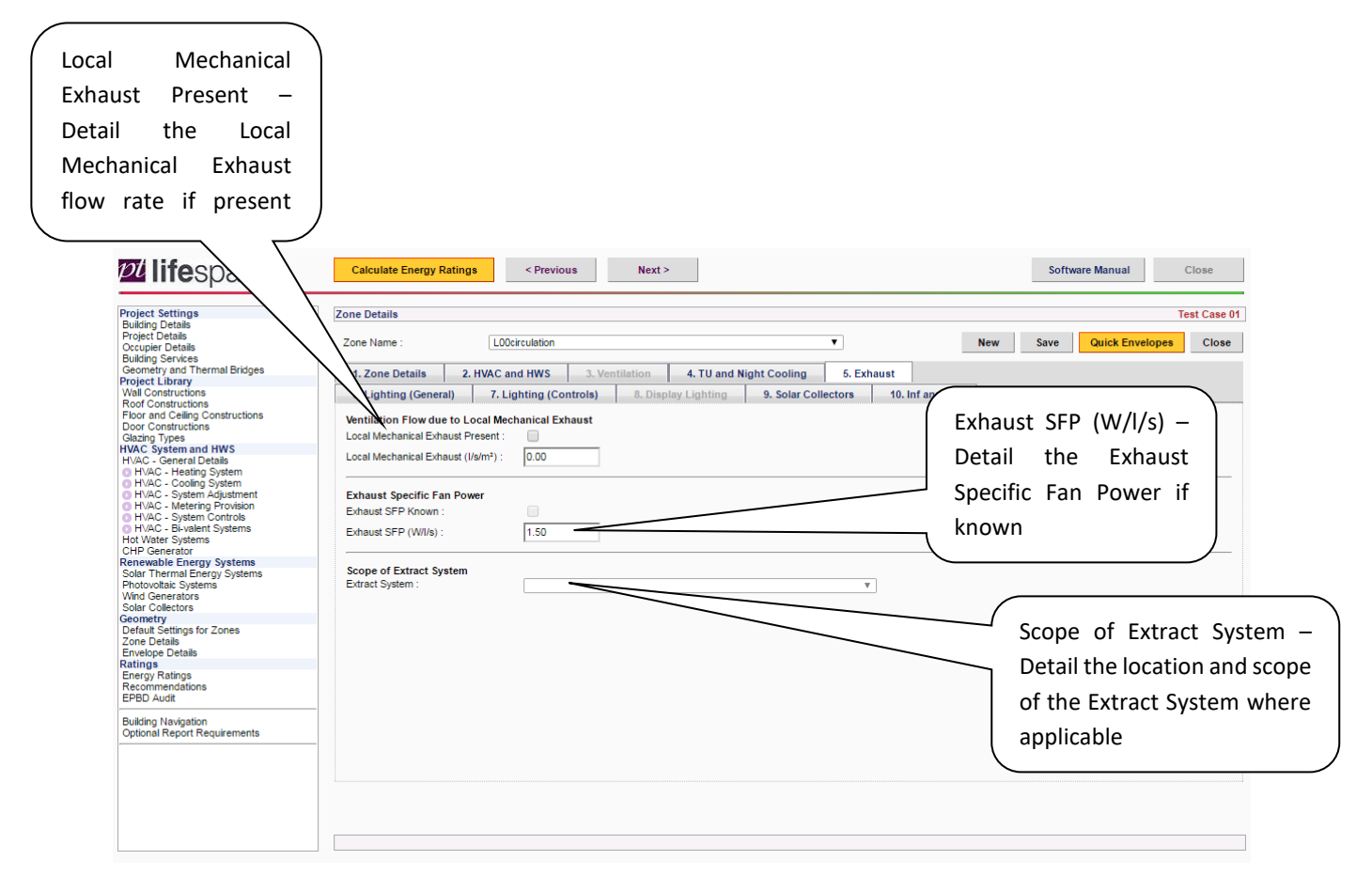

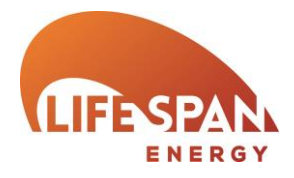

### GEOMETRY - ZONE DETAILS - 6. LIGHTING (GENERAL)

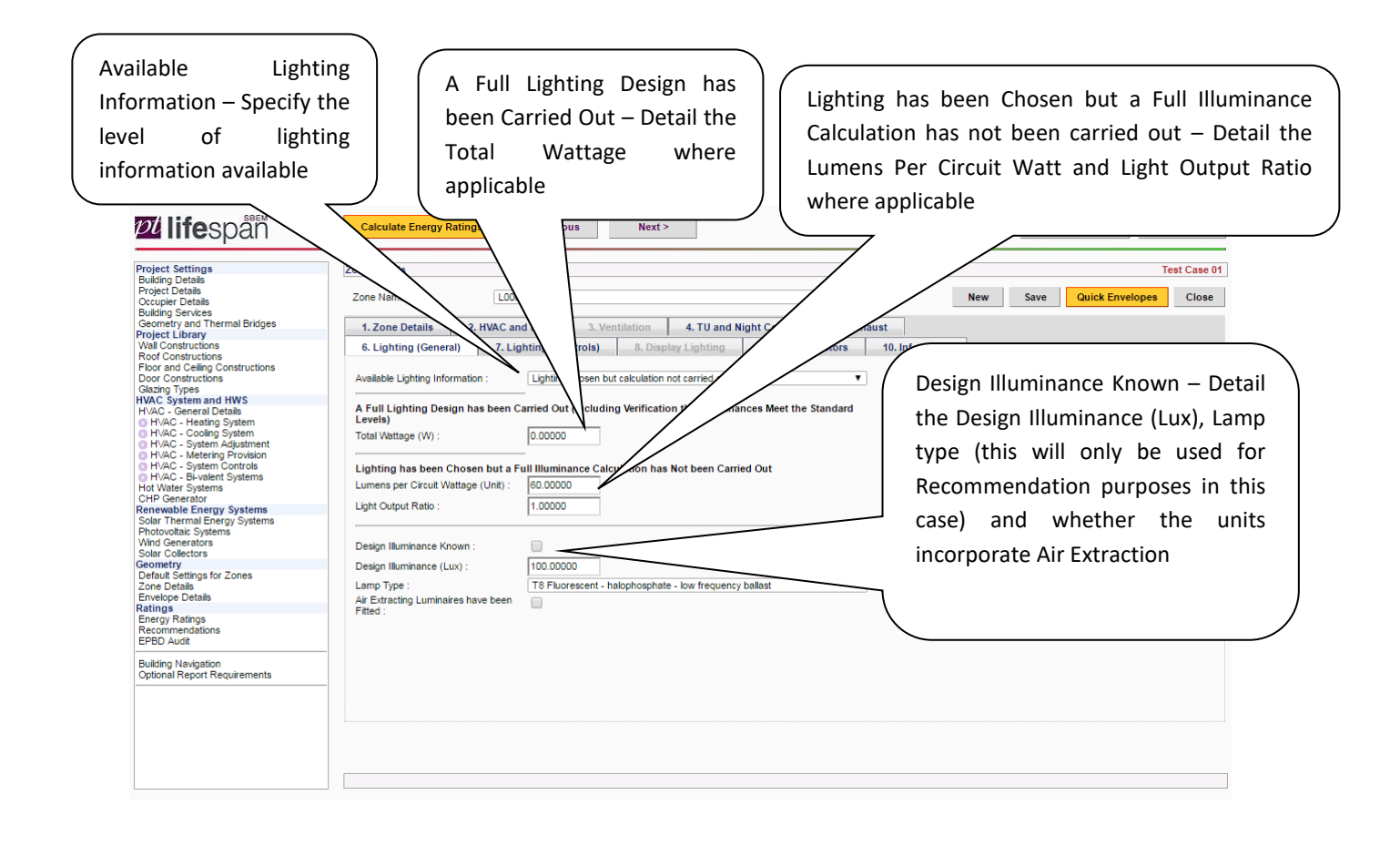

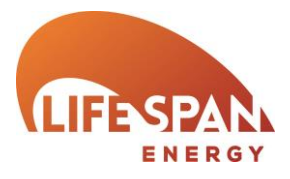

### GEOMETRY - ZONE DETAILS - 7. LIGHTING (CONTROLS)

Light Controls - Detail whether Local Manual Switching, Photoelectric Controls or Constant Illuminance Controls are present Automatic Daylight Zoning – Where zone is served by Local Manual Switching or Photoelectric switches SBEM automatically sub divide the zone for day lighting where selected. If your zone has a non-typical layout you may wish to manually sub divide the zone in line with SBEM methodologies

| <b>24 life</b> spän                                                                                                    | ite Energy Rating                                                                                                    |                                  |                                                                                                    |
|----------------------------------------------------------------------------------------------------|----------------------------------------------------------------------------------------------------|----------------------------------|----------------------------------------------------------------------------------------------------|
| Project Settings<br>Building Details<br>Project Details<br>Occupier Details<br>Building Services<br>Geometry and Thermal Bridges                                                                                                    | 2 LOOcirculation                                                                                                    |                                  | Test Case 01           New         Save         Quick Envelopes         Close                                       |
| Project Library<br>Wall Constructions<br>Roof Constructions<br>Door Constructions<br>Door Constructions<br>Gazang Types<br>HVAC System and HWS<br>HVAC - General Details<br>HVAC - General Details<br>HVAC - General Details<br>HVAC - General Details<br>HVAC - System Adjustment<br>HVAC - Streing Provision<br>HVAC - Metering Provision<br>HVAC - Metering Provision | 1. Zori III S. Z. Hvec and Hvis      6. Lighting eneral)     7. Lighting (Controls) Light Controls Local Manual Switching :     Photoelectric :     Constant Illuminance Control :     Automatic Daylight Zoning (SBEM Subdivides the Zo | 9. Solar Collectors 10. Inf      | Photoelectric Options – Specify<br>details of the Photoelectric<br>Switching where applicable                       |
| HVAC - Bi-valent Systems     Hot Water Systems     CHP Generator     Renewable Energy Systems     Photovoltaic Systems     Whot Generators     Solar Thermal Energy Systems     Whot Generators     Solar Collectors     Geometry     Default Settings for Zones     Zone Details     Envelope Details                                                                   | Photoelectric Options Options : Type : ADdifferent Sensor is used to Control the Back Half of the Zone : Parasitic Power of the Photoelectric Device                                                                                     | v<br>Controlled : v<br>v         |                                                                                                    |
| Ratings<br>Energy Ratings<br>Recommendations<br>EPBD Audit                                                                                                    | Parasitic Power Known :<br>Occupancy Sensing                                                                                                    | Parasitic Power (W/m²) : 0.00000 |                                                                                                    |
| Building Navigation<br>Optional Report Requirements                                                                                                    | Sensor Type : NONI Parasitic Power of the Occupancy Sensing Device Parasitic Power Known :                                                                                                    | Parasiti: Power (W/m²) : 0.00000 | <ul> <li>Occupancy Sensing – Specify details</li> <li>of any Occupancy Sensors where</li> <li>applicable</li> </ul> |
|                                                                                                    |                                                                                                    |                                  |                                                                                                    |

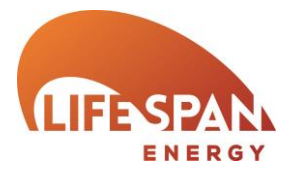

### GEOMETRY – ZONE DETAILS – 8. DISPLAY LIGHTING

Display lighting is only available where relevant to the zone activity as defined in the NCM activities database.

| <b>24 life</b> späñ                                                                                                    | Calculate Energy Ratings          Next >         Software Manual         Close                                                                                                    |
|----------------------------------------------------------------------------------------------------|----------------------------------------------------------------------------------------------------|
| Project Settings<br>Buiding Details<br>Project Details<br>Cocupier Details<br>Geometry and Thermal Bridges<br>Project Library<br>Wall Constructions<br>Floor and Celling Constructions<br>Door Constructions<br>Guidang Types<br>Guidang Constructions<br>Guidang Types<br>HVAC - Central Details<br>HVAC - General Details<br>HVAC - Gound System<br>HVAC - Gound System<br>HVAC - System Adjustment<br>HVAC - Guida System<br>HVAC - Guida System<br>HVAC - System Systems<br>HVAC - Guida Systems<br>HVAC - Guida Systems<br>HVAC - Guida Systems<br>HVAC - Guida Systems<br>HVAC - Guida Systems<br>HVAC - Guida Systems<br>HVAC - Guida Systems<br>CHP Cenerator<br>Renewable Encry Systems<br>Defaul Settings for Zones<br>Zone Details<br>Envelope Details<br>Envelop | Zone Name:       L00circulation       4. TU and Night Cooling       5. Exhaust         1. Zone Details       2. HVAC and HWS       3. Ventilution       4. TU and Night Cooling       5. Exhaust         6. Lighting (General)       7. Lighting (Controls)       8. Display Lighting       9. Solar Collectors       10. loid and TB         The Display Lighting uses Efficient Lamps for Display Lighting       9. Solar Collectors       10. loid and TB         Time Switching for Display Lighting       7. Collectors       0. loid and TB         Time Switching for Display Lighting       7. Specify the Lumens Per Circuit Watt where energy efficient lamps are used for display lighting         Time Switching for Display Lighting – Check this box where time switching is present       Time switching so there is switching |
|                                                                                                    |                                                                                                    |

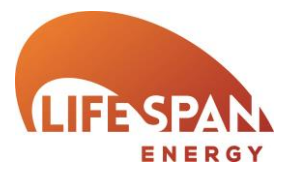

# GEOMETRY – ZONE DETAILS – 9. SOLAR COLLECTORS

| <b>24 life</b> spån                                                                                                    | Calculate Energy Ratings < Previous Next > Software Manual Close                                                                                                    |    |
|----------------------------------------------------------------------------------------------------|----------------------------------------------------------------------------------------------------|----|
| Project Settings     Building Details     Project Details     Coccupier Details     Details     D | Calculate Energy Ratings     < Previous     Next >     Software Manual     Close       Zone Details     Test Case       Zone Name :     L00circulation     Image: Close       1. Zone Details     2. HVAC and HWS     3. Ventilation     4. TU and Night Cooling     5. Exhaust       6. Lighting (General)     7. Lighting (Controls)     8. Display Lighting     9. Solar Collectors     10. Inf and TB       Solar Collector     Percentage of Heated Air Suppled     1     0.00       3     Solar Collector - Specify the solar       5     Collectors used and percentage of Heated Air Supplied for this zone | 01 |
| Geometry<br>Default Settings for Zones<br>Zone Details<br>Envelope Details<br>Ratings<br>Recommendations<br>EPBD Audit<br>Building Navigation<br>Optional Report Requirements                                                                                                    |                                                                                                    |    |

SBE

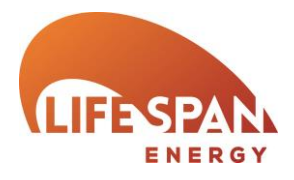

### GEOMETRY – ZONE DETAILS – 10. INFILTRATION AND THERMAL BRIDGING

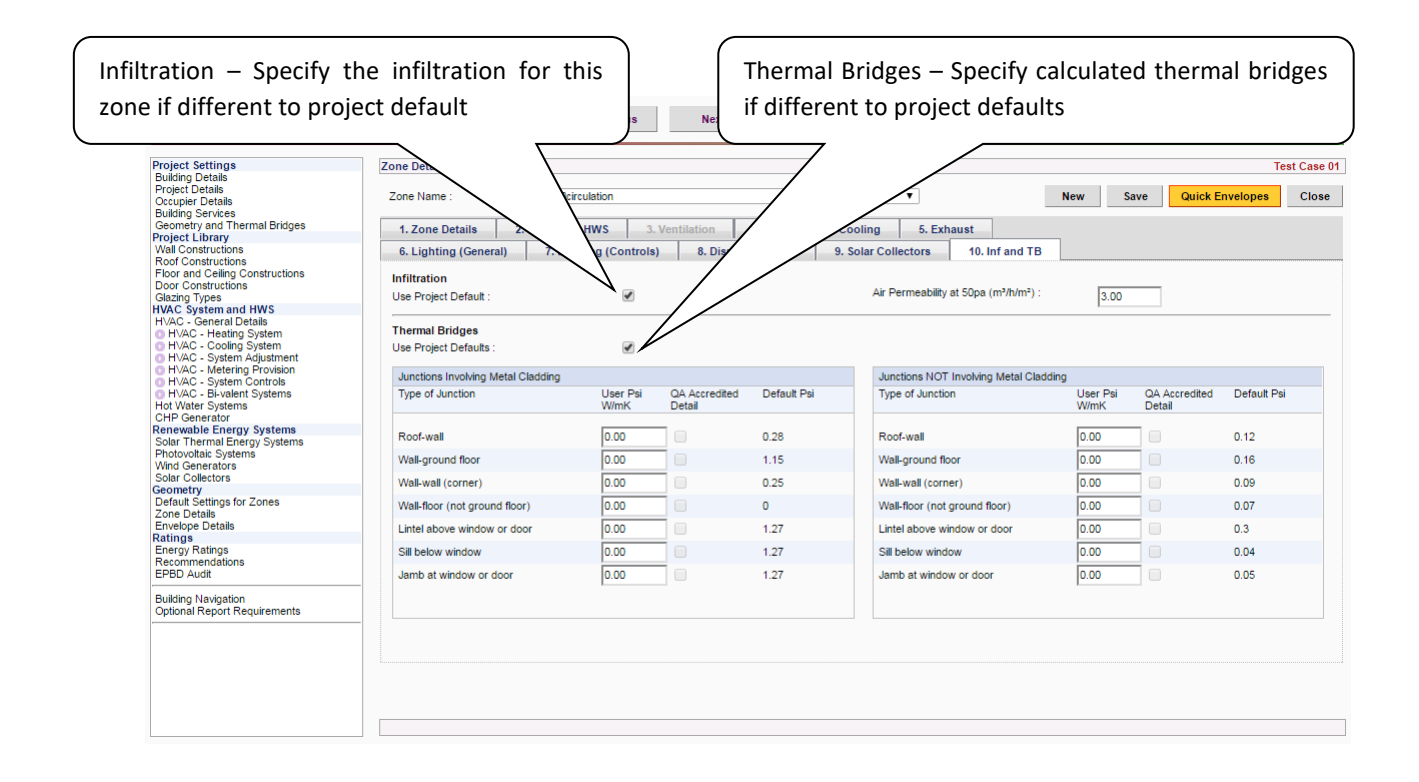

SBE

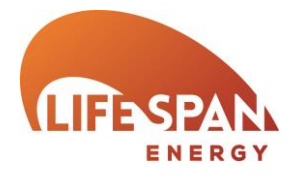

### GEOMETRY - ENVELOPE DETAILS

Envelope details displays any envelopes created using 'Quick envelopes' (described earlier in this manual) and provides the ability to specify fully details of each along with the facility to create them from scratch. We recommend creating envelopes using the 'Quick envelopes' facility and making any amendments/ additions at a later time.

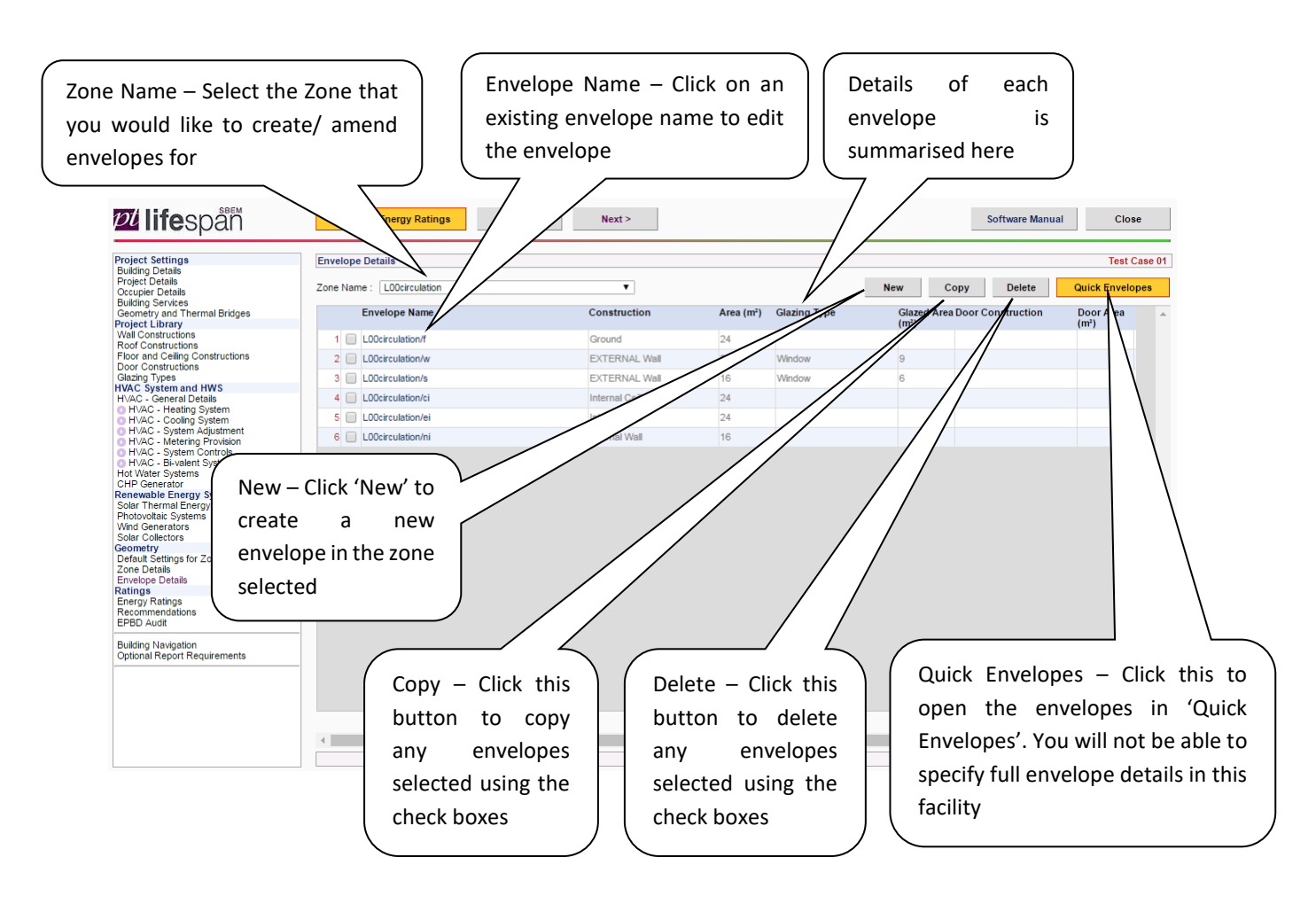

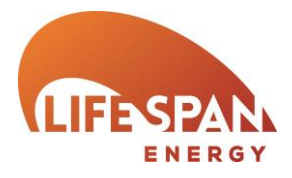

### GEOMETRY - ENVELOPE DETAILS

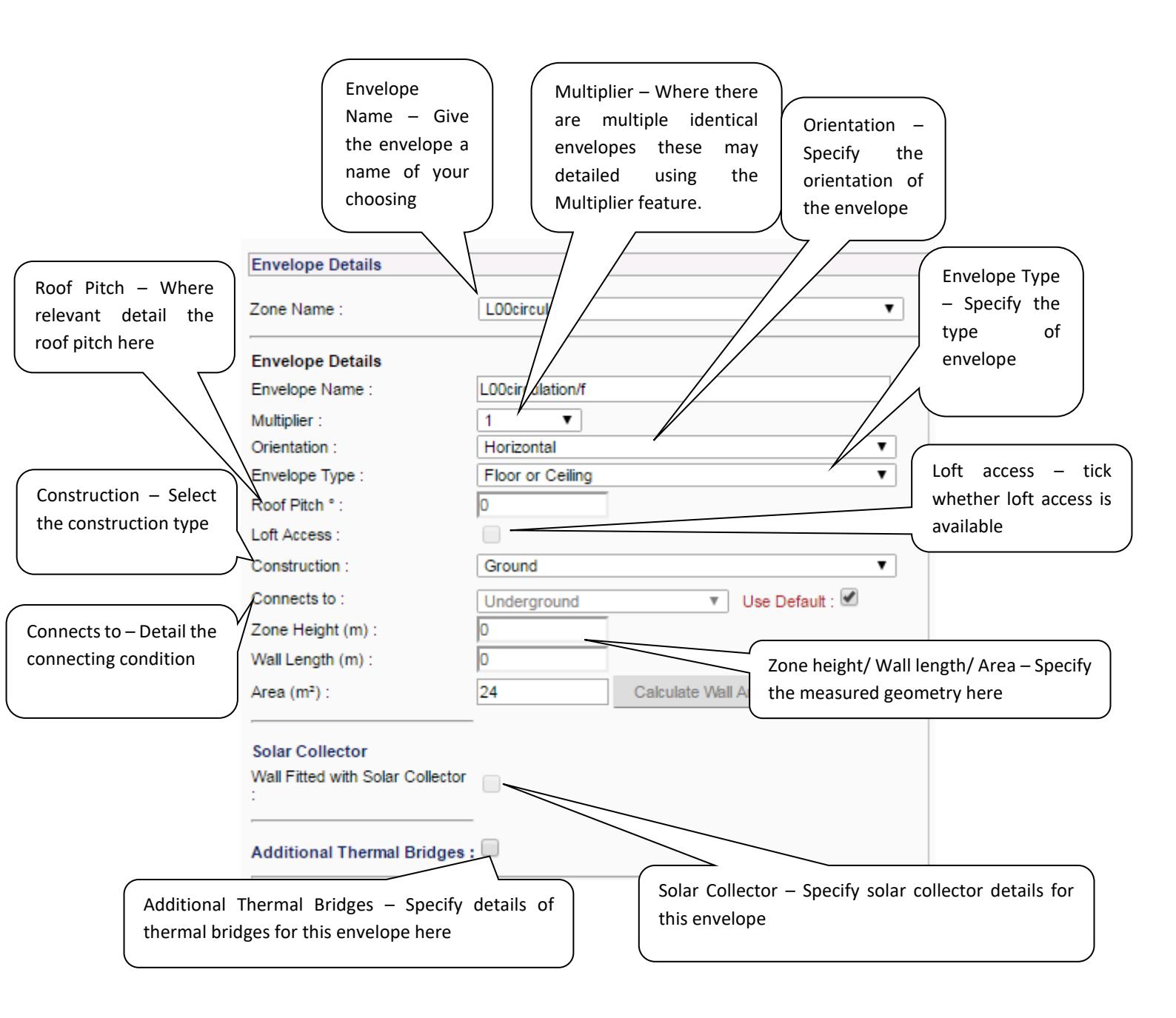

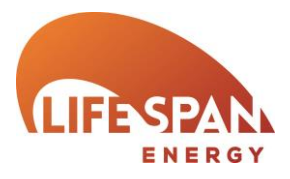

GEOMETRY - ENVELOPE DETAILS - GLAZING DETAILS

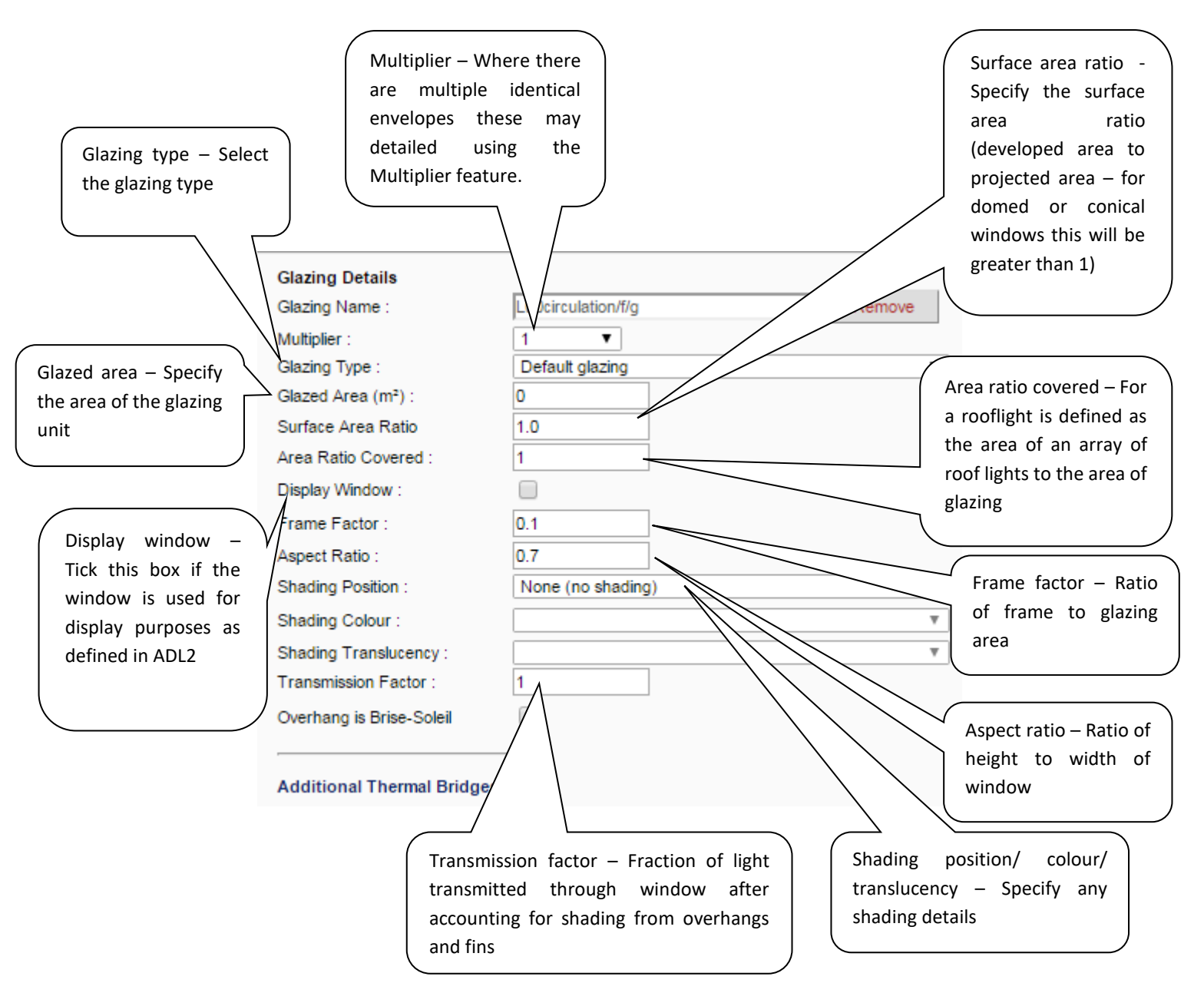

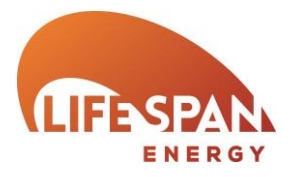

### RATINGS – ENERGY RATINGS

This page details the calculated results of SBEM after pressing the 'Calculate Energy Ratings' button. The results displayed will change depending on the assessment type. A limited number of relevant reports is also available.

| Poletic Strings<br>Buking Octobe<br>Poletic Listing<br>Buking Services<br>Geometry and Therma Biologe<br>Project Listing<br>Roof Constructions<br>Floor and Celling Constructions<br>Gate Opies<br>Made Celling Constructions<br>Gate Opies<br>Made Celling Constructions<br>Gate Opies<br>Made Celling Constructions<br>Gate Opies<br>Made Celling Constructions<br>Gate Opies<br>Made Celling Constructions<br>Concentry and Celling Constructions<br>Made Celling System<br>Made Celling System<br>Made Celling | 22 lifespån                                                                                                    | Calculate Energy Ra                                                         | atings < P               | revious                 | Next >               |                    |                        |                   | Software Manual Close                |
|----------------------------------------------------------------------------------------------------|----------------------------------------------------------------------------------------------------|-----------------------------------------------------------------------------|--------------------------|-------------------------|----------------------|--------------------|------------------------|-------------------|--------------------------------------|
| Provide Data         Security and Thermal Ridges         Project Library         Wald Services         Security and Thermal Ridges         Project Library         Wald Services         Security and Thermal Ridges         Project Library         Valad Services         Security and Thermal Ridges         Project Library         Provide Library         Provide Library         Provide Library         Provide Library         Security and Thermal Ridges         Provide Library         Provide Library         Reference Building :       2133         Biologi Security and Thermal Ridges         Provide Library       Provide Library         Provide Security       Provide Library         Provide Security       Provide Security         Provide Security       Provide Security         Provide Security       Provide Security         Provide Security       Provide Security         Provide Security       Provide Security         Provide Security       Provide Security         Provide Security       Provide Security         Provide Security       Provide Security         Provide Security       Provide S                                                                                                    | Project Settings<br>Building Details<br>Decised Details                                                                                                    | Energy Ratings                                                              |                          |                         |                      |                    |                        |                   | Test Case 01                         |
| Project Library       Actual Building:       25.62       64.01       94.47       22.97       3.69       110.77         Red Constructions       Notional Building:       21.33       0.00       20.26       3.01       75.25         Notional Building:       21.33       0.00       20.26       21.56       3.01       75.25         Out Constructions       Reference Building:       25.22       2.29       4.3.82       5.78       125.23         WAC System and HWS       HVAC - General Details       B       E       B-C       F       131       B0.9       97.4       BBR2       EPC Rating         HVAC - System Adjustment       HVAC - System Adjustment       Band:       B       E       B-C       F       131       Output       Part L TER       Thypes         HVAC - System Outroits       Band:       B       E       B-C       F       131       Output       Additional Details Report         HVAC - System Outroits       Band:       B       E       B-C       F       131       Additional Details Report         HVAC - System Output       Reference Or Exerct Systems       Net zero CO2 emissions       Net zero CO2 emissions       Additional Details Report       Additional Details Report         Defound Re                                                                                                    | Occupier Details<br>Building Services<br>Geometry and Thermal Bridges                                                                                                    | EPC England                                                                 | Primary Energ<br>Heating | y Use (kWh/m<br>Cooling | ²/year)<br>Auxiliary | Lighting           | Hot Water              | TOTAL             | Main SBEM Reports                    |
| Val. Conductions   Door and Calibrations   Door constructions   Calary Types   HXAC System and HWS   HXAC System and HWS   HXAC                                                                                                    | Project Library                                                                                                    | Actual Building :                                                           | 25.62                    | 64.01                   | 94.47                | 22.97              | 3.69                   | 210.77            | Energy Performance Certificate       |
| Process Process   Galaxing Types   WAC System and HWS   HVAC - General Details   HVAC - General Details   HVAC - General Details   HVAC - System Controls   HVAC - System Controls   HVAC - System Statem System   HVAC - System Controls   HVAC - System Statem System   Corplications System   Corplications System   HVAC - System Controls   HVAC - System Statem System   Corplications System   Corplications System <tr< td=""><td>Vial Constructions</td><td>Notional Building :</td><td>21.33</td><td>9.09</td><td>20.26</td><td>21.56</td><td>3.01</td><td>75.25</td><td>EPC Recommendations Report</td></tr<>                                                                                                    | Vial Constructions                                                                                                    | Notional Building :                                                         | 21.33                    | 9.09                    | 20.26                | 21.56              | 3.01                   | 75.25             | EPC Recommendations Report           |
| Glazang Types         HVAC System and HWS         HVAC System and HWS         HVAC System and HWS         HVAC System Adjustment         HVAC System Adjustment         HVAC System Adjustment         HVAC System Adjustment         HVAC System Adjustment         HVAC System Adjustment         HVAC System Adjustment         HVAC System Adjustment         HVAC System Adjustment         HVAC System Systems         Hot Vister Systems         HVAC System Systems         HOT System Systems         HOT Solar System System System Systems <t< td=""><td>Floor and Ceiling Constructions<br/>Door Constructions</td><td>Reference Building :</td><td>47.52</td><td>25.22</td><td>2.89</td><td>43.82</td><td>5.78</td><td>125.23</td><td>EPC Secondary Recommendations Report</td></t<>                                                                                                    | Floor and Ceiling Constructions<br>Door Constructions                                                                                                    | Reference Building :                                                        | 47.52                    | 25.22                   | 2.89                 | 43.82              | 5.78                   | 125.23            | EPC Secondary Recommendations Report |
| If Mac - Heating System       If ColumPyear:       31       00.9       37.4       98.2       EPC Rating       Integration of the column of the column of the col                                                                                                    | Glazing Types<br>HVAC System and HWS                                                                                                    |                                                                             | Part L TER               | Typical                 | SER                  | BER                | _                      |                   | Compliance with England Building     |
| 0 HVAC - Cooling System         0 HVAC - Cooling System         HVAC - System Adjustment         HVAC - System Service         HVAC - System Service         HVAC - System Service         HVAC - System Service         HVAC - System Service         HVAC - System Service         HVAC - System Service         HVAC - System Service         HVAC - System Service         HVAC - System Service         Nore energy efficient         A 0-25         B 26-50         C - Starts         D 76-100         Energy Ratings         Energy Ratings                                                                                                    | HVAC - Heating System                                                                                                    | kg CO <sub>2</sub> /m²/year :                                               | 31                       | 90.9                    | 37.4                 | 98.2               | EPC Rating             |                   | Regulations Part L                   |
| HVA:       -> ydem Aujusment         HVA:       -> ydem Aujusment         HVA:       -> ydem Aujusment         HVA:       -> ydem Aujusment         HVA:       -> ydem Aujusment         HVA:       -> ydem Aujusment         HVA:       -> ydem Aujusment         HVA:       -> ydem Aujusment         HVA:       -> ydem Aujusment         HVA:       -> ydem Aujusment         HVA:       -> ydem Aujusment         HVA:       -> ydem Aujusment         HVA:       -> ydem Aujusment         More energy efficient       -> ydem Aujusment         Renewable Energy Systems       -> ydem Aujusment         Potaul Stating for Zones       -> 0         Geometry       -> 0         Defaul Stating for Zones       -> 0         Recommendations       -> 0         EPD Audt       -> 100         Recommendations       -> 100         Gover 150       -> 131         Less energy efficient       -> 131         The EPC and Decompendations       -> 131         Evelope       -> 131         The EPC and Decompendations       -> 100                                                                                                    | HVAC - Cooling System                                                                                                    | Band :                                                                      | В                        | E                       | B-C                  | F                  | 131                    |                   | Additional Details Report            |
| Building Navigation<br>Optional Report Requirements       F     126-150       G     Over 150       Less energy efficient     This is how energy efficient the building is.                                                                                                    | Childer Cysterin Systems<br>Childer Cysterin<br>CelhP Cenerator<br>Renewable Energy Systems<br>Solar Toemal Energy Systems<br>Photovolais Systems<br>Vand Cenerators<br>Solar Collectors<br>Solar Collectors<br>Ochulat S-ming sof Zones<br>Zone Details<br>Envelope Details<br>Ratings<br>Energy Ratings<br>Recommendations<br>EPBD Audi | More energy efficient<br>▲ ↔<br>B 26-50<br>C 51-75<br>D 76-100<br>E 101-125 | Net :                    | zero CO2 emis           | sions                |                    |                        |                   |                                      |
| The FDC and Decommediations Denorts are for Illustration Dumoses Only                                                                                                    | Building Navigation<br>Optional Report Requirements                                                                                                    | F 126-150<br>G Over 150<br>Less energy efficient                            |                          | 131                     | This is how ener     | gy efficient the l | building is.           |                   |                                      |
| The Life and Reconfinedations Reports are for indistribution Purposes only                                                                                                    |                                                                                                    |                                                                             |                          |                         | The EPC and Rec      | ommedations R      | eports are for Illustr | ation Purposes On | ly                                   |

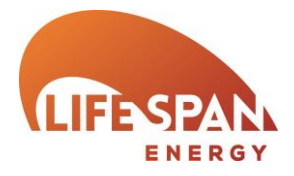

### **RATINGS – RECOMMENDATIONS**

Once a project has been calculated all applicable SBEM generated recommendations will be listed along with their Energy and CO2 Impact, CO2 saved, Payback Time and Payback Years. Only those listed as applicable to the 'building' will appear on the lodged report that accompanies the EPC.

User recommendations can be added by clicking 'New'. All fields must be completed in order for the recommendation to be successfully passed to the SBEM engine for inclusion in the report.

For any amendments (including 'User' recommendations) to be included in the Recommendations Report the 'Update Recommendations Report' button must be the last button pressed before closing he project.

| 1 1 / 5 / 105                                                               |     | :omm         | endat | tions         |                  |                                                                                                    |                |                  |               |                          |                 | Test             |
|-----------------------------------------------------------------------------|-----|--------------|-------|---------------|------------------|----------------------------------------------------------------------------------------------------|----------------|------------------|---------------|--------------------------|-----------------|------------------|
| Details<br>er Details<br>Septices                                           | Sho | w Red        | :omm  | endations : A | I Recommendation | ons v                                                                                                    |                | Update Re        | ecommen       | dations                  | Report          | N                |
| try and Thermal Bridges                                                     |     | Ex-<br>clude | Edit  | Category      | Code             | Recommendation Text                                                                                                    | Applicable To  | Energy<br>Impact | COz<br>Impact | CO <sub>2</sub><br>Saved | Payback<br>Time | Paybacl<br>Years |
| onstructions<br>onstructions<br>of Ceiling Constructions                    | 1   |              |       | lighting      | EPC-L5           | Consider replacing T8 lamps with retrofit T5 conversion kit.<br>(reworded)                                                                                                    | building       | medium           | medium        | good                     | short           | 1.3              |
| onstructions<br>Types                                                       | 2   |              |       | lighting      | EPC-L7           | Introduce HF (high frequency) ballasts for fluorescent tubes:<br>Reduced number of fittings required                                                                            | building       | low              | low           | fair                     | short           | 2.7              |
| ystem and HWS                                                               | 3   |              |       | heating       | EPC-H2           | Add time control to heating system                                                                                                    | building       | low              | low           | fair                     | medium          | 4                |
| C - Heating System<br>C - Cooling System                                    | 4   |              |       | heating       | EPC-H2           | Add time control to heating system                                                                                                    | Nat Vent       | low              | low           | fair                     | medium          | 4                |
| C - System Adjustment                                                       | 5   |              |       | heating       | EPC-H7           | Add optimum start/stop to the heating system                                                                                                    | building       | low              | low           | poor                     | medium          | 5.6              |
| 2 - Metering Provision<br>2 - System Controls                               | 6   |              |       | heating       | EPC-H7           | Add optimum start/stop to the heating system                                                                                                    | Nat Vent       | low              | low           | poor                     | medium          | 5.6              |
| ) - B⊩valent Systems<br>er Systems<br>nerator                               | 7   |              |       | cooling       | EPC-C1           | The default chiller efficiency is chosen. It is recommended that the<br>chiller system be investigated to gain an understanding of its<br>efficiency and possible improvements. | he<br>building | low              | low           | poor                     | long            | 8.2              |
| ermal Energy Systems<br>lermal Energy Systems<br>ltaic Systems<br>enerators | 8   |              |       | cooling       | EPC-C1           | The default chiller efficiency is chosen. It is recommended that the<br>chiller system be investigated to gain an understanding of its<br>efficiency and possible improvements. | Nat Vent       | low              | low           | poor                     | long            | 8.2              |
| ollectors                                                                   | 9   |              |       | heating       | EPC-H6           | Add local temperature control to the heating system                                                                                                    | building       | low              | low           | poor                     | long            | 10.8             |
| y<br>Settings for Zones                                                     | 10  |              |       | heating       | EPC-H6           | Add local temperature control to the heating system                                                                                                    | Nat Vent       | low              | low           | poor                     | long            | 10.8             |
| e Details                                                                   | 11  |              |       | heating       | EPC-H8           | Add weather compensation controls to heating system                                                                                                    | building       | low              | low           | poor                     | long            | 11.2             |
| Ratings                                                                     | 12  |              |       | heating       | EPC-H8           | Add weather compensation controls to heating system                                                                                                    | Nat √ent       | low              | low           | poor                     | long            | 11.2             |
| nendations<br>udit                                                          | 13  |              |       | hot-water     | EPC-W3           | Improve insulation on HWS storage                                                                                                    | building       | low              | low           | good                     | long            | 12.6             |
| Ne destine                                                                  | 14  |              |       | heating       | EPC-H5           | Add local time control to heating system                                                                                                    | building       | low              | low           | poor                     | long            | 13               |
| Report Requirements                                                         | 15  |              |       | heating       | EPC-H5           | Add local time control to heating system                                                                                                    | Nat √ent       | low              | low           | poor                     | long            | 13               |
|                                                                             | 16  |              |       | heating       | EPC-H3           | Consider replacing heating boiler plant with a condensing type                                                                                                    | building       | low              | low           | poor                     | long            | 14.8             |

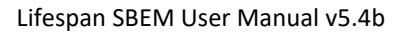

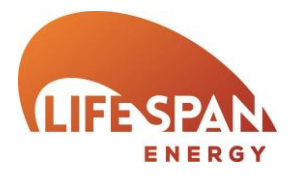

### RATINGS – BUILDING REGULATIONS COMPLIANCE

If you have selected one of the Building Regulations Compliance selections from the 'Purpose of analysis' drop down on the 'Building Details' page then the 'Energy Ratings' screen will not display the Asset Rating (EPC rating) of the property rather, it will display details relating to the compliance criteria required for Building Regulations in the region selected.

While SBEM reports on most aspects of Part L assessments, reference should be made to the relevant Regulations document to ensure all requirements are fulfilled.

| Project Settings                                                                                                    | Energy Ratings                                                                                                    | Test Case 0001 - ENGLAND BRegs                                                                                                    |
|----------------------------------------------------------------------------------------------------|----------------------------------------------------------------------------------------------------|----------------------------------------------------------------------------------------------------|
| Project Settings<br>Building Details<br>Occupier Details<br>Building Services<br>Geometry and Thermal Bridges<br>Project Library<br>Wall Constructions<br>Proor and Celling Constructions<br>Proor and Celling Constructions<br>Proor and Celling Constructions<br>Photo Prove<br>Glazing Typesin<br>Glazing Typesin<br>Glazing Typesin<br>HVAC - Cooling System<br>HVAC - System and HWS<br>HVAC - System Controls<br>HVAC - System Controls<br>HVAC - System Controls<br>HVAC - System Controls<br>HVAC - System Controls<br>HVAC - System Controls<br>HVAC - System Controls<br>HVAC - System Controls<br>HVAC - System Controls<br>HVAC - System Controls<br>CHP Generator<br>Renewable Energy Systems<br>Solar Oblectors<br>Solar Oblectors<br>Solar Collectors<br>Cone Details<br>Envelope Details<br>Envelope Details<br>Ratings<br>EPEBD Audit<br>Building Navigation<br>Optional Report Requirements | Energy Ratings England Building Regulations Part L 2013 Primary Energy Use (WMh/m?/year) Heading Cooling Auxiliary Lighting Hot Water Tr Actual Building : 26.59 0 1.59 22.69 369 55 Notional Building Emission Rate (BER); CO2 Emissions Regulations Reg (CO2/mr) (BER < TER): No For Part L checks in England the key Criterion that is checked by SBEM is that the 'Building Emission Rate' (BER) is less than the 'Target Emission Rate' (TER). | Test Case 0001 - ENGLAND BRegs         Main SBEM Reports         0 Complement with England Building<br>Regulations Part L<br>2.7         SBEM also reports on other<br>criterion such as back stop U-<br>Values etc. These are reported<br>within the Compliance report |

### PART L WALES

PART L ENGLAND

| Project Settings<br>Building Details                                                                                                    | Energy Ratings                                                                                                    |                                                                  |                                                      |                                             |                                                                                                    |                                                                                          |                                                                                      | Test Case 000                                              | 1 - WALES BReg                             |
|----------------------------------------------------------------------------------------------------|----------------------------------------------------------------------------------------------------|------------------------------------------------------------------|------------------------------------------------------|---------------------------------------------|----------------------------------------------------------------------------------------------------|------------------------------------------------------------------------------------------|--------------------------------------------------------------------------------------|------------------------------------------------------------|--------------------------------------------|
| Project Details<br>Occupier Details<br>Building Services<br>Geometry and Thermal Bridges                                                                                                    | Wales Building Regulations F                                                                                                    | art L 2014<br>Primary Energ                                      | y Consumption (k)                                    | Wh/m²/year)                                 |                                                                                                    |                                                                                          |                                                                                      | Main SBEM Reports                                          | Building                                   |
| Project Library                                                                                                    |                                                                                                    | Heating                                                          | Cooling                                              | Auxiliary                                   | Lighting                                                                                                    | Hot Water                                                                                | TOTAL                                                                                | Regulations Part L                                         |                                            |
| Roof Constructions                                                                                                    | Actual Building :                                                                                                    | 26.89                                                            | 0                                                    | 1.59                                        | 23.01                                                                                                    | 3.69                                                                                     | 55.18                                                                                | Additional Details Report                                  |                                            |
| Floor and Ceiling Constructions                                                                                                    | Notional Building :                                                                                                    | 26.9                                                             | 0                                                    | 1.59                                        | 20.25                                                                                                    | 3.01                                                                                     | 51.76                                                                                |                                                            |                                            |
| HVAC System and HWS<br>HVAC - General Details<br>HVAC - General Details<br>HVAC - General Details<br>HVAC - Generator<br>HVAC - System Adjustment<br>HVAC - System Controls<br>HVAC - System Controls<br>HVAC - System Controls<br>HVAC - System Controls<br>HVAC - System Controls<br>HVAC - System Controls<br>HVAC - System Controls<br>HVAC - System Controls<br>HVAC - System Controls<br>HVAC - System Controls<br>CHP Generator<br>Solar Thermal Energy Systems<br>MVIA Generators<br>Solar Collectors<br>Geometry<br>Default Satus for Zones<br>Default Satus for Zones<br>Envelope Details<br>Envelope Details | Building Emission Rate (BER) :<br>Notional Building Emission Rate<br>Target Emission Rate (TER) :<br>Pass Co 2: Emissions Requireme<br>(BER <= TER) : | (kg<br>CO2/m²/year)<br>19.05<br>14.21<br>14.21<br>14.21<br>14.21 | Pass Criterion 1<br>(BER <= TER and<br>BPEC <= TPEC) | d MO                                        | Building Primany<br>(BPEC) :<br>Notional Buildin<br>Consumption :<br>Target Primary<br>(TPEC) :<br>Pass Primary Et<br>(BPEC <= TPE( | y Energy Consumpti<br>g Primary Energy<br>Energy Consumptio<br>nergy Requirement<br>C) : | Consumption     Consumption     (kWhim/year)     (10.94     101.88     101.88     NO |                                                            |                                            |
| Energy Ratings<br>Recommendations<br>EPBD Audt<br>Builting Navjathon<br>Optional Report Reg<br>Builting<br>Builting<br>(TPEC)                                                                                                    | rt L checks in W<br>on Rate' (BER) is<br>Ig Primary Energ<br>. Both of these te                                                                       | ales the<br>ess than<br>y Consui<br>sts need                     | re are 2<br>the 'Targ<br>mption (E<br>to pass t      | key Cri<br>get Emi<br>BPEC) i<br>co fulfill | terion te<br>ssion Rate<br>s lower tl<br>the Crite                                                                                  | sted by S<br>e' (TER). <sup>-</sup><br>han the <sup>-</sup><br>rion 1 rea                | SBEM. The<br>The secon<br>Target Pri<br>quirement                                    | e first is that<br>d is a test to cl<br>mary Energy (<br>t | the 'Buildir<br>neck that th<br>Consumptic |

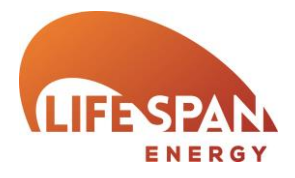

### Ratings – EPBD Audit

This area gives the assessor the opportunity to detail any notes they would like to record against their project and is specifically provided for auditors reference against EPC lodgements. Although the detail is not mandatory it is of great benefit to any auditor.

| <b>24 life</b> spån                                                                                                    | Calculate Energy Ratings < Previou       | us Next > Save | Software Manual | Close                 |
|----------------------------------------------------------------------------------------------------|------------------------------------------|----------------|-----------------|-----------------------|
| Project Settings<br>Building Details<br>Project Details<br>Project Details<br>Coccupier Details<br>Building Services<br>Geometry and Thermal Bridges<br>Project Library<br>Wall Constructions<br>Roof Constructions<br>Roof Constructions<br>HVAC - System Adjustment<br>HVAC - Stern Adjustment<br>HVAC - System Adjustment<br>HVAC - System Adjustment<br>HVAC - System Adjustment<br>HVAC - System Roof<br>HVAC - System Systems<br>Solar Collectors<br>Solar Collectors<br>Reacometry<br>Default Settings for Zones<br>Zone Details<br>Ratings<br>Recommendations<br>EPED Audit<br>Building Navigation<br>Coptional Report Requirements | Calculate Energy Ratings       < Previor | us Next > Save | Software Manual | Close<br>Test Case 01 |
|                                                                                                    |                                          |                |                 |                       |

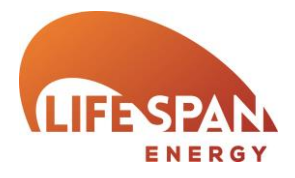

### BUILDING NAVIGATION

This page offers a summary of information entered into the project accessible in a single area.

| 24 lifespån                                                                                                    | Calculate Energy Ratings                                                                                        | < Previous         | Next >                                                                         |                                 |                                                                                                    | Software Manual                     | Close                 |
|----------------------------------------------------------------------------------------------------|----------------------------------------------------------------------------------------------------|--------------------|--------------------------------------------------------------------------------|---------------------------------|----------------------------------------------------------------------------------------------------|-------------------------------------|-----------------------|
| Project Settings<br>Building Details<br>Project Details<br>Occupier Details<br>Geometry and Thermal Bridges<br>Project Library<br>Wall Constructions<br>Roof Constructions<br>Roof Constructions                                                                                                    | Building Navigation<br>Area Checks<br>Building Area (m²) :<br>Total Zone Area (m²) :<br>Total Number of Zones : | 1296<br>1296<br>18 | Total Floor Area (m²) :<br>Total Ceiling Area (m²) :<br>Total Roof Area (m²) : | 1296<br>: 648<br>648            | Object Types           (h)         HVAC System           (z)         Zone           (w)         Wall           (f)         Floor or Ceiling           Other Objects | (r) Roof<br>(g) Glazing<br>(d) Door | Test Case 01          |
| Loor Constructions     Gazing Types     HVAC System of HWS     HVAC - cooling System     HVAC - cooling System     HVAC - cooling System     HVAC - cooling System     HVAC - system Adjustment     HVAC - system Adjustment     HVAC - system Controls     HVAC - systems     CHP Generator     HVAC - systems     CHP Generator     Kontrols     HVAC - Systems     Schortochnic Systems     Solar Collectors     Gecometry     Default Settings for Zones     Zone Details     Energy Ratings     Energy Ratings | Object Tree Show Unassigned Only () () () () () () () () () () () () ()                                         | Expand Nodes Si    | how Lines                                                                      |                                 | Object Details<br>Make Fi                                                                                                    | oor Area Same as Zone Area          |                       |
|                                                                                                    | Unassigned Zones = 0                                                                                            |                    | Ze                                                                             | ones with Bad Area Checksum = ( |                                                                                                    | Zones N                             | lissing Envelopes = 0 |

SBEM

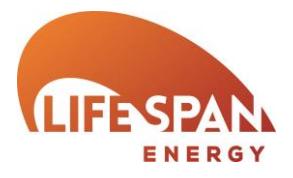

### **OPTIONAL REPORT REQUIREMENTS**

Please specify which reports you would like Lifespan SBEM to make available after the calculation. This must be specified before the calculation engine is run (i.e. before the 'Calculate Energy Ratings'/ 'Update Recommendations Report' button is pressed).

| <b>24 life</b> spån                                                                                                    | Calculate Energy Ratings                              | < Previous | Next > | Save |      | Software Manual | Close        |
|----------------------------------------------------------------------------------------------------|-------------------------------------------------------|------------|--------|------|------|-----------------|--------------|
| Project Settings<br>Building Details                                                                                                    | Optional Report Requirements                          |            |        |      |      |                 | Test Case 01 |
| Project Details<br>Occupier Details                                                                                                    | SBEM Main Output Document :                           | <b>«</b>   |        |      |      |                 |              |
| Building Services<br>Geometry and Thermal Bridges<br>Project Library                                                                                     | Data Reflection Reports :                             |            |        |      |      |                 |              |
| Wall Constructions<br>Roof Constructions                                                                                                    | Risk of Overheating Report :                          | <b>«</b>   |        |      |      |                 |              |
| Floor and Ceiling Constructions<br>Door Constructions<br>Glazing Types                                                                                   | Technical Output Reports                              |            |        |      |      |                 |              |
| HVAC System and HWS<br>HVAC - General Details<br>HVAC - Heating System<br>HVAC - Cooling System<br>HVAC - Sustem Adjustment                              | Input Data Files (SBEM, EPCgen,<br>BRUKL and BBL11) : | <b>V</b>   |        |      |      |                 |              |
| HVAC - Metering Provision     HVAC - System Controls     HVAC - Sistem Controls     HVAC - Bi-valent Systems     Hot Water Systems     Hot Water Systems |                                                       |            |        |      |      |                 |              |
| Renewable Energy Systems<br>Solar Thermal Energy Systems<br>Photovoltaic Systems<br>Wind Generators                                                      |                                                       |            |        |      |      |                 |              |
| Solar Collectors<br>Geometry<br>Default Settings for Zones<br>Zone Details<br>Envelope Details                                                           |                                                       |            |        |      |      |                 |              |
| Ratings<br>Energy Ratings<br>Recommendations<br>EPBD Audit                                                                                               |                                                       |            |        |      |      |                 |              |
| Building Navigation<br>Optional Report Requirements                                                                                                    |                                                       |            |        |      |      |                 |              |
|                                                                                                    |                                                       |            |        |      |      |                 |              |
|                                                                                                    |                                                       |            |        |      |      |                 |              |
|                                                                                                    |                                                       |            |        |      | <br> |                 |              |
|                                                                                                    |                                                       |            |        |      |      |                 |              |

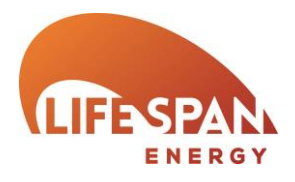

### Address Search

| Weight of the second system       Proof advance       Proof advance       Proof advance         Weight of the second system       Proof advance       Proof advance       Proof advance         Weight of the second system       Proof advance       Proof advance       Proof advance         Weight of the second system       Proof advance       Proof advance       Proof advance         Weight of the second system       Proof advance       Proof advance       Proof advance         Weight of the second system       Proof advance       Proof advance       Proof advance         Weight of the second system       Proof advance       Proof advance       Proof advance         Weight of the second system       Proof advance       Proof advance       Proof advance         Weight of the second system       Proof advance       Proof advance       Proof advance         Weight of the second system       Proof advance       Proof advance       Proof advance         Weight of the second system       Proof advance       Proof advance       Proof advance         Weight of the second system       Proof advance       Proof advance       Proof advance         Weight of the second system       Proof advance       Proof advance       Proof advance         Weight of the second system       Proof advance       Proof                                                                                                    | Project Settings                                                         | Building Details                                                                                   |                                                                                                    |                        |                                                                   |                                         | Test Case 01                         |  |  |
|----------------------------------------------------------------------------------------------------|--------------------------------------------------------------------------|----------------------------------------------------------------------------------------------------|----------------------------------------------------------------------------------------------------|------------------------|-------------------------------------------------------------------|-----------------------------------------|--------------------------------------|--|--|
| Image: Decision:       Image: Decision:         Image: Decision:       Image: Decision:         Image: Decision:                                                                                                    | Building Details                                                         | During Details                                                                                     |                                                                                                    |                        |                                                                   |                                         | Toat Guad VI                         |  |  |
| With the set of the set of the set     | Occupier Details                                                         | Purpose of Analysis :                                                                              | EPC England                                                                                                    |                        | •                                                                 |                                         |                                      |  |  |
| Wets and<br>the control of the control of the control | Building Services<br>Geometry and Thermal Bridges                        | Building Details                                                                                   |                                                                                                    |                        |                                                                   |                                         |                                      |  |  |
| With The investment of the activation between the second second secon    | Project Library                                                          | Building Name :                                                                                    | Test Case 01                                                                                                    |                        |                                                                   |                                         |                                      |  |  |
| Image: Second Second    | Roof Constructions                                                       | Building Type :                                                                                    | B1 Offices and Workshop bu                                                                                      | sinesses               | ۲                                                                 |                                         |                                      |  |  |
| When the second second seco    | Door Constructions                                                       | Address :                                                                                          | Street 01                                                                                                    |                        |                                                                   |                                         |                                      |  |  |
| Image: Construction       Image: Construction         Image: Construction       Image: Construction         Image: Conse: Construction       Image: Construc                                                                                                    | Glazing Types<br>HVAC System and HWS                                     |                                                                                                    |                                                                                                    | <hr/>                  |                                                                   |                                         |                                      |  |  |
| Image: the strength of the strength of the strengt of the strength of the strength of the stren    | HVAC - General Details                                                   |                                                                                                    |                                                                                                    | $\sim$                 |                                                                   |                                         |                                      |  |  |
| Image: Second and the second and the second the second and the second and the second and the se    | <ul> <li>HVAC - Heating System</li> <li>HVAC - Cooling System</li> </ul> |                                                                                                    |                                                                                                    | $\rightarrow$ $\sim$   |                                                                   |                                         |                                      |  |  |
| Which is part for the second of the second of the secon    | HVAC - System Adjustment<br>HVAC - Metering Provision                    | City                                                                                               | London                                                                                                    | $\rightarrow$          |                                                                   |                                         |                                      |  |  |
| If the purposes of analysis is an EPC (any region) the address must be obtained from the relevant central register. Clicking in the Address or 'UPRN' field on the 'Building details' page will bring up a pop-up box to search for the address. This links directly to the central register and will look something like the following.         Use this page to search for an address         Building Name / Number:         Post Code:         Search using:         Findish         Find Address         Use this form to enter details about an address you are looking for.         Building Name / Number:         Post Code:         Search using:         Findish         Find Address         Use this Ink if you cannot find your address.         Use this link if you cannot find your address.         Use this link if you cannot find your address.         Use this link if you cannot find your address.         Use this link if you cannot find your address.         Use this link if you cannot find your address.         Use you provide as much information as possible so that the                                                                                                    | HVAC - System Controls                                                   | Postcode :                                                                                         | SW1V 2LP                                                                                                    |                        |                                                                   |                                         |                                      |  |  |
| Image: Second Second    | Hot Water Systems                                                        | Location Description :                                                                             |                                                                                                    |                        |                                                                   |                                         |                                      |  |  |
| We change the back of the construction on the second of the second of    | CHP Generator<br>Renewable Energy Systems                                |                                                                                                    |                                                                                                    |                        |                                                                   |                                         |                                      |  |  |
| Understand       Understand       If the purposes of analysis is an EPC (any region) the address must be obtained from the relevant central register. Clicking in the Address or 'UPRN' field on the 'Building details' page will bring up a pop-up box to search for the address. This links directly to the central register and will look something like the following.         Use this page to search for an address       Use this form to enter details about an address you are looking for.         Building Name / Number:       I don't have a nostcode         Post Code:       Search loing:         Find Address       You can enter just the post code. This will return properties held on the register with that postcode.         I have the base UPRN for an address using       If you already know the UPRN, click on this link if you cannot find your address.         It is link if you cannot find your address.       If you already know the UPRN, click on this link is ure you will need to request it be added to the register using this ure you provide as much information as possible so that the                                                                                                    | Solar Thermal Energy Systems<br>Photovoltaic Systems                     |                                                                                                    |                                                                                                    |                        |                                                                   | ~                                       |                                      |  |  |
| We will be address       We will be address       If the purposes of analysis is an EPC (any region) the address must be obtained from the relevant central register. Clicking in the Address or 'UPRN' field on the 'Building details' page will bring up a pop-up box to search for the address. This links directly to the central register and will look something like the following.         Use this page to search for an address         Use this form to enter details about an address you are looking for.         Building Name / Number:         Post Code:         Search using:         Find Address         Use this link if you wish to view an address using         Variation of the search of or an address.         Is the purpose of analysis is an EPC (any region) the address or 'UPRN' field on the 'Building details' page will bring up a pop-up box to search for the address.         Use this page to search for an address         Use this form to enter details about an address you are looking for.         Building Name / Number:         Post Code:         Search using:         English         Invo the base UPRN for an address using         Use this link if you cannot find your address.         If you already know the UPRN, click on this link         If you already know the UPRN, click on this link         re you will need to request it be added to the register using this ure you provide as much information as possible so that the                                                                                                    | Wind Generators                                                          | UPRN (12 digits required) :                                                                        | 00000000000                                                                                                    |                        |                                                                   |                                         |                                      |  |  |
| Determine       The deputy basis of analysis is an EPC (any region) the address must be obtained from the relevant central register. Clicking in the Address or 'UPRN' field on the 'Building details' page will bring up a pop-up box to search for the address. This links directly to the central register and will look something like the following.         Use this page to search for an address         Use this form to enter details about an address you are looking for.         Building Name / Number:         Post Code:         Search using:         Find Address         Use this link if you wish to view an address using:         Find Address         Use this link if you cannot find your address.         It is link if you cannot find your address.         It is link if you and the post of an address and it does not exist in the format register using this ure you provide as much information as possible so that the                                                                                                    | Geometry                                                                 | Inspection Date :                                                                                  | 10/04/2014                                                                                                    | ( if the               | o nurnosos of ar                                                  | alucic is an EDC                        | (any region) the                     |  |  |
| Image beam       June:                                                                                                    | Default Settings for Zones<br>Zone Details                               | The Building is of Special Conserva                                                                | tion                                                                                                    | ii the                 | e purposes of al                                                  | alysis is all EPC                       | (any region) the                     |  |  |
| Building Mange       Index de obtained index de obtained index defined index defined index def             | Envelope Details<br>Ratings                                              | Status :                                                                                           | _                                                                                                    | addr                   | ess must he oh                                                    | tained from the                         | relevant central                     |  |  |
| register. Clicking in the Address or 'UPRN' field on the<br>'Building details' page will bring up a pop-up box to search<br>for the address. This links directly to the central register<br>and will look something like the following.                                                                                                    | Energy Ratings                                                           |                                                                                                    |                                                                                                    | duur                   |                                                                   | tainea noni the                         |                                      |  |  |
| Building details' page will bring up a pop-up box to search<br>for the address. This links directly to the central register<br>and will look something like the following.                                                                                                    | EPBD Audit                                                               |                                                                                                    |                                                                                                    | regis                  | ter. Clicking in th                                               | ne Address or 'Ul                       | PRN' field on the                    |  |  |
| Building details' page will bring up a pop-up box to search<br>for the address. This links directly to the central register<br>and will look something like the following.                                                                                                    | Building Navigation                                                      |                                                                                                    |                                                                                                    | (5.1)                  |                                                                   |                                         |                                      |  |  |
| for the address. This links directly to the central register<br>and will look something like the following.                                                                                                    | Optional Report Requirements                                             |                                                                                                    |                                                                                                    | Build                  | aing details' page                                                | will bring up a pop                     | o-up box to search                   |  |  |
| Use this page to search for an address<br>Use this form to enter details about an address you are looking for.<br>Building Name / Number:<br>Post Code:<br>Search using:<br>Find Address<br>Use this link if you wish to view an address you are looking for.<br>Building Name / Number:<br>Find Address<br>Use this link if you can enter just the post code. This will return<br>properties held on the register with that postcode.<br>I have the base UPRN for an address<br>Use this link if you wish to view an address to the database<br>this link if you cannot find your address.<br>New searched for an address and it does not exist in the format<br>re you will need to request it be added to the register using this<br>ure you provide as much information as possible so that the                                                                                                    |                                                                          |                                                                                                    |                                                                                                    | for th                 | he address This I                                                 | inks directly to th                     | e central register                   |  |  |
| and will look something like the following.  Use this page to search for an address Use this form to enter details about an address you are looking for. Building Name / Number: Post Code: Search using: Find Address Use this link if you wish to view an address using Find Address Use this link if you wish to view an address to the database This link if you cannot find your address.  If you already know the UPRN, click on this link If you already know the UPRN, click on this link If you will need to request it be added to the register using this ure you provide as much information as possible so that the                                                                                                    |                                                                          |                                                                                                    |                                                                                                    |                        |                                                                   | inks uncerty to th                      | e central register                   |  |  |
| Use this page to search for an address<br>Use this form to enter details about an address you are looking for.<br>Building Name / Number:<br>Post Code:<br>Search using:<br>Find Address<br>Use the base UPRN for an address<br>Use this link if you wish to view an address to the database<br>this link if you cannot find your address.<br>Use searched for an address and it does not exist in the format<br>re you will need to request it be added to the register using this<br>ure you provide as much information as possible so that the                                                                                                    |                                                                          |                                                                                                    |                                                                                                    | and v                  | will look somethir                                                | ig like the followir                    | ng.                                  |  |  |
| Use this page to search for an address<br>Use this form to enter details about an address you are looking for.<br>Building Name / Number:<br>Post Code:<br>Search using:<br>Find Address<br>Vou can enter just the post code. This will return<br>properties held on the register with that postcode.<br>I have the base UPRN for an address<br>Use this link if you wish to view an address using<br>Click here to add a new base address to the database<br>we searched for an address and it does not exist in the format<br>re you will need to request it be added to the register using this<br>ure you provide as much information as possible so that the                                                                                                    |                                                                          |                                                                                                    |                                                                                                    |                        |                                                                   | <b>U</b>                                | 5                                    |  |  |
| I have the base UPRN for an address         Use this link if you wish to view an address using         Click here to add a new base address to the database         e this link if you cannot find your address.         If you already know the UPRN, click on this link         ave searched for an address and it does not exist in the format         re you will need to request it be added to the register using this         ure you provide as much information as possible so that the                                                                                                    |                                                                          | Use this form to enter de<br>Building Name / Number<br>Post Code:<br>Search using:<br>Find Address | tails about an add<br>::<br>English 💌                                                                           | Iress you are look     | king for.<br>a postcode<br>pu can enter just<br>roperties held on | st the post code<br>the register with t | e. This will retur<br>that postcode. |  |  |
| Click here to add a new base address to the database<br>this link if you cannot find your address.<br>This link if you cannot find your address.<br>The you will need to request it be added to the register using this<br>sure you provide as much information as possible so that the                                                                                                    |                                                                          | I have the base UPRN<br>Use this link if you wish t                                                | a <b>ve the base UPRN for an address</b><br>a this link if you wish to view an address using these UPRN number. |                        |                                                                   |                                         |                                      |  |  |
| ave searched for an address and it does not exist in the format<br>ire you will need to request it be added to the register using this<br>sure you provide as much information as possible so that the                                                                                                    |                                                                          | Click here to add a new<br>e this link if you canno                                                | <b>v base address</b> t<br>t find your addres                                                                   | to the database<br>ss. | If you already                                                    | know the UPRN, o                        | click on this link                   |  |  |
| ire you will need to request it be added to the register using this sure you provide as much information as possible so that the                                                                                                    | ve searched for                                                          | an address and it do                                                                               | es not exist in t                                                                                               | the format             |                                                                   |                                         |                                      |  |  |
| sure you provide as much information as possible so that the                                                                                                    | re you will need t                                                       | o request it be added                                                                              | to the register                                                                                                 | r using this           |                                                                   |                                         |                                      |  |  |
|                                                                                                    |                                                                          |                                                                                                    |                                                                                                    |                        |                                                                   |                                         |                                      |  |  |
|                                                                                                    | ure you provide<br>can be verified by                                    | as much information<br>the Register service.                                                       | n as possible s                                                                                                 | o that the             |                                                                   |                                         |                                      |  |  |

SBE

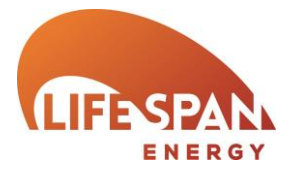

| Address D<br>Below is the add<br>either the base<br>UPRN. | etails<br>dress, including re<br>UPRN or a refinem      | Once the correct add<br>This will drop the add<br>address is as you wou<br>certificate. No amend | ress has been returned, click on the UP<br>ress into the project. Please ensure that<br>Id like as this is as it will be displayed on<br>ments can be made once your EPC is lod | RN.<br>the<br>the<br>ged   |
|-----------------------------------------------------------|---------------------------------------------------------|--------------------------------------------------------------------------------------------------|----------------------------------------------------------------------------------------------------|----------------------------|
| Base UPRN<br>Address                                      | 83464465<br>Property Tech<br>Heywood Hall<br>Pendlebury | tonics<br>, B                                                                                    | If you would like to add a line to the address (e.g. a building part such as 'l                                                                                                 | top of the<br>Unit 1' etc) |
| Post Town                                                 | MANCHESTER                                              | 1                                                                                                | click on this link                                                                                                    |                            |
| Post Code                                                 | M27 8UX                                                 |                                                                                                  |                                                                                                    |                            |
| Click here if yo                                          | u want to add an                                        | address refinement to the                                                                        | e database                                                                                                    |                            |

### PART L (CONSERVATION OF FUEL AND POWER) IN WALES

There are various differences in the technical requirements under Part L in relation to dwellings between England and Wales.

A summary of the changes are provided below, however Energy Assessors should to refer to the official Part L documents.

Summary of differences in Part L between England and Wales:

AD L2A

- Reference is made to enhanced energy management
- In table 2 the TER factors for modular buildings are different
- The guidance on building service controls has changed
- There is a Regulation 25C(a) New Buildings min energy requirements. This makes reference to the Welsh Ministers approval so would only apply in Wales

AD L2B

- Consequential Improvements, the 1000m2 restriction has been removed
- Table 1 for the 'U' values to walls and roofs, the values are slightly lower
- More attention is given to air gaps in insulation etc.
- There is a new Table giving the 'U' values for replacement doors and windows
- There is a new section giving guidance on new or replacements doors and windows
- There is a new section giving guidance on non-exempt conservatories and porches

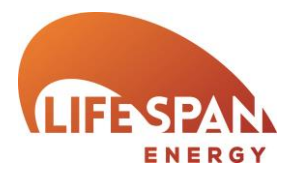

# ESSENTIAL READING

- SBEM Technical Manual
- NCM

# **RECOMMENDED READING**

- iSBEM Manual
- ND EPC Conventions
- HVAC Compliance Guide
- ADL2A
- ADL2B
- CIBSE Guide A